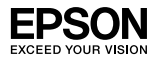

#### EpsonNet 10/100 Base Tx Int. Print Server 5e

Ninguna parte de esta publicación puede reproducirse, ni almacenarse en un sistema de recuperación o transmitirse en cualquier forma o por cualquier medio mecánico, fotocopiado, grabado, etc. sin el previo permiso escrito de Seiko Epson Corporation. No se asume ninguna patente de responsabilidad con respecto a la utilización de la información aquí contenida. Tampoco se asume ninguna responsabilidad con respecto a los daños resultantes de la utilización de la información aquí contenida.

Seiko Epson Corporation y sus afiliados no se hacen responsables ante el adquirente de este producto o ante terceros de daños, pérdidas, costes o gastos en que pueda incurrir el adquirente o terceros como consecuencia de: accidente, utilización incorrecta o abuso de este producto o modificaciones, reparaciones o alteraciones no autorizadas de este producto, o (excepto en los EE. UU.) el no cumplimiento estricto de las instrucciones de funcionamiento y mantenimiento de Seiko Epson Corporation.

Seiko Epson Corporation no se hace responsable de los daños o problemas ocasionados por la utilización de cualesquiera opciones o consumibles que no sean Productos Originales Epson o Productos Aprobados por Seiko Epson Corporation.

EPSON Scan está basada en parte del trabajo del Independent JPEG Group.

EpsonNet Easy Install y EpsonNet Config incorporan códigos de compresión del grupo Info-ZIP. La utilización de este código no implica ningún cargo ni coste adicional, y las fuentes de compresión originales están disponibles en la dirección de Internet http://www.info-zip.org.

EPSON<sup>®</sup> y EPSON ESC/P<sup>®</sup> son marcas comerciales registradas, y EPSON Stylus<sup>™</sup>, EPSON AcuLaser<sup>™</sup> y EPSON ESC/P 2<sup>™</sup> son marcas comerciales de Seiko Epson Corporation.

Speedo<sup>™</sup>, Fontware<sup>™</sup>, FaceLift<sup>™</sup>, Swiss<sup>™</sup> y Dutch<sup>™</sup> son marcas comerciales de Bitstream Inc.

CG Times<sup>®</sup> y CG Omega<sup>®</sup> son marcas comerciales registradas de Miles, Inc.

Univers<sup>®</sup> es una marca comercial registrada de Linotype AG y/o de sus subsidiarias.

Antique Olive<sup>TM</sup> es una marca comercial de Fonderie Olive.

Albertus<sup>™</sup> es una marca comercial de Monotype Corporation plc.

Coronet<sup>™</sup> es una marca comercial de Ludlow Industries (UK) Ltd.

 $\operatorname{Arial}^{\circledast} y$  Times New Roman  $^{\circledast}$  son marcas comerciales registradas de Monotype Corporation plc.

## Manual de usuario

Sun, Sun Microsystems, el logotipo de Sun y el logotipo de Java son marcas comerciales o marcas comerciales registradas de Sun Microsystems, Inc. en los Estados Unidos y otros países.

HP<sup>®</sup> y HP LaserJet<sup>®</sup> son marcas comerciales registradas de Hewlett-Packard Company.

Microsoft<sup>®</sup>, Windows<sup>®</sup>, y Windows NT<sup>®</sup> son marcas comerciales registradas de Microsoft Corporation.

Macintosh<sup>®</sup>, AppleTalk<sup>®</sup>, EtherTalk<sup>®</sup>, Bonjour<sup>®</sup> son marcas comerciales registradas de Apple Computer, inc.

Adobe™ y PostScript™ son marcas comerciales de Adobe Systems Incorporated, y pueden estar registradas en algunas jurisdicciones.

Este producto incluye software desarrollado por la Universidad de California, Berkeley, y sus colaboradores.

*Aviso general:* Otros nombres de productos se utilizan solamente con fines de identificación y pueden ser marcas comerciales de sus respectivos propietarios. Epson renuncia a todos y cada uno de los derechos sobre estas marcas.

Copyright © 2006 Seiko Epson Corporation. Todos los derechos reservados.

## Índice

#### Introducción

| Acerca de su interfaz de red 8            |
|-------------------------------------------|
| Acerca de este manual 9                   |
| Instrucciones de seguridad importantes 10 |
| Atenciones, Precauciones y Notas 11       |
| Contenido del paquete 12                  |
| Entorno operativo 13                      |
| Sistemas operativos admitidos 13          |
| Entornos de impresión 13                  |
| Dispositivos Epson compatibles 16         |
| Prestaciones de la interfaz de red 17     |
| Funcionamiento de la interfaz de red18    |
| Términos y conceptos 22                   |

## Capítulo 1 Instalación de los componentes y configuración de la interfaz de red

| Cómo configurar la interfaz de red 4                       | <del>1</del> 6 |
|------------------------------------------------------------|----------------|
| Instalación de la interfaz de red en el dispositivo 4      | <b>1</b> 6     |
| Configuración de la interfaz de red en Windows 4           | <b>ł</b> 9     |
| Configuración de la interfaz de red en Macintosh 5         | 54             |
| Instalación del controlador de impresora                   | 51             |
| Acerca de la instalación del controlador de la impresora 6 | 51             |
| En Windows XP 6                                            | 51             |
| En Windows Me/98/95 6                                      | 58             |
| Windows 2000                                               | 73             |
| En Windows Server 2003                                     | 30             |
| En Windows NT 4.0                                          | 38             |
| Macintosh                                                  | )2             |

#### Capítulo 2 Acerca del software

| Aspectos generales                                |
|---------------------------------------------------|
| EpsonNet Config para Windows                      |
| Acerca de EpsonNet Config para Windows            |
| Requisitos del sistema                            |
| Instalación de EpsonNet Config para Windows       |
| Cómo acceder al Manual de usuario de EpsonNet     |
| Config para Windows 100                           |
| EpsonNet Config para Macintosh 101                |
| Acerca de EpsonNet Config para Macintosh 101      |
| Requisitos del sistema 101                        |
| Instalación de EpsonNet Config para Macintosh 102 |
| Cómo acceder al Manual de usuario de EpsonNet     |
| Config para Macintosh 103                         |
| EpsonNet Config con explorador Web 104            |
| Acerca de EpsonNet Config con explorador Web 104  |
| Configuración de la interfaz de red con EpsonNet  |
| Config con explorador Web 105                     |
| Ventana inicial                                   |
| Marco Índice 112                                  |
| Marco Menú 112                                    |
| Marco Información 114                             |
| EpsonNet Print 128                                |
| Acerca de EpsonNet Print 128                      |

| Requisitos del sistema 128                          |
|-----------------------------------------------------|
| Instalación de EpsonNet Print 129                   |
| En Windows XP/2000/Server 2003/NT 4.0 130           |
| Para usuarios de Windows Me/98/95 139               |
| Configuración del puerto de la impresora            |
| EpsonNet Internet Print                             |
| Acerca de EpsonNet Internet Print                   |
| Requisitos del sistema                              |
| Instalación de EpsonNet Internet Print              |
| Configuración del dispositivo con EpsonNet Internet |
| Print                                               |
| Ventana Alerta de estado 160                        |
| EpsonNet WebManager 162                             |
| Acerca de EpsonNet WebManager                       |
| Requisitos del sistema 162                          |
| Funciones de EpsonNet WebManager                    |
| Estructura de funcionamiento de EpsonNet            |
| WebManager                                          |
| Instalación de EpsonNet WebManager                  |
| Inicio de EpsonNet WebManager                       |
| Cómo abrir el Manual on-line                        |
| EpsonNet SetupManager 170                           |
| Acerca de EpsonNet SetupManager 170                 |
| Requisitos del sistema                              |
| Instalación de EpsonNet SetupManager                |
| Acceso al Manual de usuario de EpsonNet             |
| SetupManager 174                                    |
| -                                                   |

## Capítulo 3 Consejos para el administrador

| Ajustes para los usuarios de NetWare                  | 175 |
|-------------------------------------------------------|-----|
| Introducción a los ajustes de NetWare                 | 175 |
| Instrucciones para utilizar NetWare                   | 177 |
| Uso del Servidor de impresión de enlace (NetWare 4.x) | 179 |
| Uso del Servidor de impresión NDS                     |     |
| (NetWare 4.x/5.x/6.0)                                 | 179 |
| Uso del modo Impresora remota de enlace               |     |
| (NetWare 4.x)                                         | 180 |
|                                                       |     |

#### Capítulo 4 Problemas y soluciones

| Problemas generales                            | 218 |
|------------------------------------------------|-----|
| Problemas específicos del entorno de red       | 222 |
| Entorno Windows Me/98/95                       | 222 |
| Entorno Windows XP/2000/NT                     | 223 |
| Entorno Macintosh                              | 225 |
| Entorno NetWare                                | 225 |
| Inicialización de la interfaz de red           | 227 |
| Restricciones en cuanto a EPSON Status Monitor | 228 |
| Para las impresoras láser                      | 228 |

#### Capítulo 5 Especificaciones

| Especificación de la interfaz de red | 230 |
|--------------------------------------|-----|
| Especificaciones eléctricas          | 230 |
| Homologaciones reguladoras           | 231 |
| Fiabilidad                           | 231 |

| 232 |
|-----|
|     |
| 232 |
| 233 |
| 233 |
| 234 |
|     |

### Índice

## Introducción

## Acerca de su interfaz de red

El servidor de impresión Int. Tx 5e EpsonNet 10/100 Base es una network interface que se enchufa a una ranura de interfaz opcional de un dispositivo Epson para permitir que el dispositivo se conecte directamente a la red.

Como la network interface es compatible con varios protocolos y detecta automáticamente protocolos en la red, se puede imprimir desde aplicaciones Microsoft<sup>®</sup> Windows<sup>®</sup>, Apple<sup>®</sup> Macintosh<sup>®</sup>, UNIX<sup>®</sup> e IBM<sup>®</sup> OS/2.

Use EpsonNet Config o EpsonNet Config con explorador Web, las utilidades de configuración que acompañan a su producto, para configurar rápida y fácilmente la network interface y así utilizar protocolos tales como TCP/IP, NetWare, NetBEUI, IPX/SPX, AppleTalk<sup>®</sup>, IPP y SNMP.

#### Nota:

La utilidad EpsonNet Config configura la interfaz de red únicamente para trabajar con protocolos que existen en la red. Esto no implica que se puedan usar todos los protocolos en la red arriba citados en la red o en el sistema operativo. Los protocolos que la interfaz de red puede usar varían en función del sistema operativo utilizado y la configuración de la red.

## Acerca de este manual

Este *Manual de usuario* contiene información acerca del uso de una interfaz de red en una red. Incluye instrucciones acerca de la instalación de la interfaz de red, del software de configuración y sobre cómo modificar los ajustes de red de su dispositivo y ordenador.

Si desea información sobre su dispositivo, consulte el manual que lo acompaña.

#### Nota:

- Este manual está destinado a los administradores de redes; para llevar a cabo muchos de los pasos aquí descritos es necesario un conocimiento profundo de las redes y derechos de administrador.
- El "administrador de la red" es la persona responsable del mantenimiento y gestión de la red. En este manual, el término "administrador" es sinónimo de "supervisor".
- □ En este manual, denominaremos "interfaz de red" al servidor de impresión Int. Tx 5e EpsonNet 10/100 Base.
- El término "dispositivo" hace referencia a la impresora o al dispositivo "todo en uno" compatibles con la interfaz de red.
- □ En algunas de las pantallas mostradas en este manual es posible que no aparezca el nombre de su dispositivo. Esta diferencia no altera las instrucciones.

## Instrucciones de seguridad importantes

Lea todas las instrucciones y guárdelas para futuras consultas.

#### Notas sobra la instalación de la interfaz de red

- No instale ni desinstale la network interface con las manos húmedas.
- □ Al instalar la network interface tenga cuidado con que no se caiga ni se golpee.
- Al instalar o desinstalar la network interface, asegúrese de retirar el cable Ethernet, apagar el dispositivo y a continuación desenchufar el cable de alimentación para evitar descargas eléctricas.

#### Notas sobre encender y apagar

- □ No apague el dispositivo mientras cambia los ajustes. Puede dañar el dispositivo y la interfaz de red.
- No apague el dispositivo durante la impresión. Esto podría causar problemas de funcionamiento en el ordenador que envía los datos de impresión y suspender el proceso de impresión.
- No apague el dispositivo durante una actualización del firmware. En caso contrario, la actualización no se completaría correctamente y la interfaz de red podría no funcionar después de la actualización.

Otros

- Mantenga la network interface alejada de la humedad y el polvo.
- □ No permita a los niños que manejen la network interface.
- Evite utilizar la network interface si observa humo, malos olores o sonidos extraños; en caso contrario, podría producirse un incendio o una descarga eléctrica. Apague inmediatamente el dispositivo, desenchufe el cable de alimentación y consulte con su distribuidor Epson. No lo repare por su cuenta, ya que es peligroso.
- No desmonte ni modifique la network interface a menos que el manual se lo indique de manera específica. Esto podría causar lesiones, descargas eléctricas o un incendio.

## Atenciones, Precauciones y Notas

Atenciones deben seguirse escrupulosamente para evitar daños personales.

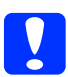

**Precauciones** deben observarse para evitar daños en el equipo.

#### Notas

*contienen información importante y consejos prácticos acerca del funcionamiento de este producto.* 

## Contenido del paquete

El paquete de su interfaz de red incluye los siguientes elementos:

- Interfaz de red (la utilidad EpsonNet Config con explorador Web ya está instalada en esta interfaz).
- **CD-ROM** del software con:
  - -- Manual de usuario (manual con formato PDF)
  - -- EpsonNet Config (para Windows)
  - -- EpsonNet Config (para Macintosh)
  - -- EpsonNet WebManager
  - -- EpsonNet Print
  - -- EpsonNet SetupManager
  - -- EpsonNet EasyInstall (Win/Mac)
  - -- EpsonNet Internet Print (Win)
- □ Separata del Manual on-line

#### Nota:

- □ El Manual de usuario es un archivo PDF. Para poder leer el Manual de usuario, debe instalar Adobe Reader o Adobe Acrobat Reader en el ordenador.
- El usuario deberá aportar artículos tales como un ordenador con una interfaz de red Ethernet, un dispositivo Epson con una ranura de interfaz opcional, y un cable Ethernet (blindado de pares trenzados Categoría 5).

## Entorno operativo

## Sistemas operativos admitidos

La interfaz de red es compatible con los siguientes sistemas operativos.

| Sistemas operativos admitidos | Windows XP                                        |
|-------------------------------|---------------------------------------------------|
|                               | Windows Me                                        |
|                               | Windows 98 Second Edition                         |
|                               | Windows 95 OSR2                                   |
|                               | Windows 2000                                      |
|                               | Windows Server 2003                               |
|                               | Windows NT 4.0 (con Service Pack 6<br>o superior) |
|                               | Mac OS X 10.2 o posterior                         |
|                               | Mac OS 9.1 o posterior                            |

### Entornos de impresión

La interfaz de red recibe trabajos de impresión en los siguientes entornos.

| Sistemas<br>operativos                | Versión | Protocolo                                                    |
|---------------------------------------|---------|--------------------------------------------------------------|
| Windows XP<br>(Home,<br>Professional) | -       | TCP/IP (con LPR, puerto TCP/IP<br>estándar o EpsonNet Print) |
|                                       |         | IPP                                                          |
| Windows Me                            | -       | TCP/IP (con EpsonNet Print)                                  |
|                                       |         | IPP                                                          |
|                                       |         | NetBEUI                                                      |

| Sistemas<br>operativos                             | Versión                        | Protocolo                                                    |
|----------------------------------------------------|--------------------------------|--------------------------------------------------------------|
| Windows 98/95                                      | -                              | TCP/IP (con EpsonNet Print)                                  |
|                                                    |                                | IPP<br>(con EpsonNet Internet Print)                         |
|                                                    |                                | NetBEUI                                                      |
| Windows 2000<br>(Professional,                     | -                              | TCP/IP (con LPR, puerto TCP/IP<br>estándar o EpsonNet Print) |
| Server)                                            |                                | IPP                                                          |
|                                                    |                                | NetBEUI                                                      |
| Windows Server<br>2003                             | -                              | TCP/IP (con LPR, puerto TCP/IP<br>estándar o EpsonNet Print) |
|                                                    |                                | IPP                                                          |
| Windows NT 4.0 con<br>Service Pack 5 o<br>superior | -                              | TCP/IP<br>(con LPR o EpsonNet Print)                         |
|                                                    |                                | IPP<br>(con EpsonNet Internet Print)                         |
|                                                    |                                | NetBEUI                                                      |
| Macintosh                                          | Mac OS X 10.2.4<br>o posterior | AppleTalk<br>TCP/IP<br>Rendezvous                            |
|                                                    | Mac OS X 10.2 o<br>posterior   | AppleTalk<br>TCP/IP                                          |
|                                                    | Mac 9.1 o<br>posterior         | AppleTalk                                                    |
| NetWare                                            | 4.x/IntranetWare               | Modo NDS<br>Modo Bindery emulation<br>(Emulación de enlace)  |
|                                                    | 5.x/6.0                        | Sistema de impresión NDS<br>basado en cola<br>NDPS           |
| OS/2 (OS/2 Warp<br>Connect y OS/<br>2 Warp Server) | ∨3<br>∨4                       | TCP/IP (Iprportd)<br>NetBEUI                                 |

| Sistemas<br>operativos | Versión                                                                         | Protocolo |
|------------------------|---------------------------------------------------------------------------------|-----------|
| UNIX                   | Sun OS 4.1.4 o<br>posterior: SPARC                                              | lpr, ftp  |
|                        | SunSoftSolaris2.4<br>o posterior:<br>SPARC y x86<br>SCO UNIX 4.2 o<br>posterior |           |
|                        | SCO UnixWare<br>2.01 o posterior                                                |           |
|                        | HP/UX 9.05 o<br>posterior                                                       |           |
|                        | IBM AIX 3.2.5 o<br>posterior y 4.1.3 o<br>posterior                             |           |

#### Nota:

- □ Sólo es compatible la versión Intel de Windows NT.
- □ No es compatible el entorno multiusuario de Mac OS 9.
- Si utiliza el dispositivo en un entorno de enrutador de acceso telefónico, debe configurar una dirección IP para el dispositivo. Compruebe que la dirección IP sea adecuada para el segmento; una dirección IP incorrecta puede generar accesos telefónicos inesperados.
- **E**n el manual que acompaña a su dispositivo encontrará información sobre el sistema operativo compatible con el dispositivo.

## Dispositivos Epson compatibles

La network interface se puede instalar para los siguientes dispositivos Epson (a fecha de agosto de 2006).

#### □ Impresoras de inyección de tinta:

EPSON Stylus Pro10600 EPSON Stylus Pro 4000 EPSON Stylus Pro 4400/4800 EPSON Stylus Pro 7600 EPSON Stylus Pro 7400/7800 EPSON Stylus Pro 9600 EPSON Stylus Pro 9400/9800

#### □ Impresoras láser:

EPL-N2500 EPL-N7000 EPL-N3000 EPL-N2550 EPL-6200 EPSON AcuLaser 2600 EPSON AcuLaser C7000 EPSON AcuLaser C8600 EPSON AcuLaser C9100 EPSON AcuLaser C1900 EPSON AcuLaser C900 EPSON AcuLaser C4200 EPSON AcuLaser C4200

#### □ Impresoras matriciales:

DFX-9000 DFX-5000+ FX-2190/890 LQ-2180 LQ-2090/590 LQ-680/680pro DLQ-3500

## Prestaciones de la interfaz de red

- □ Proporciona un alto rendimiento.
- □ Conecta a la red un dispositivo Epson equipado con una ranura de interfaz opcional.
- □ Admite múltiples protocolos tales como TCP/IP, NetWare, NetBEUI, IPX/SPX, AppleTalk e IPP.
- □ Compatible con Dúplex completo 100Base, Medio dúplex 100Base, Dúplex completo 10Base y Medio dúplex 10Base.
- □ Admite DHCP.
- Admite la función Automatic Private IP Addressing (APIPA), que asigna automáticamente una dirección IP a la network interface aunque no haya servidor DHCP en la red.
- Admite la función Dynamic DNS (DNS Dinámico).
- □ Admite SNMP y MIB.
- □ Admite Rendezvous en Mac OS X 2.4 o superior.

## Funcionamiento de la interfaz de red

Los indicadores luminosos de estado y la hoja de estado le ofrecen información importante sobre el funcionamiento y configuración de la network interface.

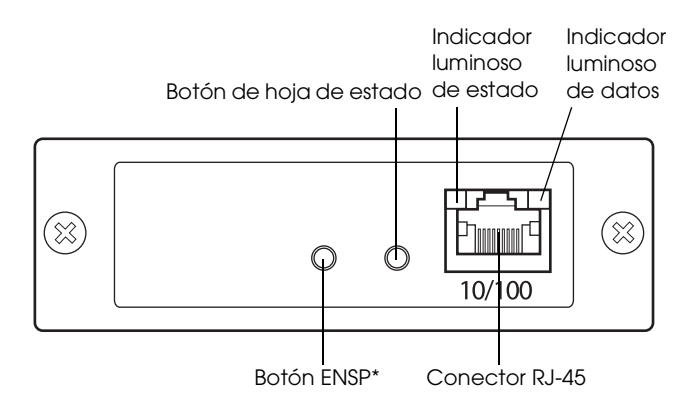

\* El botón ENSP no se utiliza.

#### Indicadores luminosos de estado y de datos

La network interface tiene dos indicadores luminosos (estado y datos), que indican el estado de funcionamiento de la network interface cuando se enciende el dispositivo, durante el funcionamiento normal y cuando se producen errores. El indicador de estado tiene dos colores: verde y naranja. El indicador de datos es amarillo.

Los indicadores luminosos indican el estado de la interfaz de red como sigue:

| Indicador<br>Iuminoso de<br>estado                                                                | Indicador<br>Iuminoso de<br>datos | Estado de la interfaz de red                            |
|---------------------------------------------------------------------------------------------------|-----------------------------------|---------------------------------------------------------|
| Apagado                                                                                           | Encendido                         | Reiniciando                                             |
| Intermitente en<br>verde*                                                                         | Encendido*                        | Inicializando                                           |
| El indicador de estado naranja y el<br>indicador de datos verde intermitentes<br>de forma alterna |                                   | Modo de actualización de<br>firmware                    |
| Verde                                                                                             | Encendido                         | Preparado (vínculo de 10 M)                             |
| Verde                                                                                             | Intermitente                      | Recibiendo paquetes<br>(vínculo de 10 M)                |
| Verde                                                                                             | Apagado                           | No se dispone de<br>comunicación<br>(vínculo de 10 M).  |
| Naranja                                                                                           | Encendido                         | Preparado (vínculo de 100 M)                            |
| Naranja                                                                                           | Intermitente                      | Recibiendo paquetes<br>(vínculo de 100 M)               |
| Naranja                                                                                           | Apagado                           | No se dispone de<br>comunicación<br>(vínculo de 100 M). |
| Naranja<br>intermitente que<br>parpadea una vez                                                   | Encendido                         | Error de dirección                                      |

| Naranja<br>intermitente que<br>parpadea dos<br>veces    | Encendido | Error de bus                                   |
|---------------------------------------------------------|-----------|------------------------------------------------|
| Naranja<br>intermitente que<br>parpadea tres<br>veces   | Encendido | Error de TLB                                   |
| Naranja<br>intermitente que<br>parpadea cuatro<br>veces | Encendido | Otros errores                                  |
| Naranja<br>intermitente que<br>parpadea una vez         | Apagado   | Error del sistema de archivos                  |
| Naranja<br>intermitente que<br>parpadea dos<br>veces    | Apagado   | Error de acceso no permitido<br>a la ROM Flash |

\* Ambos indicadores se apagan una vez y luego indican el estado.

#### Botón de hoja de estado

La primera vez que utilice la network interface después de instalarla o reinstalarla, apague el dispositivo. Después, mientras estén apagados los indicadores de estado y de datos, mantenga pulsado el botón de hoja de estado durante unos 20 segundos para inicializar la network interface. El tiempo que hay que mantener pulsado el botón de hoja de estado varía según el modelo de dispositivo. Antes de empezar a configurar la network interface, mantenga pulsado el botón de hoja de estado de la network interface para imprimir una hoja de estado. En la hoja de estado se ofrecen datos importantes sobre la network interface tales como la dirección MAC, los ajustes del dispositivo y el estado actual del dispositivo. Pulse el botón de estado una vez para imprimir una hoja de estado sencilla; púlselo dos veces para imprimir una hoja de estado completa. No se puede imprimir una hoja de estado cuando el dispositivo ya ha empezado a imprimir, ni cuando está desconectado o no preparado para imprimir.

#### Nota:

Si el dispositivo no imprime una hoja de estado, compruebe que esté activado y que no se esté procesando ningún trabajo de impresión. Después, espere un minuto. Si sigue sin imprimir una hoja de estado, apague el dispositivo, espere a que se apague el indicador luminoso de estado, y luego vuelva a encenderlo. Se puede imprimir la hoja de estado un minuto después de que el dispositivo haya terminado el calentamiento.

## .

#### Precaución:

Una vez apagado el dispositivo, espere a que los indicadores de estado se apaguen antes de volver a encenderlo, de lo contrario, la network interface podría no funcionar correctamente.

#### **Conector RJ-45**

Este conector sirve para conectar un cable Ethernet a la red. Puede usar este cable tanto para 10Base-T como para 100Base-TX.

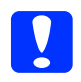

#### Precaución:

*Para prevenir averías, utilice un cable de Categoría 5, blindado y de pares trenzados, para conectar la network interface.* 

## Términos y conceptos

*Configuración*. Conjunto preparado de condiciones para que un dispositivo funcione correctamente. La configuración de la interfaz de red es la preparación para que funcione con protocolos disponibles en una red.

**DHCP**. Siglas del inglés "dynamic host configuration protocol". Es un protocolo de configuración para host dinámico. Se trata de un protocolo que asigna direcciones IP dinámicas a los dispositivos de la red.

*EtherTalk*. El protocolo de comunicación de AppleTalk que rige las transmisiones de Ethernet.

*ftp*. Un protocolo de aplicaciones TCP/IP para la transferencia de archivos.

*lpd*. Una aplicación de protocolo TCP/IP para impresión remota.

*Cola de impresión*. Ubicación donde se almacena un trabajo de impresión como archivo hasta que la interfaz de red envía el trabajo al dispositivo asignado.

*Protocolo*. Regla que controla cómo se intercambian los datos a través de una red. Los ordenadores y el software no pueden comunicarse si utilizan protocolos distintos.

*Impresora remota*. Un dispositivo compartido conectado a cualquier lugar de la red que no sea la interfaz de red NetWare, pero controlado por ésta.

*TCP/IP*. Siglas del inglés "Transmission Control Protocol/Internet Protocol", una serie de protocolos que proporciona comunicación entre los nodos de una red.

## Capítulo 1

# Instalación de los componentes y configuración de la interfaz de red

## Aspectos generales

En esta sección se describe el procedimiento general de configuración de la network interface para utilizarla en una red.

1. Compruebe el funcionamiento de la interfaz de red.

Compruebe las operaciones y las funciones de la network interface, tales como los indicadores luminosos de estado, el botón de hoja de estado y el conector RJ-45. Si desea más información, consulte "Funcionamiento de la interfaz de red" de la página 18.

2. Seleccione un método de impresión.

Seleccione un método de impresión adecuado al entorno de red y el sistema operativo. Si no está seguro de cuál ha de seleccionar, consulte "Impresión desde Windows" de la página 25 o "Impresión desde Macintosh" de la página 26 para obtener información detallada.

3. Instale los componentes necesarios en el ordenador.

Asegúrese de que están instalados en el ordenador los componentes necesarios (tales como TCP/IP, NetBEUI, etc.), y de que están configurados los ajustes de red (como la dirección IP, la máscara de subred, etc.). Si desea más información, consulte "Acerca de la instalación de los componentes en el ordenador" de la página 29. 4. Si fuera necesario, instale el controlador de impresora.

Instale el controlador de impresora a partir del CD-ROM que acompaña al dispositivo. Si desea más información, consulte "Acerca de la instalación del controlador de la impresora" de la página 61.

5. Instale la interfaz de red en el dispositivo.

Instale la interfaz de red en el dispositivo e inicialícelo. Consulte "Instalación de la interfaz de red en el dispositivo." de la página 46.

6. Inserte el CD-ROM del software en la unidad de CD-ROM para configurar la interfaz de red.

Conecte a la red la interfaz de red. Si es usuario de Windows, encontrará más detalles en "Configuración de la interfaz de red en Windows" de la página 49. Si es usuario de Macintosh, encontrará más detalles en "Configuración de la interfaz de red en Macintosh" de la página 54.

7. Si fuera necesario, modifique los ajustes de red de la interfaz de red con EpsonNet Config.

Modifique la interfaz de red para TCP/IP, AppleTalk, MS Network, etc. con EpsonNet Config. Si es usuario de Windows, encontrará más detalles en "Acerca de EpsonNet Config para Windows" de la página 97. Si es usuario de Macintosh, consulte "Acerca de EpsonNet Config para Macintosh" de la página 101.

## Selección de un método de impresión

Esta sección contiene información para ayudarle a seleccionar un método de impresión.

### Impresión desde Windows

Compruebe si existe un servidor de impresión Windows XP/2000/Server 2003/NT en la red y siga estas sugerencias.

#### Nota:

*En esta sección sólo se presentan métodos de impresión recomendados. Consulte "Características de los métodos de impresión" de la página 26 para obtener información acerca de métodos adicionales.* 

## Si no hay ningún servidor de impresión Windows XP/2000/Server 2003/NT

Use un método de impresión adecuado para su sistema operativo:

En Windows Me/98/95

Recomendamos la impresión por TCP/IP a través de EpsonNet Print. Consulte "Acerca de EpsonNet Print" de la página 128.

 En Windows XP/2000/Server 2003/NT Recomendamos la impresión por TCP/IP a través de LPR. Consulte "En Windows XP" de la página 61, "Windows 2000" de la página 73, "En Windows Server 2003" de la página 80 o "En Windows NT 4.0" de la página 88.

## Si hay un servidor de impresión Windows XP/2000/Server 2003/NT

En el servidor, configure la impresora para conectar con LPR y conviértala en una impresora compartida. Sus clientes podrán imprimir en esta impresora compartida.

## Impresión desde Macintosh

Mac OS X 10.2.4 o posterior

- □ Rendezvous
- □ EPSON TCP/IP
- EPSON AppleTalk

Mac OS X 10.2 o posterior

- □ EPSON TCP/IP
- EPSON AppleTalk

Mac OS 9

□ AppleTalk

## Características de los métodos de impresión

En esta sección se describen las características de los métodos de impresión disponibles.

#### Impresión LPR (TCP/IP)

Ventajas

- □ No es necesario que ningún ordenador sea interfaz de red.
- □ No se necesita ninguna utilidad especial para Windows XP/2000/Server 2003/NT.
- Puede consultar el estado del dispositivo con EPSON Status Monitor.

- □ En Windows XP/2000/Server 2003/NT, puede crear un registro de impresión con el visor de sucesos.
- **D** Puede imprimir a través de un enrutador.

#### Inconvenientes

- □ Es necesario configurar TCP/IP.
- □ En Windows Me/98/95, debe instalarse EpsonNet Print en todos los ordenadores que se utilicen para imprimir.

#### Impresión por Internet

#### Ventajas

- □ No se necesita servidor (ordenador) proxy.
- □ Se puede imprimir en el dispositivo desde Internet.

#### Inconvenientes

- □ No se puede usar EPSON Status Monitor.
- □ Es preciso configurar TCP/IP y DNS.
- □ En Windows Me/98/95, debe instalarse EpsonNet Internet Print en todos los ordenadores que se utilicen para imprimir.
- □ Con Windows XP/2000/Server 2003 no se puede compartir la impresora por Internet.

#### Impresión compartida por redes Microsoft

#### Ventajas

- □ Fácil de configurar (no precisa dirección IP si el protocolo NetBEUI está instalado).
- □ No es necesario que ningún ordenador sea interfaz de red.
- □ No se necesita ninguna utilidad de impresión especial.

#### Inconvenientes

- □ No se puede usar EPSON Status Monitor.
- □ No se puede imprimir a través de un enrutador.
- □ La impresión tarda más en iniciarse porque es necesario más tiempo para buscar un dispositivo de red.

## Instalación de los componentes en el ordenador

# Acerca de la instalación de los componentes en el ordenador

Antes de configurar la interfaz de red y de imprimir desde el ordenador, tiene que instalar los componentes necesarios (como TCP/IP, NetBEUI, etc.) y asignar una dirección IP y una máscara de subred al ordenador, según el método de impresión que desee usar. Consulte la sección correspondiente a su sistema operativo.

"En Windows XP" de la página 29

"En Windows Me/98/95" de la página 32

"Windows 2000" de la página 35

"En Windows Server 2003" de la página 38

"En Windows NT 4.0" de la página 41

"Macintosh" de la página 45

## En Windows XP

En Windows XP, siga este procedimiento para instalar los componentes necesarios.

#### Nota:

- Quizás necesite el CD-ROM de Windows XP durante la instalación.
- Si utiliza TCP/IP o IPP para imprimir, debe definir la dirección IP, la máscara de subred y la puerta de enlace predeterminada del ordenador.

- 1. Haga clic en Inicio, seleccione Panel de control, y haga clic en Conexiones de red e Internet. Seleccione Conexiones de red.
- 2. En LAN o Internet de alta velocidad, haga clic en el icono Conexión de área local.
- 3. Bajo Tareas de red, haga clic en Cambiar la configuración de esta conexión.
- 4. Compruebe si los componentes necesarios que se muestran a continuación figuran en la lista. Si ya están instalados, consulte "Cómo configurar la interfaz de red" de la página 46.

| 🕂 Propiedades de Conexión de área local 🛛 ? 🗙                                                                                                    |
|----------------------------------------------------------------------------------------------------|
| General Autenticación Avanzadas                                                                                                    |
| Conectar usando:                                                                                                    |
| Adaptador Ethernet PCI AMD PCNET Family                                                                                                    |
| Configurar                                                                                                    |
| Esta conexión utiliza los siguientes elementos:                                                                                                    |
| Cliente para redes Microsoft     On partir impresoras y archivos para redes Microsoft     Programador de paquetes QoS     Protocolo Internet (TCP/IP)         |
| Inst <u>a</u> lar Desinstalar Propiedades                                                                                                    |
| Descripción<br>Protocolo TCP/IP. El protocolo de red de área extensa<br>predeterminado que permite la comunicación entre varias redes<br>conectadas entre sí. |
| Mostrar icono en el área de notificación al conectarse                                                                                                    |
| Aceptar Cancelar                                                                                                    |

En la tabla siguiente figuran los componentes necesarios para configurar la interfaz de red con EpsonNet Config. Encontrará información sobre EpsonNet Config en "Acerca de EpsonNet Config para Windows" de la página 97.

| Pantallas de configuración de<br>EpsonNet Config  | Componentes necesarios                                                      |
|---------------------------------------------------|-----------------------------------------------------------------------------|
| TCP/IP, AppleTalk, IPP, SNMP<br>(Detección de IP) | Protocolo de Internet<br>(TCP/IP)                                           |
| MS Network                                        | Protocolo de Internet<br>(TCP/IP)                                           |
| NetWare, SNMP (Detección de IPX)                  | La última versión de Novell<br>Client descargada del sitio<br>Web de Novell |

En la tabla siguiente figuran los componentes necesarios para imprimir por red.

| Método de impresión            | Componentes necesarios             |
|--------------------------------|------------------------------------|
| Impresión LPR o por Internet   | Protocolo de Internet (TCP/IP)     |
| Impresión compartida por       | Protocolo de Internet (TCP/IP)     |
| redes Microsoft                | Cliente para redes Microsoft       |
| Impresión a través de servidor | La última versión de Novell Client |
| NetWare                        | descargada del sitio Web de Novell |

5. Si los componentes necesarios no aparecen en la lista, haga clic en Instalar para instalarlos, como se describe a continuación.

#### Para la impresión LPR o por Internet:

Protocolo de Internet (TCP/IP) se instala de forma predeterminada. No puede añadirlo ni borrarlo.

#### Para la impresión compartida por redes Microsoft:

Seleccione Cliente y haga clic en Agregar. Seleccione Cliente para redes Microsoft y haga clic en Aceptar. **Para la impresión a través de servidor NetWare:** Descargue la última versión de Novell Client del sitio Web de Novell e instálela en el ordenador. Asegúrese de instalar también IPX. En el sitio Web de Novell encontrará información más detallada.

- 6. Para la impresión LPR, por Internet o compartida por redes Microsoft: Haga doble clic en Protocolo de Internet (TCP/IP), en el cuadro de diálogo Propiedades de conexión de área local, para abrir el cuadro de diálogo Propiedades del protocolo TCP/IP. Configure la dirección IP, la máscara de subred, etc.
- 7. Reinicie el ordenador.

y haga clic en Aceptar.

Ya están instalados los componentes necesarios.

## En Windows Me/98/95

En Windows Me, 98 ó 95, siga este procedimiento para instalar los componentes necesarios.

#### Nota:

- Quizás necesite el CD-ROM de Windows Me, 98 ó 95 durante la instalación.
- Si utiliza TCP/IP o IPP para imprimir, debe definir la dirección IP, la máscara de subred y la puerta de enlace predeterminada del ordenador.
- 1. Haga clic en Inicio, señale Configuración y seleccione Panel de control.

2. Haga doble clic en el icono ROC. Compruebe si los siguientes componentes necesarios figuran en la lista de componentes de red instalados en el menú Configuración. Si ya están instalados, consulte "Cómo configurar la interfaz de red" de la página 46.

| Red ?X                                                                                                    |
|----------------------------------------------------------------------------------------------------|
| Configuración Identificación Control de acceso                                                               |
| Están instalados los siguientes componentes de red:                                                          |
| Cliente para redes Microsoft                                                                                 |
| ■ NextCom Next Cougar Pro 10/100 Fast Ethernet Adapter for F                                                 |
| NIC 3Com Fast EtherLink XL 10/100Mb TX Ethernet (3C905-                                                      |
| TCP/IP -> NextCom Next Cougar Pro 10/100 Fast Ethernet A                                                     |
| TCP/IP -> NIC 3Com Fast EtherLink XL 10/100Mb TX Ethern                                                      |
|                                                                                                    |
| Agregar Quitar Propiedades                                                                                   |
| I <u>n</u> icio de sesión principal:                                                                         |
| Cliente para redes Microsoft                                                                                 |
| Compartir archivos e impresoras                                                                              |
| Descripción<br>El protocolo TCP/IP se utiliza para conectarse a Internet y a<br>redes de área extensa (WAN). |
|                                                                                                    |
| Aceptar Cancelar                                                                                             |

En la tabla siguiente figuran los componentes necesarios para configurar la interfaz de red con EpsonNet Config. Encontrará información sobre EpsonNet Config en "Acerca de EpsonNet Config para Windows" de la página 97.

| Pantallas de configuración de<br>EpsonNet Config  | Componentes necesarios                                                      |
|---------------------------------------------------|-----------------------------------------------------------------------------|
| TCP/IP, AppleTalk, IPP, SNMP<br>(Detección de IP) | TCP/IP                                                                      |
| MS Network                                        | NetBEUI o TCP/IP                                                            |
| NetWare, SNMP (Detección de IPX)                  | La última versión de Novell<br>Client descargada del sitio<br>Web de Novell |

#### Nota:

No utilice Novell Client para Windows 95 ó 98 versión 3.00 ni Novell Client para Windows NT versión 4.50 si utiliza los modos siguientes: Modo NetWare 4.x Bindery Print Server, modo NetWare 4.x Bindery Remote Printer, y modo NetWare 4.x/5.x NDS Remote Printer.

En la tabla siguiente figuran los componentes necesarios para imprimir por red.

| Método de impresión            | Componentes necesarios             |
|--------------------------------|------------------------------------|
| Impresión LPR o por Internet   | TCP/IP                             |
| Impresión compartida por       | TCP/IP o NetBEUI                   |
| redes Microsoft                | Cliente para redes Microsoft       |
| Impresión a través de servidor | La última versión de Novell Client |
| NetWare                        | descargada del sitio Web de Novell |

3. Si los componentes necesarios no aparecen en la lista, haga clic en Agregor para instalarlos, como se describe a continuación.

#### Para la impresión LPR o por Internet:

Seleccione Protocolo y haga clic en Agregor. Seleccione Microsoft en la lista Fabricantes y TCP/IP en la lista Protocolos de red. Después, haga clic en Aceptor.

#### Para la impresión compartida por redes Microsoft:

Si desea usar TCP/IP, consulte la descripción antes descrita para instalar TCP/IP.

Si desea usar NetBEUI, seleccione Protocolo y haga clic en Agregor. Seleccione Microsoft en la lista Fabricantes y NetBEUI en la lista Protocolos de red. Después, haga clic en Aceptor.

Seleccione Cliente y haga clic en Agregar. Seleccione Microsoft en la lista Fabricantes y Clientes para redes Microsoft en la lista Clientes de red. Después, haga clic en Aceptar. **Para la impresión a través de servidor NetWare:** Descargue la última versión de Novell Client del sitio Web de Novell e instálela en el ordenador. Asegúrese de instalar también IPX. En el sitio Web de Novell encontrará información más detallada.

4. **Para la impresión LPR, por Internet o compartida por redes Microsoft:** Haga doble clic en la opción TCP/IP del menú Configuración

Haga doble clic en la opción ICP/IP del menú Configuración para abrir el cuadro de diálogo Propiedades de TCP/IP. Configure la dirección IP, la máscara de subred, etc. y haga clic en Aceptor.

5. Reinicie el ordenador.

Ya están instalados los componentes necesarios.

## Windows 2000

En Windows 2000, siga este procedimiento para instalar los componentes necesarios.

#### Nota:

- **E**s posible que necesite el CD-ROM de Windows 2000 durante la instalación.
- Si utiliza TCP/IP o IPP para imprimir, debe definir la dirección IP, la máscara de subred y la puerta de enlace predeterminada del ordenador.
- 1. Haga clic en Inicio, señale Configuración y seleccione Conexiones de red y de acceso telefónico. Aparecerá la pantalla Conexiones de red y de acceso telefónico.
- 2. Haga clic, con el botón secundario, en la conexión de red deseada y seleccione Propiedades.

3. Compruebe si los componentes necesarios que se muestran a continuación figuran en la lista. Si ya están instalados, consulte "Cómo configurar la interfaz de red" de la página 46.

| Propiedades de Conexión de área local                                                                                                    |  |  |
|----------------------------------------------------------------------------------------------------|--|--|
| General                                                                                                    |  |  |
| Conectar usando:                                                                                                    |  |  |
| Adaptador AMD PCNET familia Ethernet PCI                                                                                                    |  |  |
| Configurar                                                                                                    |  |  |
| Esta conexión utiliza los componentes seleccionados:                                                                                                    |  |  |
| <ul> <li>✓ I Cliente para redes Microsoft</li> <li>✓ I Compartir impresoras y archivos para redes Microsoft</li> <li>✓ T Protocolo Internet (TCP/IP)</li> </ul> |  |  |
| In <u>s</u> talar <u>D</u> esinstalar <u>P</u> ropiedades                                                                                                    |  |  |
| Descripción                                                                                                    |  |  |
| Protocolo TCP/IP. El protocolo de red de área extendida<br>predeterminado que permite la comunicación a través de<br>redes diversas interconectadas.            |  |  |
| Mostrar jcono en la barra de tareas al conectar                                                                                                    |  |  |
| Aceptar Cancelar                                                                                                    |  |  |

En la tabla siguiente figuran los componentes necesarios para configurar la interfaz de red con EpsonNet Config. Encontrará información sobre EpsonNet Config en "Acerca de EpsonNet Config para Windows" de la página 97.

| Pantallas de configuración de<br>EpsonNet Config  | Componentes necesarios                                                      |
|---------------------------------------------------|-----------------------------------------------------------------------------|
| TCP/IP, AppleTalk, IPP, SNMP<br>(Detección de IP) | Protocolo de Internet<br>(TCP/IP)                                           |
| MS Network                                        | NetBEUI o Protocolo de<br>Internet (TCP/IP)                                 |
| NetWare, SNMP (Detección de IPX)                  | La última versión de Novell<br>Client descargada del sitio<br>Web de Novell |
## Nota:

No utilice Novell Client para Windows 95 ó 98 versión 3.00 ni Novell Client para Windows NT versión 4.50 si utiliza los modos siguientes: Modo NetWare 4.x Bindery Print Server, modo NetWare 4.x Bindery Remote Printer, y modo NetWare 4.x/5.x NDS Remote Printer.

En la tabla siguiente figuran los componentes necesarios para imprimir por red.

| Método de impresión          | Componentes necesarios                   |
|------------------------------|------------------------------------------|
| Impresión LPR o por Internet | Protocolo de Internet (TCP/IP)           |
| Impresión compartida por     | Protocolo de Internet (TCP/IP) o NetBEUI |
| redes Microsoft              | Cliente para redes Microsoft             |
| Impresión a través de        | La última versión de Novell Client       |
| servidor NetWare             | descargada del sitio Web de Novell       |

4. Si los componentes necesarios no aparecen en la lista, haga clic en lnstolor para instalarlos, como se describe a continuación.

# Para la impresión LPR o por Internet:

Seleccione Protocolo y haga clic en Agregor. En el cuadro de diálogo Seleccionar el protocolo de red, elija Protocolo de Internet (TCP/IP) y haga clic en Aceptor.

# Para la impresión compartida por redes Microsoft:

Si desea usar Protocolo de Internet, consulte la descripción antes descrita para instalar Protocolo de Internet (TCP/IP). Si desea usar NetBEUI, seleccione Protocolo y haga clic en Agregor. Seleccione Protocolo NetBEUI y haga clic en Aceptor.

Seleccione Cliente y haga clic en Agregor. Seleccione Cliente para redes Microsoft y haga clic en Aceptar.

# Para la impresión a través de servidor NetWare:

Descargue la última versión de Novell Client del sitio Web de Novell e instálela en el ordenador. Asegúrese de instalar también IPX. En el sitio Web de Novell encontrará información más detallada.

- 5. Para la impresión LPR, por Internet o compartida por redes Microsoft: Haga doble clic en la opción Protocolo de Internet (TCP/IP) del menú Configuración para abrir el cuadro de diálogo Propiedades de TCP/IP. Configure la dirección IP, la máscara de subred, etc. y haga clic en Aceptor.
- 6. Reinicie el ordenador.

Ya están instalados los componentes necesarios.

# En Windows Server 2003

En Windows Server 2003, siga este procedimiento para instalar los componentes necesarios.

# Nota:

- □ *Es posible que necesite el CD-ROM de Windows Server 2003 durante la instalación.*
- Si utiliza TCP/IP o IPP para imprimir, debe definir la dirección IP, la máscara de subred y la puerta de enlace predeterminada del ordenador.
- 1. Haga clic en Inicio, señale Panel de control y seleccione Conexiones de red. Haga clic en Conexiones de área local.
- 2. Haga clic en el botón Propiedades.

3. Compruebe si los componentes necesarios que se muestran a continuación figuran en la lista. Si ya están instalados, consulte "Cómo configurar la interfaz de red" de la página 46.

| 🚣 Propiedades de Conexión de área local                                                                                                    | <u>?</u> × |  |  |
|----------------------------------------------------------------------------------------------------|------------|--|--|
| General Autenticación Avanzadas                                                                                                    |            |  |  |
| Conectar usando:                                                                                                    |            |  |  |
| Adaptador Ethernet PCI AMD PCNET Family                                                                                                    |            |  |  |
| Configurar                                                                                                    | 3          |  |  |
| Esta conexión utiliza los siguientes elementos:                                                                                                    | -          |  |  |
| Clerke para recess microsoft     Equilibrio de carga de red     E Compartir impresoras y archivos para redes Microsoft     F Protocolo de Internet (TCP/IP) |            |  |  |
| Instalar Desinstalar Propiedades                                                                                                    |            |  |  |
| Mostrar icono en el área de notificación al conectarse                                                                                                    |            |  |  |
| Can                                                                                                    | celar      |  |  |

En la tabla siguiente figuran los componentes necesarios para configurar la interfaz de red con EpsonNet Config. Encontrará información sobre EpsonNet Config en "Acerca de EpsonNet Config para Windows" de la página 97.

| Pantallas de configuración de<br>EpsonNet Config  | Componentes necesarios                                                      |
|---------------------------------------------------|-----------------------------------------------------------------------------|
| TCP/IP, AppleTalk, IPP, SNMP<br>(Detección de IP) | Protocolo de Internet<br>(TCP/IP)                                           |
| MS Network                                        | Protocolo de Internet<br>(TCP/IP)                                           |
| NetWare, SNMP (Detección de IPX)                  | La última versión de Novell<br>Client descargada del sitio<br>Web de Novell |

En la tabla siguiente figuran los componentes necesarios para imprimir por red.

| Método de impresión                         | Componentes necesarios                                                   |
|---------------------------------------------|--------------------------------------------------------------------------|
| Impresión LPR o por Internet                | Protocolo de Internet (TCP/IP)                                           |
| Impresión compartida por<br>redes Microsoft | Protocolo de Internet (TCP/IP)<br>Cliente para redes Microsoft           |
| Impresión a través de servidor<br>NetWare   | La última versión de Novell Client<br>descargada del sitio Web de Novell |

4. Si los componentes necesarios no aparecen en la lista, haga clic en Instalar para instalarlos, como se describe a continuación.

# Para la impresión LPR o por Internet:

Protocolo de Internet (TCP/IP) se instala de forma predeterminada. No puede añadirlo ni borrarlo.

#### Para la impresión compartida por redes Microsoft:

Seleccione Cliente y haga clic en Agregar. Seleccione Cliente para redes Microsoft y haga clic en Aceptar.

## Para la impresión a través de servidor NetWare:

Descargue la última versión de Novell Client del sitio Web de Novell e instálela en el ordenador. Asegúrese de instalar también IPX. En el sitio Web de Novell encontrará información más detallada.

5. Para la impresión LPR, por Internet o compartida por redes Microsoft:

Haga doble clic en Protocolo de Internet (TCP/IP), en el cuadro de diálogo Propiedades de conexión de área local, para abrir el cuadro de diálogo Propiedades del protocolo TCP/IP. Configure la dirección IP, la máscara de subred, etc. y haga clic en Aceptor.

6. Reinicie el ordenador.

Ya están instalados los componentes necesarios.

# En Windows NT 4.0

En Windows NT 4.0, siga este procedimiento para instalar los componentes necesarios.

Nota:

- **E**s posible que necesite el CD-ROM de Windows NT 4.0 durante la instalación.
- Si utiliza TCP/IP o IPP para imprimir, debe definir la dirección IP, la máscara de subred y la puerta de enlace predeterminada del ordenador.
- 1. Haga clic en Inicio, señale Configuración y seleccione Panel de control.
- 2. En Panel de control, haga doble clic en el icono Red, y luego seleccione la ficha Protocolos del cuadro de diálogo Red.

3. Compruebe si los componentes necesarios que se muestran a continuación figuran en la lista. Si ya están instalados, consulte "Cómo configurar la interfaz de red" de la página 46.

| Red ? X                                                          |
|------------------------------------------------------------------|
| Protocolos de red:                                               |
| 3 NetBIUS de NVLink<br>3 Protocolo NetBEUI<br>3 Protocolo TCP/IP |
| Transporte NWLink compatible con IPX/SPX                         |
|                                                                  |
| Agregar Quitar Propiedades Actualizar                            |
| Descripción:<br>Controlador del protocolo TCP/IP                 |
|                                                                  |
|                                                                  |
|                                                                  |
| Aceptar Cancelar                                                 |

En la tabla siguiente figuran los componentes necesarios para configurar la interfaz de red con EpsonNet Config. Encontrará información sobre EpsonNet Config en "Acerca de EpsonNet Config para Windows" de la página 97.

| Pantallas de configuración de<br>EpsonNet Config  | Componentes necesarios                                                      |  |
|---------------------------------------------------|-----------------------------------------------------------------------------|--|
| TCP/IP, AppleTalk, IPP, SNMP<br>(Detección de IP) | TCP/IP                                                                      |  |
| MS Network                                        | NetBEUI o TCP/IP                                                            |  |
| NetWare, SNMP (Detección de IPX)                  | La última versión de Novell<br>Client descargada del sitio<br>Web de Novell |  |

## Nota:

No utilice Novell Client para Windows 95 ó 98 versión 3.00 ni Novell Client para Windows NT versión 4.50 si utiliza los modos siguientes: Modo NetWare 4.x Bindery Print Server, modo NetWare 4.x Bindery Remote Printer, y modo NetWare 4.x/5.x NDS Remote Printer.

En la tabla siguiente figuran los componentes necesarios para imprimir por red.

| Método de impresión                            | Componentes necesarios                                                          |  |
|------------------------------------------------|---------------------------------------------------------------------------------|--|
| Impresión LPR o por<br>Internet                | Menú Protocolos: TCP/IP<br>Menú Servicios: Impresión con TCP/IP de<br>Microsoft |  |
| Impresión<br>compartida por redes<br>Microsoft | Menú Protocolos: TCP/IP o NetBEUI<br>Menú Servicios: Estación de trabajo        |  |
| Impresión a través de<br>servidor NetWare      | La última versión de Novell Client<br>descargada del sitio Web de Novell        |  |

4. Si los componentes necesarios no aparecen en la lista, haga clic en Agregor para instalarlos, como se describe a continuación.

## Para la impresión LPR o por Internet:

Seleccione la ficha Protocolos y haga clic en Agregor. Seleccione Protocolo TCP/IP y elementos relacionados en la lista y luego haga clic en Aceptor. Configure la dirección IP, la máscara de subred, etc. y haga clic en Aceptor. Seleccione la ficha Servicios y haga clic en Agregor. Seleccione Impresión con TCP/IP de Microsoft en la lista y haga clic en Aceptor.

## Para la impresión compartida por redes Microsoft:

Si desea usar TCP/IP, consulte la descripción antes descrita para instalar TCP/IP.

Si desea usar NetBEUI, seleccione la ficha Protocolos y haga clic en Agregor. Seleccione el protocolo NetBEUI en la lista y luego haga clic en Aceptor.

Seleccione la ficha Servicios y haga clic en Agregor.

Seleccione Estación de trabajo en la lista y luego haga clic en Aceptar.

#### Para la impresión a través de servidor NetWare:

Descargue la última versión de Novell Client del sitio Web de Novell e instálela en el ordenador. Asegúrese de instalar también IPX. En el sitio Web de Novell encontrará información más detallada.

| Red                                                                                    | Servicios Protoc                                                                                | olos I Adaptadores                                       | [Eplaces]                                    |
|----------------------------------------------------------------------------------------|-------------------------------------------------------------------------------------------------|----------------------------------------------------------|----------------------------------------------|
| <u>S</u> ervicios de re                                                                | ed:                                                                                             |                                                          |                                              |
| Econfigura<br>Estación<br>Examinad<br>Impresión<br>Interfaz N<br>Microsoft<br>Servidor | ción de RPC<br>de trabajo<br>or de equipos<br>de Microsoft TCP<br>etBIOS<br>Internet Informatio | /IP<br>n Server 3.0                                      |                                              |
| Agregar<br>Descripción:<br>Permite que<br>conectadas<br>equipos UNI:                   | Quitar<br>un equipo Windov<br>bajo TCP/IP o en<br>X.                                            | Eropiedades<br>vs NT imprima en im<br>impresoras conecta | Actualizar<br>presoras<br>idas físicamente a |
|                                                                                        |                                                                                                 |                                                          |                                              |

5. Reinicie el ordenador.

Ya están instalados los componentes necesarios.

# Macintosh

Para asignar una dirección IP, una máscara de subred, etc. a su Macintosh, siga los pasos que se indican a continuación.

#### Nota:

Para imprimir con el protocolo AppleTalk y configurar la interfaz de red con EpsonNet Config, seleccione Ethernet incorporado en el Panel de control de AppleTalk. Después, configure la interfaz de red con EpsonNet Config. Encontrará información sobre EpsonNet Config en "Acerca de EpsonNet Config para Macintosh" de la página 101.

# En Mac OS X

- 1. En el menú Apple, seleccione Preferencias del sistema.
- 2. Abra el panel de control de Red. Haga clic en la ficha TCP/IP.
- 3. Seleccione Ethernet incorporado en el menú desplegable Mostrar.
- 4. Especifique la dirección IP y otros ajustes si es necesario.
- 5. Haga clic en el botón Aplicar ahora para guardar cualquier cambio.

# Mac OS 9

- 1. En el menú Apple, seleccione Panel de control y luego TCP/IP.
- 2. Configure Conectar mediante como Ethernet.
- 3. Especifique la dirección IP y otros ajustes si es necesario.
- 4. Cierre el cuadro de diálogo para guardar los cambios.

# Cómo configurar la interfaz de red

# Instalación de la interfaz de red en el dispositivo.

Siga estos pasos para instalar la network interface en el dispositivo.

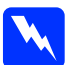

#### Advertencia:

*Antes de instalar o desinstalar la network interface, apague el dispositivo para evitar descargas eléctricas.* 

- 1. Compruebe que el dispositivo esté apagado y desenchufe el cable de alimentación de la toma de pared.
- 2. Inserte la network interface en una ranura de interfaz opcional y apriete los tornillos. Para más detalles, consulte el manual que acompaña a su dispositivo.
- 3. Inicialice la network interface. Para hacerlo, apague el dispositivo. Después, mientras estén apagados los indicadores de estado y de datos, mantenga pulsado el botón de hoja de estado durante 20 segundos. Durante la inicialización, el indicador luminoso naranja de estado estará intermitente y el indicador verde de datos estará encendido.

## Nota:

Inicialice siempre la network interface cuando la instale o reinstale.

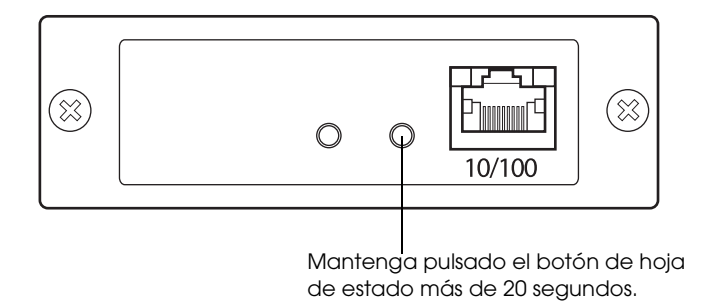

- 4. Apague el dispositivo.
- 5. Conecte un cable Ethernet (cable blindado de pares trenzados Categoría 5) al conector RJ-45 de la interfaz de red, y luego conecte su otro extremo a la red.

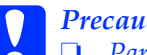

Precaución:

Para prevenir un funcionamiento anómalo, utilice un cable de Categoría 5, blindado y de pares trenzados, para conectar la network interface.

- □ No conecte ni desconecte el cable de red cuando el dispositivo esté encendido.
- *No conecte directamente la network interface al* ordenador. Utilice siempre un concentrador ("HUB") para conectar la network interface a la red.

# Nota:

Puede usar tanto 10Base-T como 100Base-TX. Para imprimir gran cantidad de datos es recomendable utilizar una red de alta velocidad de 100Base-TX con un tráfico de red ligero.

6. Encienda el dispositivo.

- 7. Examine los indicadores luminosos de la interfaz de red. El indicador naranja de estado estará intermitente y el verde de datos encendido. Al cabo de un rato, se encenderá el indicador verde o naranja de estado y el de datos se pondrá intermitente.
- 8. Para imprimir una hoja de estado, pulse el botón de hoja de estado de la network interface. Pulse el botón de estado una vez para imprimir una hoja de estado sencilla; púlselo dos veces para imprimir una hoja de estado completa.

Si se imprime la hoja de estado, significa que la network interface se ha instalado correctamente.

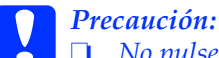

No pulse el botón de hoja de estado cuando el indicador naranja de estado esté intermitente y el indicador verde de datos encendido: la network interface recuperaría sus ajustes predeterminados de fábrica y la hoja de estado de red no se imprimiría correctamente.

Una vez encendido el dispositivo, espere a que los indicadores de estado se apaguen antes de volver a encenderlo o antes de extraer la network interface; de lo contrario, la network interface podría no funcionar correctamente.

## Nota para los usuarios de Mac OS X 10.2.4:

El dispositivo admite la tecnología Rendezvous y está activada de forma predeterminada, por lo que puede utilizarlo simplemente conectándolo a una red. Puede desactivar el ajuste Rendezvous con EpsonNet Config.

Ahora ya puede configurar la interfaz de red. Consulte "Configuración de la interfaz de red en Windows" de la página 49 o "Configuración de la interfaz de red en Macintosh" de la página 54.

# Configuración de la interfaz de red en Windows

Siga estas instrucciones para conectar a la red la interfaz de red.

Nota:

- Compruebe que el controlador de impresora está instalado en su ordenador antes de proceder con los pasos siguientes. Consulte el manual suministrado con su dispositivo para saber cómo instalar el controlador de impresora.
- □ Con algunas configuraciones de la interfaz de red no aparecen algunos cuadros de diálogo de los pasos siguientes.
- 1. Inserte el CD-ROM del software en la unidad de CD-ROM.

Si no aparece el cuadro de diálogo Instalador, haga doble clic en el archivo EPSetup.exe del CD-ROM.

2. En la pantalla de bienvenida, haga clic en Siguiente.

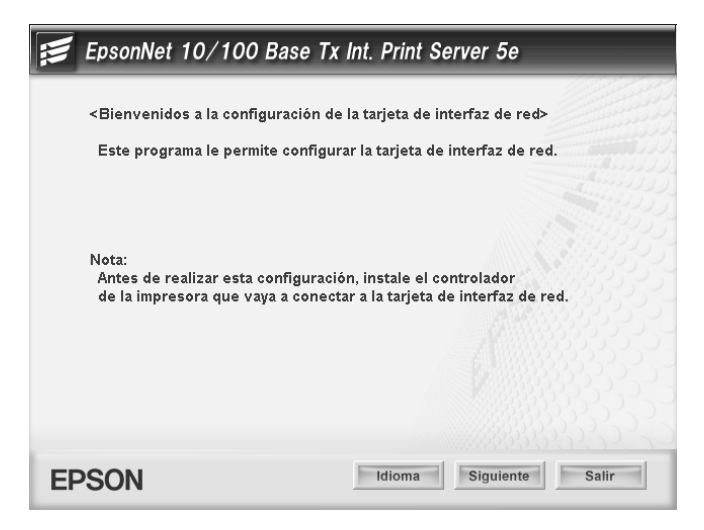

3. Lea el contrato de licencia y, si está de acuerdo, haga clic en Aceptor.

| SEIKO EPSON CORPORATION                                                                                                    |
|----------------------------------------------------------------------------------------------------|
| CONTRATO DE LICENCIA DE SOFTWARE                                                                                                    |
| IMPORTANTE LEA CUIDADOSAMENTE ESTE CONTRATO DE LICENCIA DE SOFTWARE. El software del<br>producto, fuertes, tipos de letra yoi datos, incluyendo cualquier material explicativo escrito que se<br>acompañe (el "Software") sólo debería ser instalado o utilizado por el propietario de la licencia<br>("usted") bajo las condiciones que acuerde con SERKO EPSON CORPARITON ("PESON") en los<br>férminos y condiciones que se establecen más adelante en este Contrato. Al instalar o utilizar el<br>Software, lusted está comprometiéndose a aceptar todos los férminos y condiciones que se establecen<br>más adelante en este Contrato. Se recomienda que usted lea cuidadosamente este Contrato antes de<br>instalar o utilizar el Software. Su sitei dn acceptar los tórminos y condiciones de este Contrato, no está<br>autorizado a instalar o utilizar el Software.                                                                                                    |
| 1. Licencia. EPSON y sus suministradores le conceden una licencia personal, no exclusiva, libre de<br>derechos de autor, no sublicenciable y limitada para instalar y usar el SOftware en cualquier ordenador<br>u ordenadores que usted utilica directamente o en red. Usted puede permitir a otros usuarios de<br>ordenadores concectados a la red utilizar el Software, siempre y cuando (a) se asegure de que<br>dichos usuarios están de acuerdo y ligados por los términos y condiciones de uset Contrato, (b) se asegure de<br>que dichos usuarios utilizan el Software sólo en unión con los ordenadores y dentro del la red le la cual<br>forman parte, y (c) indemunizar y resuguratar tanto a EPSON como a sus suministradores de todos los<br>daños, pérdidas, costes, gastos, y responsabilidades en las que EPSON os us sus suministradores y dentro<br>los deres pueden<br>incurrir como consecuencia de que tales usuarios no observen ni lleven a cabo los términos y<br>condiciones de este Contrato.<br>Usted puede también hacer copias del Software si son necesarias para hackups o archivado, siempre<br>que el aviso de copyright sea reproducido en su totalidad en la copia del backup. El término "Software"<br>comprenderá los componentes software, soporte informático, todas las copias hechas por usted y<br>v |
| Aceptar                                                                                                    |

4. Seleccione Conecte la tarjeta de interfaz de red.

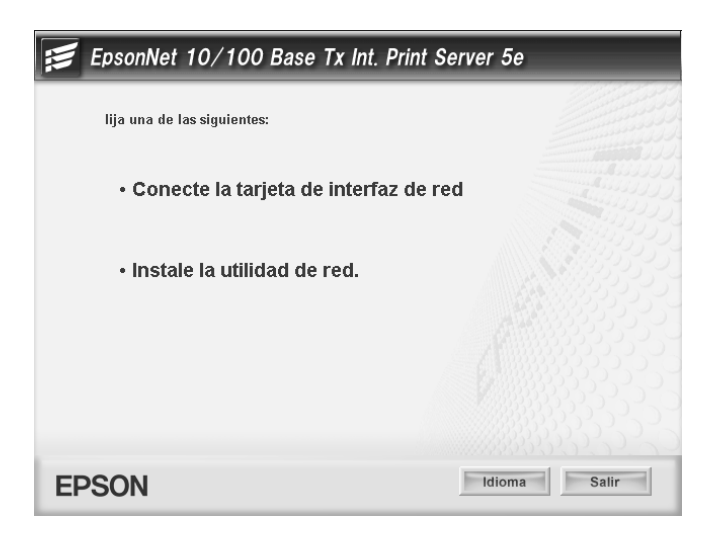

Nota:

Si aparece la siguiente pantalla, haga clic en el botón Desbloquear; si no el dispositivo no figurará en la lista de la pantalla de EpsonNet EasyInstall.

| 🖗 Alert                                                                                                    | a de seguridad de Windows                                                                                                    |  |
|----------------------------------------------------------------------------------------------------|----------------------------------------------------------------------------------------------------|--|
| Para ayudar a proteger su equipo, Firewall de Windows<br>bloqueó algunas características de este programa. |                                                                                                    |  |
| ¿Desea                                                                                                    | a mantener este programa bloqueado?                                                                                                    |  |
|                                                                                                    | Nombre: EpsonNet EasyInstall<br>Eabricante: SEIKO EPSON                                                                                                    |  |
|                                                                                                    | Continuar bloqueo                                                                                                    |  |
| Firewall<br>Internet<br>emisor. J                                                                          | de Windows bloqueó este programa para que no acepte conexiones de<br>o de una red. Puede desbloquearlo si reconoce este programa o conífa en el<br><u>Cuándo debo desbloquear un programa?</u> |  |

5. Seleccione el dispositivo de destino en el que esté instalada la interfaz de red, y haga clic en Siguiente.

| EpsonNet<br>EasyInstall<br>Bienvenidos a EpsonNet EasyInstall<br>Este asistente le permite configurar los dispositivos de red Epson de forma muy<br>red que desee configurar y haga clic en [Siguiente]<br>Si desea configurar varias interfaces de red, selecciónelas mientras mantiene pu<br>Si una de las interfaces de red deseadas tiene la configuración oredeterminada | EPS                                                                                                    |
|----------------------------------------------------------------------------------------------------|----------------------------------------------------------------------------------------------------|
| Bienvenidos a EpsonNet EasyInstall<br>Este asistente le permite configurar los dispositivos de red Epson de forma muy<br>red que desee configurar y haga cie en [Siguiente].<br>Si desea configurar varias interfaces de red, selecciónelas mientras mantiene pu<br>Si una de las interfaces de red deseadat biene la configuración oredeterminada.                           |                                                                                                    |
| Bienvenidos a EpsonNet EasyInstall                                                                                                    | P>>> 2 >>> 3 >>> 4 >>> 5 >>> 6 >>>     P>>>     P>>> 2 >>> 3 >>> 4 >>> 5 >>> 6 >>>>     P>>>     P>>>     P>>>     P>>>>     P>>>>>>>>                                                     |
| Este asistente le permite configurar los dispositivos de red Epson de forma muy<br>red que desec configurar y haga chi en [Siguiente].<br>Si desea configurar varias interfaces de red, selecciónelas mientras mantiene pu<br>Si una de las interfaces de red deseadas tiene la configuración oredeterminada.                                                                 | e forma muy sencilla. Seleccione la interfaz de<br>mantiene pulsada la tecla Ctrl o la tecla Mayús.<br>leterminada de fábrica. muzás tarde un rato en<br>Experiención MAC<br>Dirección MAC |
| détodo de Didenación: Miserana                                                                                                    | Dirección MAC Dirección IP                                                                                                    |
| Nanka de Madela Estada Dissesión M                                                                                                    | Direction MAC                                                                                                    |
| AL-DOOX Direction IP no ajustada X0000000                                                                                                    | 20000000000 NUNE                                                                                                    |

6. Seleccione Auto o Manual para asignar la dirección IP a la interfaz de red. Si ha seleccionado Manual, tendrá que escribir la dirección IP, la máscara de subred y la puerta de enlace predeterminada.

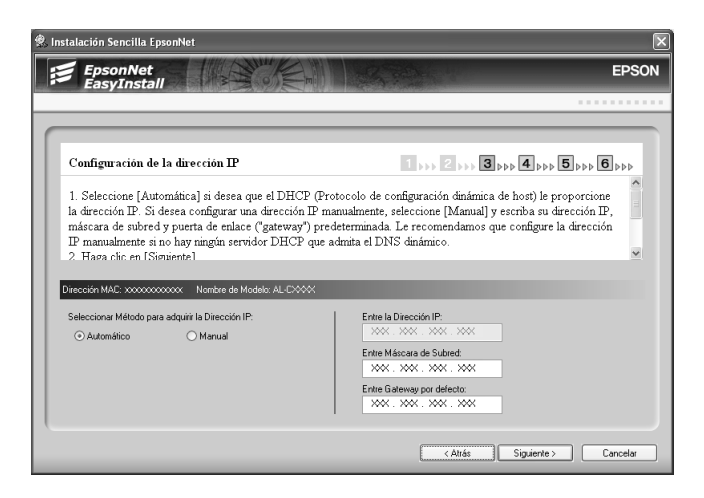

7. Revise los ajustes seleccionados en el cuadro de diálogo anterior y haga clic en Siguiente.

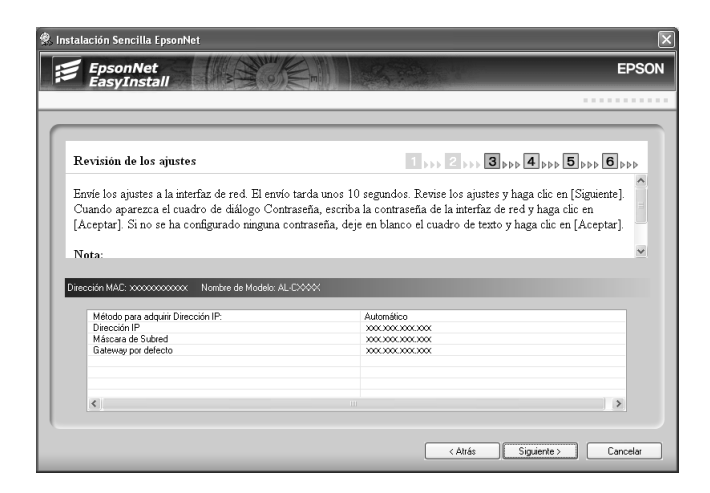

Capítulo 1 Instalación de los componentes y configuración de la interfaz de red 52

8. Escriba el nombre de la impresora y seleccione la casilla de verificación Impresora por omisión si fuera necesario. Haga clic en Siguiente.

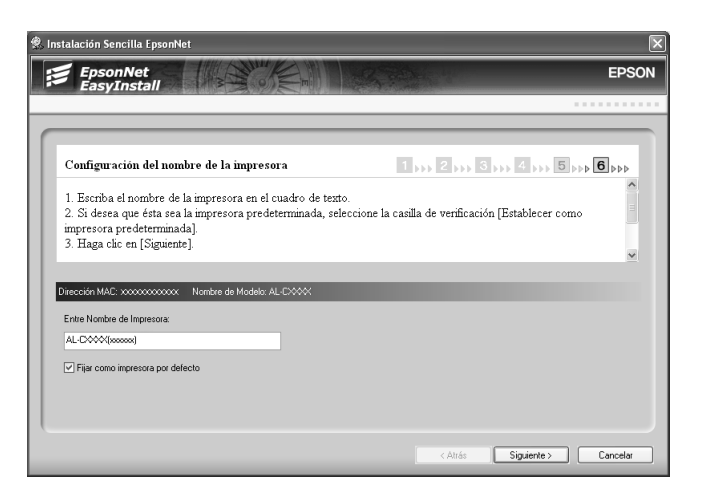

9. Seleccione Sí o No para imprimir una página de prueba, y luego haga clic en Siguiente.

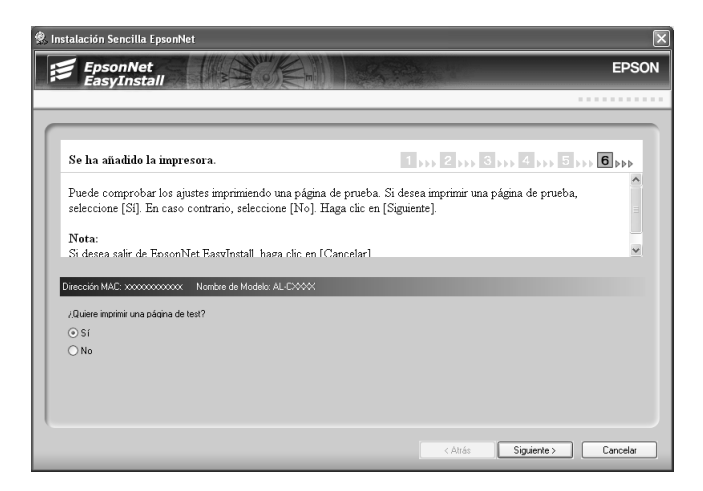

10. Haga clic en Finɑlizor para completar la configuración de la interfaz de red.

| Net                     |                                            | ×                                                                             |
|-------------------------|--------------------------------------------|-------------------------------------------------------------------------------|
|                         | SA PAR                                     | EPSON                                                                         |
|                         |                                            |                                                                               |
| TESOTA.                 | 1,,,, 2,,,, 3                              | *** 4 *** 5 *** 6 ***                                                         |
| Estado                  | Dirección MAC                              | Dirección IP                                                                  |
| Lista para Imprimir(%s) | x0000000000                                | XXXXXXXXXXXXXX                                                                |
|                         |                                            |                                                                               |
|                         | 1.7                                        |                                                                               |
|                         | Net  resota.  Estado Lista para Imprim(%s) | Net resora.  Estado Estado Dirección MAC Lista para Imprimi(%s) Dirección MAC |

# Configuración de la interfaz de red en Macintosh

Siga estas instrucciones para conectar a la red la interfaz de red.

#### Nota:

*En esta sección se ofrecen instrucciones para Mac OS X, casi idénticas para los usuarios de Mac OS 9.* 

1. Inserte el CD-ROM del software en la unidad de CD-ROM.

Si no aparece el cuadro de diálogo Instalador, haga doble clic en el icono del CD-ROM de EPSON del escritorio. 2. Haga doble clic en el icono de su sistema operativo en la carpeta EPSON.

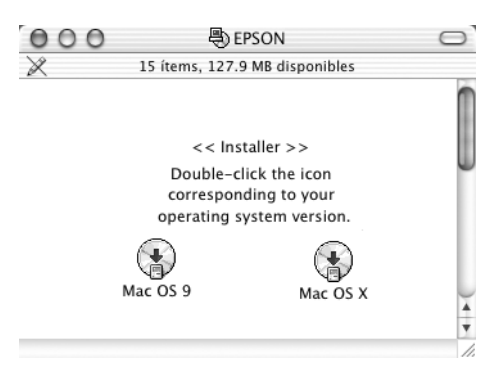

3. En la pantalla de bienvenida, haga clic en Siguiente.

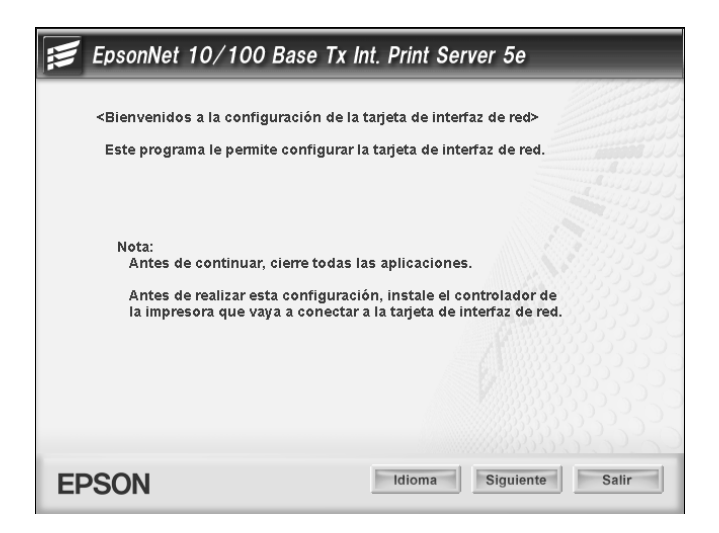

4. Lea el contrato de licencia y, si está de acuerdo, haga clic en Aceptor.

| SEIKO EPSON CORPORATION<br>CONTRATO DE LICENCIA DE SOFTWARE                                                                                                    |        |
|----------------------------------------------------------------------------------------------------|--------|
| IMPORTANTE LEA CUIDADOSAMENTE ESTE CONTRATO DE LICENCIA DE SOFTWARE. El software del<br>producto, fuentes, fupos de letra y/o datos, incluyendo cualquier material explicativo escrito que se<br>acompañe (el "Software") solo debería se instalado o utilizado por el propietario de la dicencia<br>("usted") bajo las condiciones que acuerde con SENO EPSON CORPORATION ("EPSON") en los<br>férminos y condiciones que se establecem más adelante en este Contrato. A linstalar o utilizar el<br>Software, usted está comprometinduose e a aceptar todos los términos y condiciones que se establece<br>más adelante en este Contrato. Se recomienda que ustele las cuidados amente este Contrato antes de<br>instalar o utilizar el Software. Si usted no acepta los términos y condiciones de este Contrato, no está<br>autorizado a instalar o utilizar el Software.                                                                                                    | ı      |
| 1. Licencia. EPSON y sus suministradores le conceden una licencia personal, no exclusiva, libre de derechos de autor, no sublicenciable y limitada para instalar y usar el Software en cualquier ordenador u ordenadores que usted utilica directamente o en red. Usted puede permitir a otros suarios de ordenadores conectados a la red utilizar el Software, siempre y cuando (a) se asegure de que dichos usuarios están de acuredo y ligados por los férminos y condiciones de este Contrato, (b) se asegure de que dichos usuarios setto de que dichos usuarios este contrato, (b) se asegure de que dichos usuarios este contrato, (b) se asegure de la cua forman parte, y (c) indeminizar y resguranto ratino a EPSON como a sus suministradores pueda incurrir como consecuencia de que tales usuarios no beserven il leven a cab los términos y condiciones de este Contrato, (b) se asegure de la cua forman parte, y (c) indeminizar y resguranta ratino a EPSON como a sus suministradores pueda incurrir como consecuencia de que tales usuarios no observen il leven a cab los términos y condiciones de este Contrato. Usted puede también hacer copias del Software si son necesarias para backups o archivado, siempre que el aviso de copyright sea reproducido en su totalidad en la copia del backup. El término "Software comprenderá los componentes software, soporte informático, todas las copias hechas por usted y componentes software. | n<br>• |
| Aceptar                                                                                                    |        |

5. Seleccione Conecte la tarjeta de interfaz de red.

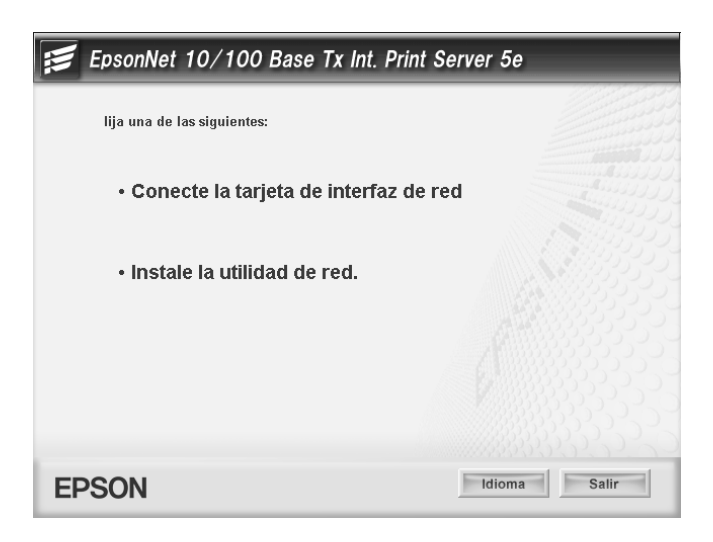

6. Haga clic en Siguiente.

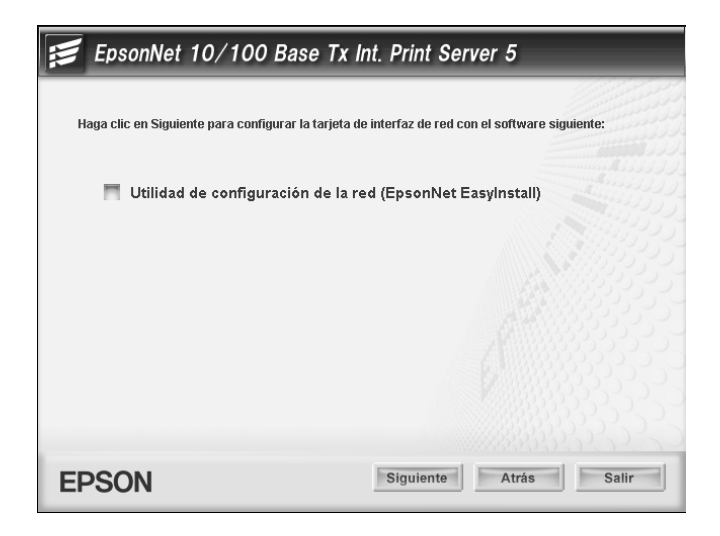

7. Seleccione el dispositivo de destino en el que esté instalada la interfaz de red, y haga clic en Siguiente.

| 000                                                                                                    | EpsonN                                                                                                    | et EasyInstall                                                                                            |                                                                                            |                                                                                                   |
|----------------------------------------------------------------------------------------------------|----------------------------------------------------------------------------------------------------|----------------------------------------------------------------------------------------------------|--------------------------------------------------------------------------------------------|---------------------------------------------------------------------------------------------------|
| EpsonNet<br>EasyInstall                                                                                                    | Store m                                                                                                    |                                                                                                    |                                                                                            | EPSON                                                                                             |
|                                                                                                    |                                                                                                    |                                                                                                    |                                                                                            |                                                                                                   |
| Bienvenidos a EpsonNet EasyInst                                                                                                    | all                                                                                                    |                                                                                                    |                                                                                            | 1 + + 2 + + 3 + + +                                                                               |
| Este asistente le permite configurar los di:<br>y haga clic en (Siguiente).<br>Si desea configurar varias interfaces de re<br>Si una de las interfaces de red deseadas ti<br>interfaz de red no figura en la lista, compr<br>clic en el icono Buscar. | spositivos de red Epson de<br>d, selecciónelas mientras<br>ene la configuración prede<br>uebe que el dispositivo es | forma muy sencilla. Sel<br>nantiene pulsada la tecl<br>terminada de fábrica, q<br>é encendido y que la co | eccione la interfaz<br>a Ctri o la tecla May<br>uizás tarde un rato<br>mexión a la red sea | de red que desee configurar o<br>ús.<br>en aparecer en la lista. Si la<br>correcta. Después, haga |
| • Orden<br>Puede clasificar los dispositivos de la lista                                                                                                    |                                                                                                    |                                                                                                    |                                                                                            | <br>▼                                                                                             |
| Método Ordenación:                                                                                                    | Ninguno                                                                                                    | •                                                                                                    |                                                                                            | ct) @                                                                                             |
| Nombre de Modelo                                                                                                    | Dirección                                                                                                    | MAC Dirección IP                                                                                          | Nombre de Impr                                                                             | resora                                                                                            |
| <b>∰</b> al-xxxx                                                                                                    | XXXXXX                                                                                                    | XXXXX NDNE                                                                                                | xx-xxx-xxxx                                                                                | xx                                                                                                |
| (                                                                                                    |                                                                                                    |                                                                                                    | ******                                                                                     |                                                                                                   |
|                                                                                                    | (                                                                                                    | Cancelar                                                                                                  | < Atrás                                                                                    | Siguiente >                                                                                       |

 Seleccione Auto o Manual para asignar la dirección IP a la interfaz de red, y haga clic en Siguiente. Si ha seleccionado Manual, tendrá que escribir la dirección IP, la máscara de subred y la puerta de enlace predeterminada.

| 90                                                                                                    | E                                                                                                    | psonNet EasyInstall                                                                                                    |
|----------------------------------------------------------------------------------------------------|----------------------------------------------------------------------------------------------------|----------------------------------------------------------------------------------------------------|
| EpsonNet<br>EasyInstal                                                                                                    |                                                                                                    | EPS                                                                                                    |
|                                                                                                    |                                                                                                    |                                                                                                    |
| onfiguración de la                                                                                                    | dirección IP                                                                                                    | 1 2 3 61                                                                                                    |
| seleccione (Automatica<br>nfigurar una dirección<br>edeterminada. Le recon<br>námico.                                                                  | i s'i desea que el DACP (Protocolo i<br>IP manualmente, seleccione [Manu-<br>iendamos que configure la direcci-                                  | ue configuración unamica de nosti le proporcióne la unección nº, si desea<br>al y escriba su dirección IP, máscara de subred y puerta de enlace ("gateway")<br>ón IP manualmente si no hay ningún servidor DHCP que admita el DNS |
| Haga clic en (Siguiente)<br>sta:<br>Si desea regresar al cua<br>Si desea salir de EpsonN                                                               | dro de diálogo anterior, haga clic e<br>let Easylnstall, haga clic en [Cancel                                                                    | in [Atršs].<br>ar].                                                                                                    |
| Haga clic en (Siguiente)<br>ota:<br>5i desea regresar al cua<br>5i desea salir de Epsonh<br>Dirección MAC: XXX                                         | dro de diálogo anterior, haga cilc e<br>let EasyInstall, haga cilc en [Cancel<br>XXXXXXXXX Nombre de Moo                                         | in Jatrásj.<br>arj.<br>Jelo: AL-XXXX                                                                                                    |
| Haga clic en (Siguiente)<br>ota:<br>Si desea regresar al cua<br>Si desea salir de Epsonh<br>Dirección MAC: XXX<br>Seleccione Método pa                 | -<br>dro de diálogo anterior, haga clic e<br>te Easyinstail, haga clic en [Cancel<br>XXXX00XXXX Nombre de Moo<br>ra adquirir dirección IP:       | in [Atrás].<br>ar].<br>Jelo: AL–XXXX<br>Entre Dirección IP:                                                                                                    |
| Haga clic en (Siguiente)<br>ta:<br>il desea regresar al cua<br>il desea salir de Epsonk<br>Dirección MAC:XXX<br>Seleccione Método pa<br>O Automática   | dro de diálogo anterior, haga clic e<br>tet Easylinstail, haga clic en [Cancel<br>XXXXXXXXX Nombre de Moo<br>ra adquirir dirección IP:<br>Manual | in [Artis].<br>ar].<br>Helo: AL-XXXX<br>Entre Directión IP:<br>IXXX.XXX.XXX                                                                                                    |
| Haga clic en [Siguiente]<br>ta:<br>i desea regresar al cua<br>i desea salir de Epsonk<br>Dirección MAC:XXX<br>Seleccione Método pa<br>() Automática    | dro de dillogo anterior, haga clic e<br>let EasyInstall, haga clic en [Cancel<br>XXXXXXXXXXXXXXXXXXXXXXXXXXXXXXXXXXXX                            | in [Atris].<br>ar].<br>Jelo: AL-XXXX<br>Entre Dirección IP:<br>XXX.XXX.XXX<br>Entre Miscara de Subred:                                                                                                    |
| Haga clic en (Siguiente)<br>ra:<br>i desea regresar al cua<br>i desea salir de Epsonh<br>Dirección MAC: XXX<br>Seleccione Método pa<br>Automática      | dro de dillogo anterior, haga clic e<br>let Exsvinstall, haga clic en [Cancel<br>XXXXXXXXX Nombre de Moc<br>raa adquirir dirección IP:           | In [Atris].<br>Jelo: AL-XXXX<br>Entre Dirección IP:<br>NOS. XNX. NOX. XXXX<br>Entre Máscara de Subred:<br>NOS. XXX. XXX. XXXX                                                                                                    |
| Haga (cic en (Siguiente)<br>ota:<br>ci desea regresar al cua<br>ci desea salir de Epsonh<br>Dirección MAC: XXX<br>Seleccione Método pa<br>O Automática | dro de diálogo anterior, haga cilic de<br>Easyinstali, haga cilic en [Cancel<br>XXXXXXXXXX Nombre de Moc<br>ra adquirir dirección IP:            | In [ATISS].<br>ar].<br>Selo: AL=XXXX<br>Entre Direction IP:<br>1001. XMX. XMX XMX<br>Entre Másara de Subred:<br>1001. XMX. XMX XMX<br>Entre Gateway por defecto:                                                                  |

9. Revise los ajustes seleccionados en el cuadro de diálogo anterior y haga clic en Siguiente.

| 000                                                                              | EpsonNet                                                                                                    | EasyInstall                                                                        |                                                     |                        |
|----------------------------------------------------------------------------------|----------------------------------------------------------------------------------------------------|------------------------------------------------------------------------------------|-----------------------------------------------------|------------------------|
| EpsonNet<br>EasyInsta                                                            |                                                                                                    | States -                                                                           | 81 -                                                | EPSON                  |
|                                                                                  |                                                                                                    |                                                                                    |                                                     |                        |
| Revisión de los aju                                                              | stes                                                                                                    |                                                                                    | 1                                                   | >>> 2 >>> <b>3</b> >>> |
| Envíe los ajustes a la inte<br>Cuando aparezca el cuan<br>configurado ninguna co | rfaz de red. El envío tarda unos 10 segundos<br>dro de diálogo Contraseña, escriba la contras<br>ntraseña, deje en blanco el cuadro de texto y                                                                                                    | . Revise los ajustes y hag<br>eña de la interfaz de red<br>haga clic en [Aceptar]. | ga clic en [Siguiente].<br>y haga clic en [Aceptar] | . Si no se ha          |
| Nota:<br>• Si desea regresar al cu<br>• Si desea salir de Epson                  | adro de diálogo anterior, haga clic en [Atrás].<br>Net EasyInstall, haga clic en [Cancelar].                                                                                                    |                                                                                    |                                                     |                        |
| Dirección MAC: XX                                                                | XXXXXXXXX Nombre de Modelo: AL-                                                                                                    | -XXXX                                                                              |                                                     |                        |
|                                                                                  | Método para adquirir la Dirección (P. M.<br>Dirección (P. 2005, 2006, 2005, 2006)<br>Máscari de Stock 2006, 2007, 2007, | nual                                                                               |                                                     |                        |
|                                                                                  | $\subset$                                                                                                    | Cancelar                                                                           | < Atrás                                             | ) Siguiente >          |

Capítulo 1 Instalación de los componentes y configuración de la interfaz de red 58

10. Haga clic en Finɑlizor para completar la configuración de la interfaz de red.

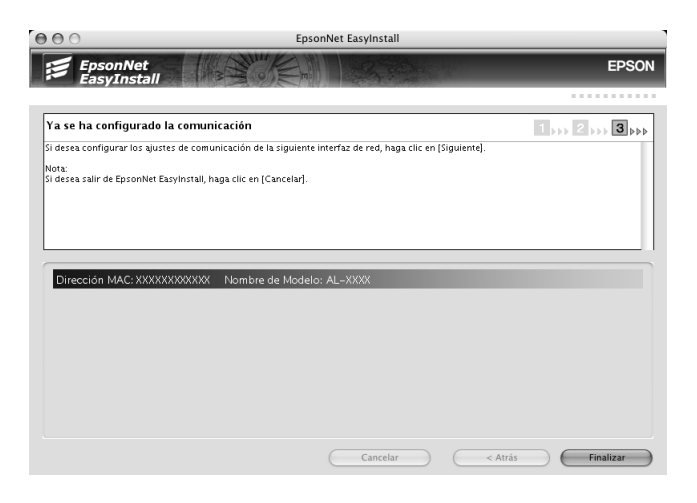

# Configuración de la impresora

Para poder configurar la impresora, debe estar instalado el controlador de impresora. En el manual del dispositivo encontrará información sobre cómo instalar el controlador de impresora.

En Mac OS X

- 1. Abra la carpeta Aplicaciones.
- 2. Abra la carpeta Utilidades.
- 3. Abra Centro de impresión (en Mac OS X 10.2 o inferior) o Printer Setup Utility (en Mac OS X 10.3), y haga clic en Añadir.
- 4. Seleccione Rendezvous en la lista desplegable.
- 5. Seleccione en la lista el modelo de la impresora.
- 6. Haga clic en Agregor.

# Mac OS 9

- 1. Abra el Selector en el menú Apple.
- 2. Haga clic en el icono de la impresora.
- 3. Seleccione la zona que contiene la impresora.
- 4. Seleccione el nombre de la impresora en la lista.
- 5. Compruebe que AppleTalk esté activo.
- 6. Cierre el Selector.

Ya puede utilizar el dispositivo en la red.

# Instalación del controlador de impresora

# Acerca de la instalación del controlador de la impresora

Para imprimir con el dispositivo por red, debe instalar el controlador de impresora en el ordenador. Consulte la sección correspondiente a su sistema operativo.

"En Windows XP" de la página 61

"En Windows Me/98/95" de la página 68

"Windows 2000" de la página 73

"En Windows Server 2003" de la página 80

"En Windows NT 4.0" de la página 88

"Macintosh" de la página 92

# En Windows XP

En Windows XP, el procedimiento de instalación del controlador de la impresora varía según el método de impresión que se prefiera. Epson recomienda imprimir con EpsonNet Print. Consulte "En Windows XP/2000/Server 2003/NT 4.0" de la página 130.

# Impresión LPR

#### Nota:

Si utiliza EpsonNet Print, el procedimiento de configuración es diferente. Si desea más información, consulte "Acerca de EpsonNet Print" de la página 128.

- 1. Haga clic en Inicio, Panel de control, Impresoras y otro hardware y, por último, haga clic en Impresoras y faxes.
- 2. En Tareas de impresora, haga clic en Agregar una impresora para iniciar el Asistente para agregar impresoras y haga clic en Siguiente.
- 3. Haga clic en Impresora local conectada a este equipo, desactive la casilla de verificación Detectar e instalar mi impresora Plug and Play automáticamente y haga clic en Siguiente.

#### Nota:

Debe desactivar la casilla de verificación Detectar e instalar mi impresora Plug and Play automáticamente porque el dispositivo está conectado directamente a la red, no a un ordenador Windows XP.

| Asistente para agregar impresoras                                                                                 |
|----------------------------------------------------------------------------------------------------|
| Impresora local o de red<br>El asistente necesita saber el tipo de impresora que debe configurar.                 |
| Seleccione la opción que describe la impresora que desea utilizar:                                                |
| Impresora local conectada a este equipo                                                                           |
| Detectar e instalar mi impresora Plug and Play automáticamente                                                    |
| ○ Una impresora de red o una impresora conectada a otro equipo                                                    |
| Para instalar una impresora que no está conectada a un servidor<br>de impresión, use la opción "Impresora local". |
| < <u>A</u> trás Siguiente > Cancelar                                                                              |

4. Active el botón de opción Crear nuevo puerto y seleccione Standard TCP/IP Port en la lista. Haga clic en Siguiente.

| Asistente para agregar impresoras                             |                                                                                                    |  |
|---------------------------------------------------------------|----------------------------------------------------------------------------------------------------|--|
| Seleccionar un puerto de imp<br>Los equipos se comunican co   | presora<br>on impresoras a través de puertos.                                                       |  |
| Seleccione el puerto que dese<br>puede crear un nuevo puerto. | ee que use su impresora. Si el puerto no está en la lista,                                          |  |
| ○ <u>U</u> sar el puerto siguiente:                           | LPT1: (Puerto de impresora)                                                                         |  |
| Nota: la mayoría de los ec<br>una impresora local. El co      | uipos usan el puerto LPT1: para comunicarse con<br>nector para este puerto debe ser similar a esto: |  |
| ⊙ <u>C</u> rear nuevo puerto:<br>Tipo de puerto:              | Standard TCP/IP Port                                                                                |  |
|                                                               | <u>&lt; A</u> trás Siguien <u>t</u> e > Cancelar                                                    |  |

5. Escriba la dirección IP de la interfaz de red y haga clic en Siguiente.

| Asistente para agregar puerto de imp                     | resora estándar TCP/IP                           |
|----------------------------------------------------------|--------------------------------------------------|
| Agregar Puerto<br>¿Para qué dispositivo desea agregar un | puerto?                                          |
| Escriba el nombre de impresora o direcc<br>deseado.      | ión IP y un nombre de puerto para el dispositivo |
| Nombre de impresora o <u>d</u> irección IP:              |                                                  |
| <u>N</u> ombre de puerto:                                |                                                  |
|                                                          |                                                  |
|                                                          |                                                  |
|                                                          |                                                  |
|                                                          |                                                  |
|                                                          | <a>Atrás</a> Siguiente > Cancelar                |

6. Si se produce un error, aparecerá el siguiente cuadro de diálogo. Active el botón de opción Estándar y seleccione EPSON Network Printer (impresora de red de EPSON). Haga clic en Siguiente.

| Asistente para agregar puerto de impresora estándar TCP/IP                                                                                                    |
|----------------------------------------------------------------------------------------------------|
| Se requiere información adicional sobre puertos<br>No se puede identificar el dispositivo.                                                                                                    |
| El dispositivo no se encuentra en la red. Asegúrese de que: 1. El dispositivo esté encendido. 2. La red esté conectada. 3. El dispositivo esté configurado correctamente. 4. La dirección de la página anterior sea correcta. Escriba la dirección correcta y realice otra búsqueda en la red regresando a la página anterior del asistente o seleccione el tipo de dispositivo si está seguro de que la dirección es correcta. Tipo de dispositivo © Estándar EPSON Network Printer Personalizado Configuración |
| < <u>A</u> trás Siguiențe > Cancelar                                                                                                    |

- 7. Haga clic en Finalizar.
- 8. Consulte "Instalación de un controlador de impresora" de la página 66 para instalar el controlador de impresora.

## Impresión por Internet

- 1. Haga clic en Inicio, Panel de control, Impresoras y otro hardware y, por último, haga clic en Impresoras y faxes.
- 2. En Tareas de impresora, haga clic en Agregar una impresora para iniciar el Asistente para agregar impresoras y haga clic en Siguiente.
- 3. Haga clic en Una impresora de red o una impresora conectada a otro equipo y luego en Siguiente.

- 4. Active el botón de opción Conectar a una impresora en Internet o en una red doméstica o de oficina.
- 5. Escriba la dirección URL del dispositivo de destino con el formato que se indica a continuación. La dirección URL ha de ser la misma que la definida en la página de configuración IPP de EpsonNet Config.

**http:**//dirección IP de la interfaz de red:**631**/Nombre de la impresora

Ejemplo: http://192.168.100.201:631/Impresora\_IPP\_EPSON

| Asistente para agregar impresoras                                                                                                    |
|----------------------------------------------------------------------------------------------------|
| Especifique una impresora<br>Si no sabe el nombre o la dirección de la impresora, puede buscar una impresora que se ajuste a sus<br>necesidades. |
| Impresora a la que desea conectarse.                                                                                                    |
| O Busgar una impresora                                                                                                    |
| O Conectarse a esta impresora (o para buscar una, seleccionar esta opción y hacer clic en Siguiente):                                            |
| Nombre:                                                                                                    |
| Ejemplo: \\servidor\impresora                                                                                                    |
| Onectarse a una impresora en Internet o en su red doméstica u organización:                                                                      |
| Dirección URL:                                                                                                    |
| Ejemplo: http://nombre_servidor/printers/mi_impresora/.printer                                                                                   |
|                                                                                                    |
|                                                                                                    |
| < <u>A</u> trás Siguiente > Cancelar                                                                                                    |

## Nota:

Para saber la dirección IP de la interfaz de red, utilice EpsonNet Config. Si desea más información, consulte "Acerca de EpsonNet Config para Windows" de la página 97.

6. Siga las instrucciones que aparecen en la pantalla para configurar el dispositivo. Consulte "Instalación de un controlador de impresora" de la página 66 si es necesario.

# Impresión compartida por redes Microsoft

- 1. Haga clic en Inicio, Panel de control, Impresoras y otro hardware y, por último, haga clic en Impresoras y faxes.
- 2. En Tareas de impresora, haga clic en Agregar una impresora para iniciar el Asistente para agregar impresoras y haga clic en Siguiente.
- 3. Haga clic en Una impresora de red o una impresora conectada a otro equipo y luego en Siguiente.
- 4. Active el botón de opción Buscar una impresora y haga clic en Siguiente.
- 5. Escriba lo siguiente en la casilla Impresora o seleccione el dispositivo que desee usar en el cuadro de lista Impresoras compartidas y haga clic en Siguiente.

\\*Nombre NetBIOS de la interfaz de red*\Nombre *del dispositivo de la interfaz de red* 

6. Siga las instrucciones que aparecen en la pantalla para configurar el dispositivo. Consulte "Instalación de un controlador de impresora" de la página 66 si es necesario.

Instalación de un controlador de impresora

- 1. Inserte el CD-ROM del software que acompaña al dispositivo.
- 2. Si aparece la pantalla de instalación del software de EPSON, ciérrela.
- 3. Haga clic en el botón Us¤r dis⊂o. Aparecerá el cuadro de diálogo Instalar desde disco.
- 4. Haga clic en Examinar.
- 5. Seleccione la unidad de CD-ROM de los controladores y haga doble clic en la carpeta WINXP\_2K. Haga clic en Abrir.

- 6. Haga clic en Aceptor en el cuadro de diálogo Instalar desde disco.
- 7. Seleccione el nombre del modelo del dispositivo y haga clic en Siguiente.

#### Nota:

Si el Asistente para agregar impresoras le solicita que elija entre Conservar el controlador existente y Reemplazar el controlador existente, active el botón de opción Reemplazar el controlador existente.

8. Haga clic en Finolizor y siga las instrucciones que aparecen en la pantalla para terminar la instalación.

Si imprime con la impresión compartida por redes Microsoft en los entornos Windows XP/2000/Server 2003/NT, consulte "Uso del comando NET USE" de la página 67 para obtener más información.

# Uso del comando NET USE

Si ejecuta Windows XP/2000/Server 2003/NT y usa NetBIOS para conectarse al dispositivo, se recomienda el uso del comando NET USE, tal como se indica a continuación:

- 1. Haga clic en Inicio, Panel de control, Conexiones de red y de acceso telefónico y seleccione Conexiones de red.
- 2. En LAN o Internet de alta velocidad, haga clic en el icono Conexión de área local.
- 3. Bajo Tareas de red, haga clic en Cambiar la configuración de esta conexión.
- 4. Compruebe que esté instalado Cliente para redes Microsoft. Si no está instalado, haga clic en Instalar para hacerlo.

5. Ejecute el símbolo del sistema y escriba el comando siguiente.

**NET USE** *puerto de la impresora*: \\Nombre NetBIOS de la *interfaz de red*\Nombre *del dispositivo de la interfaz de red* 

## Selección del puerto

- 1. Haga clic en Inicio, Panel de control, Impresoras y otro hardware y, por último, haga clic en Impresoras y faxes.
- 2. Haga clic, con el botón secundario, en el icono de la impresora y seleccione Propiedades.
- 3. Haga clic en la ficha Puertos y seleccione el puerto que ha configurado con el comando NET USE.

# En Windows Me/98/95

En Windows Me/98/95, el procedimiento de instalación del controlador de la impresora varía según el método de impresión que se prefiera. Epson recomienda imprimir con EpsonNet Print. Consulte "Para usuarios de Windows Me/98/95" de la página 139.

# Impresión LPR

Windows Me/98/95 no admiten LPR, por lo que no se puede usar la impresión TCP/IP estándar. No obstante, se puede imprimir a través de TCP/IP mediante la utilidad EpsonNet Print incluida en el CD-ROM del software. Primero, instale EpsonNet Print. A continuación, instale el controlador de impresora. Si desea más información, consulte "Acerca de EpsonNet Print" de la página 128.

# Impresión por Internet (Windows 98/95)

Se puede imprimir por Internet con la utilidad EpsonNet Internet Print incluida en el CD-ROM del software. Primero, instale EpsonNet Internet Print. A continuación, instale el controlador de impresora y configure el puerto de la impresora. Si desea más información, consulte "Acerca de EpsonNet Internet Print" de la página 149.

# Impresión por Internet (Windows Me)

# Instalación del cliente IPP

El cliente IPP debe estar instalado en el ordenador. Siga estos pasos para instalarlo.

- 1. Inserte el CD-ROM de Windows Me.
- 2. Seleccione la carpeta Odd-ons (complementos) y luego la subcarpeta IPP.
- 3. Haga doble clic en el archivo wpnpins.exe. Siga las instrucciones que aparezcan en la pantalla.
- 4. Haga clic en Aceptor para reiniciar el ordenador.

# Configuración del dispositivo

Conecte el ordenador a un dispositivo mediante IPP.

- 1. Haga clic en Inicio, señale Configuración y seleccione Impresoras.
- 2. Haga doble clic en el icono Agregar impresora, y haga clic en Siguiente.
- 3. Active el botón de opción Impresora de red y haga clic en Siguiente.

4. Escriba la dirección URL del dispositivo y haga clic en Siguiente.

**http:**//dirección IP de la interfaz de red:631/nombre de la impresora

Ejemplo: http://192.168.100.201:631/Impresora\_IPP\_EPSON

## Nota:

Para saber la dirección IP de la interfaz de red, utilice EpsonNet Config. Si desea más información, consulte "Acerca de EpsonNet Config para Windows" de la página 97.

5. Consulte "Instalación de un controlador de impresora" de la página 71 para instalar el controlador de impresora.

# Impresión compartida por redes Microsoft

- 1. Haga clic en Inicio, señale Configuración y seleccione Impresoras.
- 2. Haga doble clic en el icono Agregar impresora, y haga clic en Siguiente.
- 3. Active el botón de opción Impresora de red y haga clic en Siguiente.

4. Haga clic en Examinar y seleccione la ruta de acceso a la red en la lista. Si no se puede examinar la ruta de acceso, escriba lo siguiente en la casilla Ruta de acceso o nombre de cola.

\\nombre NetBIOS de la interfaz de red\ Nombre de dispositivo de la interfaz de red

| Asistente para agregar i                                                                                                    | npresora                                                                                                    |  |  |
|----------------------------------------------------------------------------------------------------|----------------------------------------------------------------------------------------------------|--|--|
|                                                                                                    | Escriba la ruta de acceso a la red o el nombre de la cola<br>de impresión de la impresora. Si no la conoce, haga clic<br>en Examinar para ver las impresoras disponibles en la red. |  |  |
| Provide a second second | Buta de acceso o nombre de cola:                                                                                                    |  |  |
| The share                                                                                                    | ļ                                                                                                    |  |  |
|                                                                                                    | E <u>x</u> aminar                                                                                                    |  |  |
|                                                                                                    | ¿Desea imprimir desde programas basados en MS-DOS?                                                                                                    |  |  |
|                                                                                                    | C <u>S</u> í                                                                                                    |  |  |
|                                                                                                    | € <u>N</u> o                                                                                                    |  |  |
|                                                                                                    |                                                                                                    |  |  |
|                                                                                                    |                                                                                                    |  |  |
|                                                                                                    | < <u>A</u> trás Siguiente > Cancelar                                                                                                    |  |  |

- 5. Aparecerá el Asistente para agregar impresoras. Haga clic en Siguiente.
- 6. Consulte "Instalación de un controlador de impresora" de la página 71 para instalar el controlador de impresora.

## Instalación de un controlador de impresora

- 1. Inserte el CD-ROM del software que acompaña al dispositivo.
- 2. Si aparece la pantalla de instalación del software de EPSON, ciérrela.
- 3. Haga clic en el botón Us¤r dis⊂o. Aparecerá el cuadro de diálogo Instalar desde disco.
- 4. Haga clic en Examinar.

- 5. Seleccione la unidad de CD-ROM de los controladores y haga doble clic en la carpeta WIN9X. Haga clic en Aceptar.
- 6. Haga clic en Aceptor en el cuadro de diálogo Instalar desde disco.
- 7. Seleccione el nombre del modelo del dispositivo y haga clic en Siguiente.

## Nota:

Si el Asistente para agregar impresoras le solicita que elija entre Conservar el controlador existente y Reemplazar el controlador existente, active el botón de opción Reemplazar el controlador existente.

8. Haga clic en Finolizor y siga las instrucciones que aparecen en la pantalla para terminar la instalación.

Si imprime con la impresión compartida por redes Microsoft en los entornos Windows XP/2000/Server 2003/NT, consulte "Uso del comando NET USE" de la página 72 para obtener más información.

# Uso del comando NET USE

Si ejecuta Windows XP/2000/Server 2003/NT y usa NetBIOS para conectarse al dispositivo, se recomienda el uso del comando NET USE, tal como se indica a continuación:

- 1. Haga clic, con el botón secundario, en el icono Entorno de red o en el icono Mis sitios de red y seleccione Propiedades.
- 2. Compruebe que Cliente para redes Microsoft figure en la lista Componentes. Si no está instalado, haga clic en Agregar para instalarlo.
- 3. Ejecute el símbolo del sistema y escriba el comando siguiente.

**NET USE** *puerto de la impresora*: \\Nombre NetBIOS de la *interfaz de red*\Nombre *del dispositivo de la interfaz de red*
### Selección del puerto

- 1. Haga clic en Inicio, señale Configuración y seleccione Impresoras.
- 2. Haga clic, con el botón secundario, en el icono de la impresora y seleccione Propiedades.
- 3. Haga clic en la ficha Detalles y seleccione el puerto que ha configurado con el comando NET USE.

# Windows 2000

En Windows 2000, el procedimiento de instalación del controlador de impresora varía según el método de impresión que se prefiera. Epson recomienda imprimir con EpsonNet Print. Consulte "En Windows XP/2000/Server 2003/NT 4.0" de la página 130.

### Impresión LPR

#### Nota:

Si utiliza EpsonNet Print, el procedimiento de configuración es diferente. Si desea más información, consulte "Acerca de EpsonNet Print" de la página 128.

- 1. Haga clic en Inicio, señale Configuración y seleccione Impresoras.
- 2. Haga doble clic en Agregor impresoro para iniciar el Asistente para agregar impresoras y haga clic en Siguiente.

3. Haga clic en Impresora local, desactive la casilla de verificación Detectar e instalar mi impresora Plug and Play automáticamente y haga clic en Siguiente.

#### Nota:

Debe desactivar la casilla de verificación Detectar e instalar mi impresora Plug and Play automáticamente porque el dispositivo está conectado directamente a la red, no a un ordenador Windows 2000.

| Asistente para agregar impresoras                                                                                                    |
|----------------------------------------------------------------------------------------------------|
| Impresora local o de red<br>¿Está conectada la impresora a su equipo?                                                                                                    |
| Si la impresora está conectada directamente a su equipo, haga clic en Impresora local. Si<br>está conectada a otro equipo, o directamente a la red, haga clic en Impresora de red. |
| Impresora local                                                                                                    |
| Detectar e instalar mi impresora Plug and Play automáticamente                                                                                                    |
| C Impr <u>e</u> sora de red                                                                                                    |
|                                                                                                    |
|                                                                                                    |
|                                                                                                    |
|                                                                                                    |
|                                                                                                    |
|                                                                                                    |
|                                                                                                    |
| < <u>A</u> trás <u>Siguiente</u> > Cancelar                                                                                                    |

4. Active el botón de opción Crear nuevo puerto y seleccione Standard TCP/IP Port en la lista. Haga clic en Siguiente.

| Asistente para agre                                             | gar impresoras                                                                                    |                                      |                |
|-----------------------------------------------------------------|---------------------------------------------------------------------------------------------------|--------------------------------------|----------------|
| Seleccionar el p<br>Los equipos se                              | uerto de impresora<br>e comunican con impresora:                                                  | s a través de puertos.               | Ś              |
| Seleccione el p<br>puede crear ur<br>C <u>U</u> sar el puerto s | ouerto que desee que use s<br>i nuevo puerto.<br>iguiente:                                        | su impresora. Si el puerto no está e | en la lista,   |
| Puerto                                                          | Descripción                                                                                       | Impresora                            |                |
| LPT1:<br>LPT2:<br>LPT3:<br>COM1:<br>COM2:                       | Puerto de impresora<br>Puerto de impresora<br>Puerto de impresora<br>Puerto serie<br>Puerto serie |                                      |                |
| Nota: la may<br>una impresor                                    | oría de los equipos usan el<br>a local.                                                           | puerto LPT1: para comunicarse c      | on             |
| Crear nuevo pu                                                  | ierto:                                                                                            |                                      |                |
| Tipo:                                                           | Standard TCP/IP                                                                                   | Port                                 |                |
|                                                                 |                                                                                                   | < <u>A</u> trás <u>S</u> iguien      | ite > Cancelar |

5. Escriba la dirección IP de la interfaz de red y haga clic en Siguiente.

| Asistente para agregar puerto de impre                                   | sora estándar TCP/IP                              | ×        |
|--------------------------------------------------------------------------|---------------------------------------------------|----------|
| Agregar Puerto<br>¿Para qué dispositivo desea agregar u                  | n puerto?                                         |          |
| Escriba el nombre de impresora o direc<br>deseado.                       | ción IP y un nombre de puerto para el dispositivo |          |
| Nombre de impresora o <u>d</u> irección IP:<br><u>N</u> ombre de puerto: |                                                   |          |
|                                                                          |                                                   |          |
|                                                                          |                                                   |          |
|                                                                          |                                                   |          |
|                                                                          | < <u>A</u> trás <u>Sig</u> uiente >               | Cancelar |

6. Si se produce un error, aparecerá el siguiente cuadro de diálogo. Active el botón de opción Estándar y seleccione EPSON Network Printer (impresora de red de EPSON). Haga clic en Siguiente.

| Asistente para agregar puerto de impresora estándar TCP/IP                                                                                                    | x        |
|----------------------------------------------------------------------------------------------------|----------|
| Más información sobre puertos<br>No se puede identificar el dispositivo.                                                                                                    |          |
| El dispositivo no se encuentra en la red. Asegúrese de que: 1. El dispositivo esté encendido. 2. La red esté conectada. 3. El dispositivo esté configurado correctamente. 4. La dirección de la página anterior sea correcta. Escriba la dirección correcta y realice otra búsqueda en la red regresando a la página anterior del asistente o seleccione el tipo de dispositivo si está seguro de que la dirección es correcta. Tipo de dispositivo © Estándar EPSON Network Printer © Personalizado |          |
| < <u>A</u> trás <u>Siguiente</u> >                                                                                                    | Cancelar |

- 7. Haga clic en Finalizar.
- 8. Consulte "Instalación de un controlador de impresora" de la página 78 para instalar el controlador de impresora.

#### Impresión por Internet

- 1. Haga clic en Inicio, señale Configuración y seleccione Impresoras.
- 2. Haga doble clic en Agregor impresoro para iniciar el Asistente para agregar impresoras y haga clic en Siguiente.
- 3. Active el botón de opción Impresora de red y haga clic en Siguiente.
- 4. Active el botón de opción Conectar con una impresora en Internet o en la Intranet de su organización.

5. Escriba la dirección URL de la impresora de destino con el formato que se indica a continuación. La dirección URL ha de ser la misma que la definida en la página de configuración IPP de EpsonNet Config.

**http:**//dirección IP de la interfaz de red:**631**/Nombre de la impresora

Ejemplo: http://192.168.100.201:631/Impresora\_IPP\_EPSON

#### Nota:

Para saber la dirección IP de la interfaz de red, utilice EpsonNet Config. Si desea más información, consulte "Acerca de EpsonNet Config para Windows" de la página 97.

6. Siga las instrucciones que aparecen en la pantalla para configurar la impresora. Consulte "Instalación de un controlador de impresora" de la página 78 si es necesario.

### Impresión compartida por redes Microsoft

- 1. Haga clic en Inicio, señale Configuración y seleccione Impresoras.
- 2. Haga doble clic en Agregor impresoro para iniciar el Asistente para agregar impresoras y haga clic en Siguiente.
- 3. Active el botón de opción Impresora de red y haga clic en Siguiente.
- 4. Active el botón de opción Escriba el nombre de la impresora o haga clic en Siguiente para buscar una impresora.
- 5. Escriba lo siguiente en la casilla Nombre o haga clic en Siguiente para buscar un dispositivo.

\\*Nombre NetBIOS de la interfaz de red*\Nombre *del dispositivo de la interfaz de red* 

6. Siga las instrucciones que aparecen en la pantalla para configurar el dispositivo. Consulte "Instalación de un controlador de impresora" de la página 78 si es necesario.

### Instalación de un controlador de impresora

- 1. Inserte el CD-ROM del software que acompaña al dispositivo.
- 2. Si aparece la pantalla de instalación del software de EPSON, ciérrela.
- 3. Haga clic en el botón Us¤r dis⊂o. Aparecerá el cuadro de diálogo Instalar desde disco.
- 4. Haga clic en Examinar.
- 5. Seleccione la unidad de CD-ROM de los controladores y haga doble clic en la carpeta WINXP\_2K o WIN2000. Haga clic en Abrir.
- 6. Haga clic en Aceptor en el cuadro de diálogo Instalar desde disco.
- 7. Seleccione el nombre del modelo del dispositivo y haga clic en Siguiente.

### Nota:

Si el Asistente para agregar impresoras le solicita que elija entre Conservar el controlador existente y Reemplazar el controlador existente, active el botón de opción Reemplazar el controlador existente.

8. Haga clic en Finolizor y siga las instrucciones que aparecen en la pantalla para terminar la instalación.

Si imprime con la impresión compartida por redes Microsoft en los entornos Windows XP/2000/Server 2003/NT, consulte "Uso del comando NET USE" de la página 79 para obtener más información.

## Uso del comando NET USE

Si ejecuta Windows XP/2000/Server 2003/NT y usa NetBIOS para conectarse al dispositivo, se recomienda el uso del comando NET USE, tal como se indica a continuación:

- 1. Haga clic, con el botón secundario del ratón, en el icono Mis sitios de red y seleccione Propiedades.
- 2. Haga clic, con el botón secundario, en el icono Conexiones de área local y seleccione Propiedades.
- 3. Compruebe que Cliente para redes Microsoft figure en la lista Componentes. Si no está instalado, haga clic en Instalar para hacerlo.
- 4. Ejecute el símbolo del sistema y escriba el comando siguiente.

**NET USE** *puerto de la impresora:* \\Nombre NetBIOS de la *interfaz de red*\Nombre del dispositivo de la interfaz de red

#### Selección del puerto

- 1. Haga clic en Inicio, señale Configuración y seleccione Impresoras.
- 2. Haga clic, con el botón secundario, en el icono de la impresora y seleccione Propiedades.
- 3. Haga clic en la ficha Puertos y seleccione el puerto que ha configurado con el comando NET USE.

# En Windows Server 2003

En Windows Server 2003, el procedimiento de instalación del controlador de impresora varía según el método de impresión que se prefiera. Epson recomienda imprimir con EpsonNet Print. Consulte "En Windows XP/2000/Server 2003/NT 4.0" de la página 130.

### Impresión LPR

#### Nota:

Si utiliza EpsonNet Print, el procedimiento de configuración es diferente. Si desea más información, consulte "Acerca de EpsonNet Print" de la página 128.

- 1. Haga clic en Inicio y después en Impresoras y faxes.
- 2. Haga doble clic en Agregor impresoro para iniciar el Asistente para agregar impresoras y haga clic en Siguiente.
- 3. Haga clic en Impresora local conectada a este equipo, desactive la casilla de verificación Detectar e instalar mi impresora Plug and Play automáticamente y haga clic en Siguiente.

#### Nota:

Debe desactivar la casilla de verificación Detectar e instalar mi impresora Plug and Play automáticamente porque el dispositivo está conectado directamente a la red, no a un ordenador.

| Asistente para agregar impresoras                                                                                 |         |
|----------------------------------------------------------------------------------------------------|---------|
| Impresora local o de red<br>El asistente necesita saber el tipo de impresora que debe configurar.                 |         |
| Seleccione la opción que describe la impresora que desea utilizar:                                                |         |
| Impresora local conectada a este equipo                                                                           |         |
| Detectar e instalar mi impresora Plug and Play automáticamente                                                    |         |
| O Una impresora de red o una impresora conectada a otro equipo                                                    |         |
| Para instalar una impresora que no está conectada a un servidor<br>de impresión, use la opción "Impresora local". |         |
| < <u>A</u> trás Siguien <u>t</u> e> C                                                                             | ancelar |

4. Active el botón de opción Crear nuevo puerto y seleccione Standard TCP/IP Port en la lista. Haga clic en Siguiente.

| Asistente para agregar impresora                                                                   | s                                                                                                |
|----------------------------------------------------------------------------------------------------|--------------------------------------------------------------------------------------------------|
| Seleccionar un puerto de impresora<br>Los equipos se comunican con impresoras a través de puertos. |                                                                                                  |
| Seleccione el puerto que desee<br>nuevo puerto.                                                    | que use su impresora. Si el puerto no está en la lista, puede crear un                           |
| O <u>U</u> sar el puerto siguiente:                                                                | LPT1: (Puerto de impresora recomendado)                                                          |
| Nota: la mayoría de los equi<br>El conector para este puerto                                       | pos usan el puerto LPT1; para comunicarse con una impresora local.<br>) debe ser similar a esto: |
|                                                                                                    | Left -                                                                                           |
| Crear nuevo puerto:                                                                                |                                                                                                  |
| Tipo de puerto:                                                                                    | andard TCP/IP Port                                                                               |
| Para más información sobre                                                                         | la creación de puertos de impresora, vea <u>Ayuda de impresoras</u> .                            |
|                                                                                                    | < <u>A</u> trás Siguiente > Cancelar                                                             |

5. Cuando aparezca el cuadro de diálogo Asistente para agregar puerto de impresora estándar TCP/IP, haga clic en Siguiente.

6. Escriba la dirección IP de la interfaz de red y haga clic en Siguiente.

| sistente para agregar puerto de impresora estándar TCP/IP                                           |
|----------------------------------------------------------------------------------------------------|
| Agregar Puerto<br>¿Para qué dispositivo desea agregar un puerto?                                    |
| Escriba el nombre de impresora o dirección IP y un nombre de puerto para el dispositivo<br>deseado. |
| Nombre de impresora o <u>d</u> irección IP:                                                         |
| Nombre de puerto:                                                                                   |
|                                                                                                    |
|                                                                                                    |
|                                                                                                    |
|                                                                                                    |
| < <u>A</u> trás Siguiențe > Cancelar                                                                |

7. Si se produce un error, aparecerá el siguiente cuadro de diálogo. Active el botón de opción Estándar y seleccione EPSON Network Printer (impresora de red de EPSON). Haga clic en Siguiente.

| Asistente para agregar puerto de impresora estándar TCP/IP                                                                                                    |
|----------------------------------------------------------------------------------------------------|
| Se requiere información adicional sobre puertos<br>No se puede identificar el dispositivo.                                                                                                    |
| El dispositivo no se encuentra en la red. Asegúrese de que:                                                                                                    |
| 1. El dispositivo esté encendido.     2. La red esté conectada.     3. El dispositivo esté configurado correctamente.     4. La dirección de la página anterior sea correcta.                        |
| Escriba la dirección correcta y realice otra búsqueda en la red regresando a la página anterior<br>del asistente o seleccione el tipo de dispositivo si está seguro de que la dirección es correcta. |
| Tipo de dispositivo                                                                                                    |
| Estándar EPSON Network Printer                                                                                                    |
| C Personalizado                                                                                                    |
| <u> </u>                                                                                                    |

- 8. Haga clic en Finalizar.
- 9. Consulte "Instalación de un controlador de impresora" de la página 86 para instalar el controlador de impresora.

### Impresión por Internet

- 1. Haga clic en Inicio y después en Impresoras y faxes.
- 2. Haga doble clic en Agregor impresoro para iniciar el Asistente para agregar impresoras y haga clic en Siguiente.
- 3. Seleccione Una impresora de red o una impresora conectada a otro equipo y haga clic en Siguiente.
- 4. Active el botón de opción Conectar a una impresora en Internet o en una red doméstica o de oficina.
- 5. Escriba la dirección URL del dispositivo de destino con el formato que se indica a continuación. La dirección URL ha de ser la misma que la definida en la página de configuración IPP de EpsonNet Config.

**http:**//dirección IP de la interfaz de red:**631**/Nombre de la impresora

### Ejemplo: http://192.168.100.201:631/Impresora\_IPP\_EPSON

| Asistente para agregar impresoras                                                                                                    |
|----------------------------------------------------------------------------------------------------|
| Especifique una impresora<br>Si no sabe el nombre o la dirección de la impresora, puede buscar una impresora que se ajuste<br>a sus necesidades. |
| Impresora a la que desea conectarse.                                                                                                    |
| C <u>B</u> uscar una impresora                                                                                                    |
| C Conectarse a esta impresora (o para buscar una, seleccionar esta opción y hacer clic en Siguiente):                                            |
| Nombre:                                                                                                    |
| Ejemplo: \\servidor\impresora                                                                                                    |
| Conectarse a una impresora en Internet o en su red doméstica u organización:                                                                     |
| Dirección URL:                                                                                                    |
| Ejemplo: http://nombre_servidor/printers/mi_impresora/.printer                                                                                   |
|                                                                                                    |
|                                                                                                    |
| < <u>A</u> trás Siguiente > Cancelar                                                                                                    |

#### Nota:

Para saber la dirección IP de la interfaz de red, utilice EpsonNet Config. Si desea más información, consulte "Acerca de EpsonNet Config para Windows" de la página 97.

6. Siga las instrucciones que aparecen en la pantalla para configurar el dispositivo. Consulte "Instalación de un controlador de impresora" de la página 86 si es necesario.

### Impresión compartida por redes Microsoft

- 1. Haga clic en Inicio y después en Impresoras y faxes.
- 2. Haga doble clic en Agregor impresoro para iniciar el Asistente para agregar impresoras y haga clic en Siguiente.
- 3. Haga clic en Una impresora de red o una impresora conectada a otro equipo y luego en Siguiente.
- 4. Active el botón de opción Buscar una impresora y haga clic en Siguiente.

5. Escriba lo siguiente en la casilla Impresora o seleccione el dispositivo que desee usar en el cuadro de lista Impresoras compartidas. Haga clic en Siguiente.

\\Nombre NetBIOS de la interfaz de red\Nombre del dispositivo de la interfaz de red

6. Siga las instrucciones que aparecen en la pantalla para configurar el dispositivo. Consulte "Instalación de un controlador de impresora" de la página 86 si es necesario.

Instalación de un controlador de impresora

- 1. Inserte el CD-ROM del software que acompaña al dispositivo.
- 2. Si aparece la pantalla de instalación del software de EPSON, ciérrela.
- 3. Haga clic en el botón Us¤r dis⊂o. Aparecerá el cuadro de diálogo Instalar desde disco.
- 4. Haga clic en Examinar.
- 5. Seleccione la unidad de CD-ROM de los controladores y haga doble clic en la carpeta WinXP\_2K o WIN2000. Haga clic en Abrir.
- 6. Haga clic en Aceptor en el cuadro de diálogo Instalar desde disco.
- 7. Seleccione el nombre del modelo del dispositivo y haga clic en Siguiente.

#### Nota:

Si el Asistente para agregar impresoras le solicita que elija entre Conservar el controlador existente y Reemplazar el controlador existente, active el botón de opción Reemplazar el controlador existente. 8. Haga clic en Finolizor y siga las instrucciones que aparecen en la pantalla para terminar la instalación.

Si imprime con la impresión compartida por redes Microsoft en los entornos Windows XP/2000/Server 2003/NT, consulte "Uso del comando NET USE" de la página 87 para obtener más información.

### Uso del comando NET USE

Si ejecuta Windows XP/2000/Server 2003/NT y usa NetBIOS para conectarse al dispositivo, se recomienda el uso del comando NET USE, tal como se indica a continuación:

- 1. Haga clic en Inicio, señale Panel de control y seleccione Conexiones de red. Haga clic en Conexiones de área local.
- 2. Haga clic en el botón Propiedades.
- 3. Compruebe que esté instalado Cliente para redes Microsoft. Si fuera necesario, haga clic en Instalar para instalarlo.
- 4. Ejecute el símbolo del sistema y escriba el comando siguiente.

**NET USE** *puerto de la impresora*: \\Nombre NetBIOS de la *interfaz de red*\Nombre *del dispositivo de la interfaz de red* 

#### Selección del puerto

- 1. Haga clic en Inicio y después en Impresoras y faxes.
- 2. Haga clic, con el botón secundario, en el icono de la impresora y seleccione Propiedades.
- 3. Haga clic en la ficha Puertos y seleccione el puerto que ha configurado con el comando NET USE.

# En Windows NT 4.0

En Windows NT 4.0, el procedimiento de instalación del controlador de impresora varía según el método de impresión que se prefiera. Epson recomienda imprimir con EpsonNet Print. Consulte "En Windows XP/2000/Server 2003/NT 4.0" de la página 130.

### Impresión LPR

#### Nota:

Si utiliza EpsonNet Print, el procedimiento de configuración es diferente. Si desea más información, consulte "Acerca de EpsonNet Print" de la página 128.

- 1. Haga clic en Inicio, señale Configuración y seleccione Impresoras.
- 2. Haga doble clic en el icono Agregor impresoro.
- 3. Seleccione el botón Mi PC y haga clic en Siguiente.
- 4. Haga clic en Agregor puerto en el cuadro de diálogo del Asistente para agregar impresoras.
- 5. Seleccione Puerto LPR en la lista Puertos de impresora disponibles y haga clic en Nuevo puerto.

#### Nota:

*No se puede usar el* Puerto de red Lexmark TCP/IP *con la interfaz de red.* 

6. Escriba la dirección IP de la interfaz de red en el primer cuadro de texto y el nombre del dispositivo en el segundo. Haga clic en Aceptor.

| Agregar impresora compatible LPR                     |                    | X              |
|------------------------------------------------------|--------------------|----------------|
| Nombre y dirección del servidor que proporciona lpd: | XXX. XXX. XXX. XXX | Aceptar        |
| Nombre de la impresora o cola en esa máquina:        |                    | Cancelar       |
|                                                      |                    | Ay <u>u</u> da |
|                                                      |                    |                |

- 7. En el cuadro de diálogo Puertos de impresora, haga clic en Cerror.
- 8. En el cuadro de diálogo Asistente para agregar impresoras, haga clic en Siguiente.
- 9. Consulte "Instalación de un controlador de impresora" de la página 91 para instalar el controlador de impresora.

### Impresión por Internet

- 1. Haga clic en Inicio, señale Configuración y seleccione Impresoras.
- 2. Haga doble clic en Agregor impresoro para iniciar el Asistente para agregar impresoras y haga clic en Siguiente.
- 3. Active el botón de opción Impresora de red y haga clic en Siguiente.
- 4. Active el botón de opción Conectar con una impresora en Internet o en la Intranet de su organización.

5. Escriba la dirección URL del dispositivo de destino con el formato que se indica a continuación. La dirección URL ha de ser la misma que la definida en la página de configuración IPP de EpsonNet Config.

**http:**//dirección IP de la interfaz de red:**631**/Nombre de la impresora

Ejemplo: http://192.168.100.201:631/Impresora\_IPP\_EPSON

Nota:

Para saber la dirección IP de la interfaz de red, utilice EpsonNet Config. Si desea más información, consulte "Acerca de EpsonNet Config para Windows" de la página 97.

Siga las instrucciones que aparecen en la pantalla para configurar el dispositivo. Consulte "Instalación de un controlador de impresora" de la página 78 si es necesario.

## Impresión compartida por redes Microsoft

- 1. Haga clic en Inicio, señale Configuración y seleccione Impresoras.
- 2. Haga doble clic en Agregar impresora.
- 3. Seleccione el botón Servidor de impresora de red y haga clic en Siguiente. Aparecerá el cuadro de diálogo Conectar a impresora.
- 4. Seleccione el dispositivo que desea configurar en la lista Impresoras compartidas. Si no se puede seleccionar el dispositivo, escriba lo siguiente en la casilla Impresora:

\\Nombre NetBIOS de la interfaz de red\Nombre del dispositivo de la interfaz de red

5. Haga clic en Aceptor.

6. Siga las instrucciones que aparecen en la pantalla para configurar el dispositivo. Consulte "Instalación de un controlador de impresora" de la página 91 si es necesario.

### Instalación de un controlador de impresora

- 1. Inserte el CD-ROM del software que acompaña al dispositivo.
- 2. Si aparece la pantalla del programa de instalación de EPSON, ciérrela.
- 3. Haga clic en el botón Us¤r dis⊂o. Aparecerá el cuadro de diálogo Instalar desde disco.
- 4. Haga clic en Examinar.
- 5. Seleccione la unidad de CD-ROM de los controladores y haga doble clic en la carpeta WINNT40. Haga clic en Abrir.
- 6. Haga clic en Aceptor en el cuadro de diálogo Instalar desde disco.
- 7. Seleccione el nombre del modelo del dispositivo y haga clic en Siguiente.

### Nota:

Si el Asistente para agregar impresoras le solicita que elija entre Conservar el controlador existente y Reemplazar el controlador existente (recomendado), active el botón de opción Reemplazar el controlador existente.

8. Siga las instrucciones que aparecen en pantalla para completar la configuración.

Si imprime con la impresión compartida por redes Microsoft en los entornos Windows XP/2000/Server 2003/NT, consulte "Uso del comando NET USE" de la página 92 para obtener más información.

## Uso del comando NET USE

Si ejecuta Windows XP/2000/Server 2003/NT y usa NetBIOS para conectarse al dispositivo, se recomienda el uso del comando NET USE, tal como se indica a continuación:

- Compruebe que los servicios siguientes están instalados. Haga clic, con el botón secundario del ratón, en el icono Entorno de red del escritorio y seleccione Propiedades. Haga clic en la ficha Servicios y compruebe que figure en la lista Servidor o Estación de trabajo.
- 2. Si no está instalado, haga clic en Agregor.
- 3. Ejecute el símbolo del sistema y escriba el comando siguiente.

**NET USE** *puerto de la impresora:* \\Nombre NetBIOS de la *interfaz de red*\Nombre del dispositivo de la *interfaz de red* 

#### Selección del puerto

- 1. Haga clic en Inicio, señale Configuración y seleccione Impresoras.
- 2. Haga clic, con el botón secundario, en el icono de la impresora y seleccione Propiedades.
- 3. Haga clic en la ficha Puertos y seleccione el puerto que ha configurado con el comando NET USE.

# Macintosh

Siga estos pasos para configurar un dispositivo.

#### Nota:

Compruebe que el controlador de impresora está instalado en el Macintosh antes de proceder con los pasos siguientes. Consulte el manual suministrado con su dispositivo para saber cómo instalar el controlador de impresora.

## En Mac OS X

Impresión Rendezvous

- 1. Abra la carpeta Aplicaciones.
- 2. Abra la carpeta Utilidades.
- 3. Abra Centro de Impresión (en Mac OS X 10.2 o inferior) o Printer Setup Utility (en Mac OS X 10.3), y haga clic en Añadir.
- 4. Seleccione Rendezvous en la lista desplegable.
- 5. Seleccione en la lista el modelo del dispositivo.
- 6. Haga clic en Agregor.

### Impresión TCP/IP

- 1. Abra la carpeta Aplicaciones.
- 2. Abra la carpeta Utilidades.
- 3. Abra Centro de impresión (en Mac OS X 10.2 o inferior) o Printer Setup Utility (en Mac OS X 10.3), y haga clic en Añadir.
- 4. Seleccione EPSON TCP/IP en la lista desplegable.
- 5. Seleccione en la lista el modelo de la impresora.
- 6. Haga clic en Agregor.

### Impresión con AppleTalk

- 1. Abra la carpeta Aplicaciones.
- 2. Abra la carpeta Utilidades.

- 3. Abra Centro de Impresión (en Mac OS X 10.2 o inferior) o Printer Setup Utility (en Mac OS X 10.3), y haga clic en Añadir.
- 4. Seleccione EPSON AppleTalk en la lista desplegable.
- 5. Seleccione la zona en la lista desplegable.
- 6. Seleccione el nombre de la impresora en la lista.
- 7. Haga clic en Agregor.

# Mac OS 9

Impresión con AppleTalk

- 1. Abra el Selector en el menú Apple.
- 2. Haga clic en el icono de la impresora.
- 3. Seleccione la zona que contiene la impresora.
- 4. Seleccione el nombre de la impresora en la lista.
- 5. Compruebe que AppleTalk esté activo.
- 6. Cierre el Selector.

# Aspectos generales

Los programas descritos a continuación se suministran junto con la interfaz de red en el CD-ROM. Son muy útiles para instalar la interfaz de red y configurar y modificar sus ajustes. Para más información sobre cómo utilizarlos, consulte la documentación o la Ayuda on-line de cada programa.

- EpsonNet WinAssist es una utilidad de configuración basada en Windows que permite a los administradores configurar la interfaz de red para protocolos tales como TCP/IP, NetWare, MS Network, AppleTalk, IPP y SNMP. Consulte "Acerca de EpsonNet Config para Windows" de la página 97.
- EpsonNet Config para Macintosh es una utilidad de configuración basada en Macintosh que permite a los administradores configurar la interfaz de red para protocolos tales como TCP/IP, AppleTalk e IPP. Consulte "Acerca de EpsonNet Config para Macintosh" de la página 101.
- EpsonNet Config con explorador Web es una utilidad de configuración basada en Web que permite a los administradores configurar la interfaz de red para protocolos tales como TCP/IP, NetWare, MS Network, AppleTalk, IPP y SNMP. Consulte "Acerca de EpsonNet Config con explorador Web" de la página 104.
- EpsonNet Print es una utilidad que habilita la impresión TCP/IP para Windows. (Windows XP/2000/Server 2003/NT 4.0 también admiten la impresión LPR estándar de sistema operativo). Consulte "Acerca de EpsonNet Print" de la página 128.

- EpsonNet Internet Print es una utilidad que admite la impresión a través de Internet mediante IPP (protocolo de impresión en Internet) para Windows 98, 95 y NT 4.0. Consulte "Acerca de EpsonNet Internet Print" de la página 149.
- □ EpsonNet WebManager es una utilidad basada en la Web que ayuda a los administradores de red a gestionar fácilmente los dispositivos de red. Consulte "Acerca de EpsonNet WebManager" de la página 161.
- EpsonNet SetupManager es una utilidad que simplifica a los administradores de red las tareas de instalación y la configuración de la impresora. Para los clientes, esta utilidad hace más sencilla la instalación de una impresora de red. Consulte "Acerca de EpsonNet SetupManager" de la página 170.

# EpsonNet Config para Windows

# Acerca de EpsonNet Config para Windows

EpsonNet Config para Windows es un software de configuración basado en Windows que permite a los administradores configurar la interfaz de red para TCP/IP, NetWare, MS Network, AppleTalk, SNMP e IPP.

#### Nota:

- □ Asegúrese de utilizar EpsonNet Config, incluido en el CD-ROM del software que acompaña a este producto.
- Cuando EpsonNet Config se instala en Windows XP/Server 2003, no admite NetBEUI como protocolo de búsqueda.
- □ Si utiliza el dispositivo en un entorno de acceso telefónico que no ejecute NetWare, desactive la casilla de verificación Us¤r NetWare de la pantalla NetWare. Si la casilla de verificación está seleccionada, se realizará un cargo adicional si se usa un enrutador de acceso telefónico.
- □ Cuando configure la interfaz de red para NetWare, utilice el protocolo IPX e inicie sesión en el servidor NetWare o en el contexto NDS con privilegios de supervisor.
- Cuando configure la interfaz de red para NetWare 5.x, tendrá que iniciar sesión en el servidor NetWare mediante una conexión IPX. Si inicia sesión en el servidor NetWare mediante una conexión IP, la pantalla de NetWare y el valor de detección ("trap") IPX de SNMP no estarán disponibles.

# Requisitos del sistema

En la tabla siguiente figuran los requisitos del sistema de EpsonNet Config.

| Sistemas operativos                   | Windows XP Home Edition/Professional                                    |
|---------------------------------------|-------------------------------------------------------------------------|
|                                       | Windows Me                                                              |
|                                       | Windows 98/98 Second Edition                                            |
|                                       | Windows 95 OSR2 o superior                                              |
|                                       | Windows NT 4.0 Server/Workstation con el Service<br>Pack 5.0 o superior |
|                                       | Windows 2000 Server/Professional                                        |
|                                       | Windows Server 2003                                                     |
| Espacio en la unidad<br>de disco duro | 10 MB                                                                   |

# Instalación de EpsonNet Config para Windows

Siga estos pasos para instalar EpsonNet Internet Config en el ordenador y así poder configurar la interfaz de red.

#### Nota:

Si agrega o borra protocolos o servicios del sistema operativo después de instalar EpsonNet Config, es posible que este programa no funcione correctamente. Si esto ocurre, desinstale EpsonNet Config y vuelva a instalarlo.

- 1. Inserte el CD-ROM del software en la unidad de CD-ROM.
- 2. La pantalla de instalación del software se abrirá automáticamente.

Si no aparece la pantalla Instalación del software, haga doble clic en el archivo EPSetup.exe del CD-ROM.

- 3. Compruebe que estén cerradas todas las aplicaciones y haga clic en el botón Siguiente.
- 4. Lea el contrato de licencia y, si está de acuerdo, haga clic en Aceptor. Si fuera necesario, seleccione el modelo de su impresora.
- 5. Seleccione Instalar utilidad de red.
- 6. Haga clic en el icono situado junto a EpsonNet Config.
- 7. Siga las instrucciones que aparecen en la pantalla para completar la instalación.

#### Nota:

Si aparece la siguiente pantalla antes de iniciar EpsonNet Config, haga clic en el botón Desbloquear; si no los dispositivos no figurarán en la lista de la pantalla de EpsonNet Config.

| 🖗 Alert                                      | a de seguridad de Windows 🛛 🗙                                                                                                    |
|----------------------------------------------|----------------------------------------------------------------------------------------------------|
| $\bigcirc$                                   | Para ayudar a proteger su equipo, Firewall de Windows<br>bloqueó algunas características de este programa.                                                                                     |
| ¿Desea                                       | a mantener este programa bloqueado?                                                                                                    |
| Q                                            | Nombre:         EpsonNet Config           Fabricante:         SEIKO EPSON                                                                                                    |
|                                              | Continuar bloqueo Desbloquear Preguntarme más adelante                                                                                                    |
| Firewall<br>Internet<br>emisor. <sub>4</sub> | de Windows bloqueó este programa para que no acepte conexiones de<br>o de una red. Puede desbloquearlo si reconoce este programa o confía en el<br><u>Cuándo debo desbloquear un programa?</u> |

# Cómo acceder al Manual de usuario de EpsonNet Config para Windows

El Manual de usuario de EpsonNet Config para Windows ofrece información detallada sobre EpsonNet Config. Siga estos pasos para abrir el Manual de usuario de EpsonNet Config.

 Haga clic en Inicio, señale Todos los programas (en Windows XP/Server 2003) o Programas (en Windows Me/98/95/2000/NT 4.0), y luego seleccione EpsonNet. Haga clic en EpsonNet Config para iniciarlo.

| 📽 Configuración C         | Config                 |                   |                  |                   | - DX               |
|---------------------------|------------------------|-------------------|------------------|-------------------|--------------------|
| Dispositivo ⊻er Herr      | amienta <u>A</u> yuda  |                   |                  |                   |                    |
| Epson<br>Config           | Net                    |                   |                  |                   | EPSON              |
| Método de Ordenación      | Ninguno                | *                 |                  |                   |                    |
| Nombre de Madelo          | Dirección MAC          | Dirección IP      | Dirección de Red | Nombre de Servido | Nombre del Servido |
|                           |                        |                   |                  |                   | Erdardu            |
|                           |                        |                   |                  | Abrir Navegador   | Configuración      |
| Para actualizar la inform | ación más reciente, pu | ilse la tecla FS. | TCP,             | /IP               | Listo              |

2. En el menú Ayuda, seleccione Ayuda de EpsonNet Config.

Aparecerá el *Manual de usuario de EpsonNet Config*. Si hace clic en los vínculos de la parte izquierda de la pantalla, obtendrá información sobre el modo de uso de EpsonNet Config.

# EpsonNet Config para Macintosh

# Acerca de EpsonNet Config para Macintosh

EpsonNet Config para Macintosh es una utilidad de configuración basada en Macintosh que permite a los administradores configurar la interfaz de red para protocolos tales como TCP/IP, AppleTalk, SNMP e IPP.

#### Nota:

Asegúrese de utilizar EpsonNet Config, incluido en el CD-ROM del software que acompaña a este producto.

# Requisitos del sistema

En la tabla siguiente figuran los requisitos del sistema de EpsonNet Config.

| Sistemas operativos                   | Mac OS 10.x/9.x/8.x |  |  |
|---------------------------------------|---------------------|--|--|
| Modelos                               | PowerPC Macintosh   |  |  |
| Espacio en la unidad<br>de disco duro | 10 MB               |  |  |

# Instalación de EpsonNet Config para Macintosh

Siga estos pasos para instalar EpsonNet Internet Config y así poder configurar la interfaz de red.

- 1. Inserte el CD-ROM del software en la unidad de CD-ROM.
- 2. Haga doble clic en el icono del CD-ROM de EPSON.
- 3. Haga doble clic en el icono de su sistema operativo en la carpeta EPSON.
- 4. En la pantalla de bienvenida, haga clic en el botón Siguiente.
- 5. Lea el contrato de licencia y, si está de acuerdo, haga clic en Aceptor.
- 6. Seleccione Instalar utilidad de red.
- 7. Haga clic en el botón Siguiente.
- 8. Haga clic en el icono situado junto a EpsonNet Config para instalar EpsonNet Config. Siga las instrucciones que aparecen en la pantalla para completar la instalación.
- 9. Reinicie el ordenador.

# Cómo acceder al Manual de usuario de EpsonNet Config para Macintosh

El Manual de usuario de EpsonNet Config para Macintosh ofrece información detallada sobre EpsonNet Config. Siga estos pasos para abrir el Manual de usuario de EpsonNet Config.

1. Haga doble clic en el icono Macintosh HD (disco duro del Macintosh). En la carpeta Aplicaciones, haga doble clic en la subcarpeta EpsonNet y luego doble clic en su subcarpeta EpsonNet Config. Por último, haga doble clic en el icono EpsonNet Config.

| 000                | Configuración EpsonNet |              |                     |               |  |  |
|--------------------|------------------------|--------------|---------------------|---------------|--|--|
| EpsonNet<br>Config |                        | Sec.         |                     | EPSON         |  |  |
| Método Ordenación: | Ninguno                | :            |                     | යා අ          |  |  |
| Nombre de Modelo   | Dirección MAC          | Dirección IP | Nombre de Impresora |               |  |  |
| ∰AL-CXXX           |                        | 200.000.200  | AL-C X0001900000    |               |  |  |
| (                  | *********              | ******       | *******             | )4 >          |  |  |
|                    |                        | Abrir N      | lavegador 🖉         | Configuración |  |  |
|                    | TCP/I                  | P AppleTalk  | Listo               | 1             |  |  |

2. En el menú Ayuda, seleccione Ayuda de EpsonNet Config.

Aparecerá el *Manual de usuario de EpsonNet Config*. Si hace clic en los vínculos de la parte izquierda de la pantalla, obtendrá información sobre el modo de uso de EpsonNet Config.

# EpsonNet Config con explorador Web

# Acerca de EpsonNet Config con explorador Web

EpsonNet Config con explorador Web es una utilidad basada en la Web y diseñada para configurar la interfaz de red y utilizarla en una red.

Al escribir la dirección IP de la interfaz de red para la dirección URL de su explorador Web, puede iniciar EpsonNet Config y así podrá configurar la interfaz de red para TCP/IP, NetWare, MS Network, AppleTalk, IPP y SNMP.

#### Exploradores Web admitidos

- □ Microsoft Internet Explorer versión 4.0 o posterior
- □ Netscape Communicator versión 4.0 o posterior
- □ Netscape Navigator versión 3.02 o posterior
- □ Apple Safari 1.2 o posterior

## Acerca de la configuración del explorador Web

Cuando ejecute EpsonNet Config con explorador Web, inhabilite el servidor proxy para usar la utilidad por Internet. Si su explorador Web es Internet Explorer, siga los siguientes pasos para desactivar la casilla de verificación Acceder a Internet mediante un servidor proxy. Si utiliza otro explorador Web, consulte su documentación o Ayuda on-line.

- 1. Inicie Internet Explorer.
- 2. Seleccione Opciones de Internet en el menú Herramientas.

- 3. Haga clic en la ficha Conexiones.
- 4. Haga clic en el botón Configuración LAN.
- 5. Desactive la casilla de verificación Utilizar un servidor proxy para su LAN. Esta configuración no se aplicará a conexiones de acceso telefónico o de redes privadas virtuales (VPN).

# Configuración de la interfaz de red con EpsonNet Config con explorador Web

Después de asignar una dirección IP a la interfaz de red con EpsonNet EasyInstall, con EpsonNet Config para Windows o para Macintosh, o con los comandos "arp" o "ping", puede configurar la interfaz de red con EpsonNet Config con explorador Web.

### Nota:

- Debe tener instalado un explorador Web en el ordenador.
- **TCP/IP** debe estar correctamente configurado para el ordenador y la interfaz de red.
- □ No ejecute al mismo tiempo EpsonNet Config para Windows o para Macintosh y EpsonNet Config con explorador Web.
- El explorador Web puede limitar los caracteres que se pueden utilizar. Para obtener más detalles, consulte la documentación de su explorador Web o sistema operativo.
- Si utiliza un entorno de acceso telefónico y no usa NetWare, seleccione Desactivar en la pantalla de NetWare. Si está seleccionada Activar, se facturará un cargo adicional si se usa un enrutador de acceso telefónico.

Siga estos pasos para cambiar la dirección IP con EpsonNet Config con explorador Web.

- 1. Encienda el dispositivo.
- 2. Ejecute EpsonNet Config con explorador Web de una de estas formas.
  - Ejecute EpsonNet Config para Windows o para Macintosh. Seleccione el dispositivo que desee configurar de la lista y haga clic en Iniciar explorador Web.
  - Abra el explorador Web y escriba directamente la dirección IP de la interfaz de red. No ejecute EpsonNet Config para Windows ni para Macintosh.

http://dirección IP de la interfaz de red/

Ejemplo: http://192.168.100.201/

### Nota:

Para saber la dirección IP de la interfaz de red, utilice EpsonNet Config. Para más detalles, consulte "Acerca de EpsonNet Config para Windows" de la página 97 en el caso de Windows o "Acerca de EpsonNet Config para Macintosh" de la página 101 en el caso de Macintosh.

### Nota sobre el ajuste de NetWare:

- Desde cualquier cliente NetWare, regístrese en el servidor NetWare de destino o contexto NDS con privilegios de supervisor.
- No puede crear un servidor de impresión, una cola de impresión ni una impresora con EpsonNet Config con explorador Web. Deberá crear dichos objetos antes de usar EpsonNet Config con explorador Web.

 Haga clic en la opción TCP/IP situada bajo Red en el menú Configuración para ver la pantalla de configuración de TCP/IP.

#### Nota:

*Si desea configurar un protocolo distinto de TCP/IP, consulte "Configuración – Pantallas de red" de la página 115.* 

4. Seleccione un método para adquirir la dirección IP. Si selecciona Auto, se asignará una dirección IP automáticamente a la interfaz de red a través de DHCP. Si desea definir la dirección IP manualmente, seleccione Manual.

### Nota:

- **El** administrador de red debe comprobar los cambios realizados en los ajustes de la dirección IP.
- Cuando está seleccionado Auto, se puede adquirir una dirección IP a través de DHCP. Para usar el servidor DHCP, asegúrese de que está instalado en el ordenador y correctamente configurado. Consulte las instrucciones detalladas en la Ayuda on-line del sistema operativo.
- Si está activada la opción Establecer con Automatic Private IP Addressing (APIPA), se asignará automáticamente una dirección IP privada a la interfaz de red aunque no haya servidores DHCP instalados en su sistema o en su red.
- Si la función de servidor DNS dinámico no está admitida, le recomendamos que seleccione Manual y que escriba una dirección IP. Si selecciona Automático, la dirección IP de la interfaz de red variará cada vez que encienda el dispositivo, por lo que deberá cambiar el ajuste del puerto de la impresora según corresponda.

5. Para asignar una dirección IP manualmente, escriba la dirección IP, la máscara de subred y la puerta de enlace predeterminada. Asegúrese de especificar una dirección IP que no entre en conflicto con otros dispositivos de la red.

#### Nota:

Si existe un servidor o un enrutador que funciona como puerta de enlace, escriba la dirección IP del servidor o del enrutador para la dirección de la puerta de enlace. Si no hay ninguna puerta de enlace, deje los valores predeterminados.

- 6. Si desea adquirir de forma automática una dirección privada comprendida en el intervalo 169.254.1.1 - 169.254.254.254 cuando el servidor DHCP no pueda obtener una dirección IP, seleccione Activar en la opción Establecer con Automatic Private IP Addressing (APIPA). En caso contrario, seleccione Desactivar.
- Para configurar una dirección IP mediante el comando "ping", seleccione Activar en Establecer usando PING. Seleccione Desactivar cuando configure la dirección IP con EpsonNet Config: esto impide que se produzca un cambio inesperado de la dirección IP.

### Nota:

Asegúrese de seleccionar Desactivar si no se usa el comando "ping": esto impide que EpsonNet WebManager realice un cambio inesperado de la dirección IP.

8. Seleccione Activar para la opción Adquirir automáticamente la dirección del servidor DNS si desea adquirir la dirección del servidor DNS con el servidor DHCP.

Si desea escribir la dirección del servidor DNS manualmente, seleccioneDesactivar y escriba la dirección IP de éste.
9. Configure como Activar la opción Adquirir automáticamente el nombre de host y de dominio si desea adquirir el nombre de host y el de dominio con el servidor DHCP.

Si desea especificar la dirección manualmente, escriba el nombre de host y el del dominio en los cuadros de texto correspondientes.

10. Configure como Activar la función Registrar la dirección de la interfaz de red en el servidor DNS si desea registrar el nombre de host y de dominio en el servidor DNS con el servidor DHCP que admite DNS dinámico.

Si desea registrar el nombre de host y el de dominio directamente en el servidor DNS, seleccione Activar en la opción Registrar directamente en el servidor DNS.

- 11. Seleccione Activar o Desactivar en Universal Plug and Play. Seleccione Activar si desea utilizar la función Universal Plug and Play en Windows Me o en sistemas operativos superiores.
- 12. Cambie el nombre del dispositivo Universal Plug and Play predeterminado, si lo desea. Este nombre de dispositivo lo usa Windows para admitir la función Universal Plug and Play.
- 13. Sólo en Mac OS X:

Seleccione Activar o Desactivar para Use Rendezvous. Si selecciona Activar, escriba el Nombre Rendezvous y el Nombre de la impresora Rendezvous. Si su entorno de red admite DHCP, puede utilizar un dispositivo en red sencillamente activando este ajuste. 14. Haga clic en Envior y escriba la contraseña para actualizar la configuración. Si desea más información sobre el ajuste de la contraseña, consulte "Contraseña" de la página 127.

#### Nota:

Si ha especificado el Nombre de administrador en la pantalla Administrador, escriba el nombre del administrador para el nombre de usuario.

15. Si aparece en la pantalla el mensaje "Ha terminado el cambio de la configuración", la actualización ha terminado. No salga del explorador Web y no envíe ningún trabajo al dispositivo hasta que aparezca este mensaje. Siga las instrucciones de la pantalla para reiniciar el dispositivo.

## Nota:

- □ La nueva dirección IP no estará disponible hasta después de reiniciar el dispositivo, por lo que deberá reiniciar EpsonNet Config con explorador Web escribiendo la nueva dirección IP.
- Sólo entrarán en vigor los cambios de la página en la que haya seleccionado el botón Envior.

# Ventana inicial

Cualquier usuario puede acceder a la pantalla siguiente escribiendo la dirección IP de la interfaz de red para la dirección URL en el explorador Web. La ventana inicial consta del marco Índice, el marco Menú y el marco Información.

| EpsonNet<br>Config                        |                          |                               | EPSON      | a |
|-------------------------------------------|--------------------------|-------------------------------|------------|---|
| Inicio www.epson.c                        | rom Ayuda Acerca de Con  | fig                           |            |   |
| Información                               | Información              |                               | ?          |   |
| NetWare                                   | General                  |                               |            |   |
| AppleTalk<br>MS.Mature de                 | Nombro del Administrador |                               |            |   |
| IPP<br>IPP                                | Localización             |                               |            |   |
| Control de impressión                     | Loculation               |                               |            |   |
| Tiempo de espera<br>Hora                  | Nombre Tarjeta Interface | EIPE3                         |            |   |
| Configuración                             | Direction MAC            | 00:00:48:BE:41:70             |            |   |
| Red                                       | Versión Hardware         | Ver. 01.00                    |            | C |
| Ethemet                                   | Versión Software         | Ver. A0.0A                    |            |   |
| NetWare<br>TCP/IP                         | Nombre del Modelo        | AL-C4200                      |            |   |
| AppleTalk<br>MS Network                   |                          |                               |            |   |
| IPP<br>SNMP                               | Estado de la red         | Auto(100BASE-1X, Full Duplex) |            |   |
| Control de impressión<br>Tiempo de espera | Estado de la Impresora   | Preparada o Imprimiendo       |            |   |
| Hora                                      |                          |                               |            |   |
| Opcional                                  | Hora Actual              | 2000-01-01 01:00:36 GMT+01:00 |            |   |
| Administrador                             |                          | Deferrer                      |            |   |
| Reiniciar<br>Contraseña                   |                          | Meirescar                     |            |   |
|                                           |                          |                               |            |   |
| Done Done                                 |                          |                               | 🔮 Internet |   |
|                                           |                          |                               |            |   |
| ļ                                         |                          |                               |            |   |
| b                                         |                          |                               |            |   |

- a. Marco Índice
- b. Marco Menú
- c. Marco Información

# Marco Índice

El marco Índice aparece en la parte superior del explorador Web. En ese marco se ofrecen los siguientes vínculos.

| Inicio            | Vínculo con la pantalla inicial.                                                        |
|-------------------|-----------------------------------------------------------------------------------------|
| Favoritos         | Vínculo con un sitio Web definido previamente por el administrador.                     |
| Ayuda             | Vínculo con la Ayuda.                                                                   |
| Acerca de Config  | Vínculo con la información de los derechos de<br>autor y la versión de EpsonNet Config. |
| Logotipo de EPSON | Vínculo con sitio Web de Epson<br>(http://www.epson.com).                               |

# Marco Menú

El marco Menú aparece en la parte izquierda del explorador Web. En ese marco se ofrecen los siguientes vínculos.

| Información |                                                     |
|-------------|-----------------------------------------------------|
| General     | Muestra los datos básicos sobre la interfaz de red. |
| NetWare     | Muestra los ajustes de NetWare.                     |
| TCP/IP      | Muestra los ajustes de TCP/IP.                      |
| AppleTalk   | Muestra los ajustes de AppleTalk.                   |
| MS Network  | Muestra los ajustes de Microsoft Network.           |
| IPP         | Muestra los ajustes de IPP.                         |
| SNMP        | Muestra los ajustes de SNMP.                        |

| Control de impresión     | Muestra los ajustes de Control de impresión.                                 |  |
|--------------------------|------------------------------------------------------------------------------|--|
| Timeout                  | Muestra los ajustes del tiempo de espera.                                    |  |
| Hora                     | Muestra los ajustes de Hora.                                                 |  |
| Configuración - Red      |                                                                              |  |
| Ethernet                 | Para configurar los ajustes de Ethernet deseados.                            |  |
| NetWare                  | Para configurar los ajustes pertinentes de<br>NetWare.                       |  |
| TCP/IP                   | Para configurar los ajustes/método deseados<br>de TCP/IP.                    |  |
| AppleTalk                | Para configurar los ajustes deseados de<br>AppleTalk.                        |  |
| MS Network               | Para configurar los ajustes deseados de MS<br>Network.                       |  |
| IPP                      | Para configurar los ajustes deseados de IPP.                                 |  |
| SNMP                     | Para configurar los ajustes deseados de SNMP.                                |  |
| Control de impresión     | Para configurar los ajustes deseados de Control<br>de impresión.             |  |
| Timeout                  | Para configurar los ajustes deseados del tiempo<br>de espera.                |  |
| Hora                     | Para configurar los ajustes deseados de Hora.                                |  |
| Configuración - Opcional |                                                                              |  |
| Administrador            | Escriba el nombre del administrador y un<br>vínculo a un sitio Web favorito. |  |
| Reiniciar                | Recupera los ajustes predeterminados del dispositivo.                        |  |
| Contraseña               | Permite configurar la contraseña para proteger<br>los ajustes.               |  |

# Marco Información

En el marco Información se muestra el contenido de la opción seleccionada en el marco Menú.

# General

| Opciones                                       | Explicaciones                                                                                                    |
|------------------------------------------------|----------------------------------------------------------------------------------------------------|
| Nombre del<br>administrador                    | Muestra el nombre del administrador del dispositivo.                                                                                                    |
| Ubicación                                      | Muestra la ubicación del dispositivo.                                                                                                    |
| Nombre del modelo<br>de la tarjeta de interfaz | Muestra el modelo de la interfaz de red.                                                                                                    |
| Dirección MAC                                  | Muestra la dirección MAC de la interfaz de red.<br>Puede reconocer las interfaces de red por sus<br>direcciones MAC.                                                                                                    |
| Versión del hardware                           | Muestra la versión del hardware de la interfaz<br>de red.                                                                                                    |
| Versión del software                           | Muestra la versión del software de la interfaz de red.                                                                                                    |
| Nombre del modelo                              | Muestra el nombre de producto del dispositivo<br>adjunto a la interfaz de red.                                                                                                    |
| Estado de la red                               | Muestra la velocidad de transmisión de datos y<br>el modo de comunicación.                                                                                                    |
| Estado de la impresora                         | El color de fondo el cuadro de texto indica el<br>estado del dispositivo. Verde: el dispositivo está<br>inactivo o imprimiendo. Amarillo: queda poco<br>papel o poco tóner. Rojo: se ha acabado el<br>papel o el tóner, el dispositivo está<br>desconectado, hay papel atascado, está<br>abierta la cubierta o se ha producido un error. |
| Hora actual                                    | Muestra la hora actual.                                                                                                    |
| Botón Actualizar                               | Muestra los datos más recientes del estado del<br>dispositivo. Como el estado del dispositivo no se<br>actualiza automáticamente, haga clic en este<br>botón para obtener los datos más recientes.                                                                                                    |

# Configuración - Pantallas de red

#### Ethernet

| Opciones                   | Explicaciones                                                                                                    |
|----------------------------|----------------------------------------------------------------------------------------------------|
| Ajuste<br>Velocidad/Dúplex | Para seleccionar la velocidad de transmisión de<br>datos y el modo de comunicación. Si los<br>desconoce, seleccione Auto. |

#### NetWare

## Ajustes básicos de NetWare

| Opciones      | Explicaciones                                                         |
|---------------|-----------------------------------------------------------------------|
| Usar NetWare  | Activa o desactiva NetWare.                                           |
| Tipo de trama | Para seleccionar el tipo de trama.<br>Normalmente se recomienda Auto. |
| Modo          | Para seleccionar el modo NetWare adecuado.                            |

## Modo Servidor de impresión

| Opciones                        | Explicaciones                                                                                                   |
|---------------------------------|----------------------------------------------------------------------------------------------------|
| Nombre servidor de<br>impresión | Escriba el nombre del servidor de impresión<br>(47 caracteres como máximo).                                     |
| Intervalo de polling<br>(5-90)  | Escriba el intervalo de "polling" (espera de respuesta) en segundos (entre 5 y 90 segundos).                    |
| Contraseña de<br>NetWare        | Escriba la contraseña (hasta 20 caracteres) que<br>utiliza cuando inicia sesión en el servidor de<br>impresión. |

### NDS

| Opciones            | Explicaciones                                                                                       |
|---------------------|----------------------------------------------------------------------------------------------------|
| Nombre de árbol NDS | Escriba el nombre de árbol NDS (hasta 31<br>caracteres) si el modo es Servidor de impresión<br>NDS. |
| Contexto NDS        | Escriba el contexto NDS (hasta 255 caracteres)<br>si el modo es Servidor de impresión NDS.          |

# Bindery (enlace)

| Opciones                             | Explicaciones                                                                                                    |
|--------------------------------------|----------------------------------------------------------------------------------------------------|
| Nombre servidor<br>archivos primario | Si el modo es Servidor de impresión de enlace,<br>escriba el nombre del servidor de archivos<br>principal (hasta 47 caracteres) donde inicie<br>sesión en el servidor de impresión. |

# Modo Impresora remota

| Opciones                                    | Explicaciones                                                                |
|---------------------------------------------|------------------------------------------------------------------------------|
| Nombre de servidor de<br>impresión primario | Escriba el nombre del servidor de impresión principal (hasta 47 caracteres). |
| Número de puerto de<br>impresora (0-254)    | Escriba el número de puerto de la impresora<br>(de 0 a 254).                 |

# TCP/IP

## Ajustes de la dirección IP

| Opciones                                                        | Explicaciones                                                                                                    |
|-----------------------------------------------------------------|----------------------------------------------------------------------------------------------------|
| Método para especificar<br>la dirección IP                      | Seleccione aquí un método para obtener<br>direcciones IP. Cuando está seleccionado<br>Auto, la dirección IP se asigna a través de<br>DHCP. Para usar el servidor DHCP, asegúrese<br>de que está instalado en el ordenador y<br>correctamente configurado. Consulte las<br>instrucciones detalladas en la Ayuda on-line<br>del sistema operativo. |
|                                                                 | Para establecer la dirección IP manualmente, seleccione Manual.                                                                                                    |
| Dirección IP                                                    | Escriba una dirección IP para la interfaz de<br>red. Asegúrese de especificar una dirección<br>IP que no entre en conflicto con otros<br>dispositivos de la red.                                                                                                    |
| Máscara de subred                                               | Defina aquí la máscara de subred.                                                                                                    |
| Gateway por defecto                                             | Define la dirección de la puerta de enlace<br>("gateway") predeterminada si es necesario.                                                                                                    |
| Configurar usando<br>Automatic Private IP<br>Addressing (APIPA) | Seleccione Activar para obtener<br>automáticamente una dirección privada<br>entre 169.254.1.1 y 169.254.254.254 cuando el<br>servidor DHCP no pueda obtener una<br>dirección IP. En caso contrario, seleccione<br>Desactivar.                                                                                                    |
| Configurar usando PING                                          | Activa o desactiva el ajuste de la dirección<br>IP mediante el comando "ping".                                                                                                    |

# Ajustes de la dirección del servidor DNS

| Opciones                  | Explicaciones                                |
|---------------------------|----------------------------------------------|
| Adquirir la dirección del | Seleccione Activar o Desactivar para         |
| servidor DNS              | obtener, del servidor DHCP, la dirección del |
| automáticamente           | servidor DNS.                                |

| Opciones                      | Explicaciones                                                                                                    |
|-------------------------------|----------------------------------------------------------------------------------------------------|
| Dirección del servidor<br>DNS | Escriba la dirección del servidor DNS Si el<br>servidor DHCP no responde aunque la opción<br>Adquirir automáticamente la dirección del<br>servidor DNS se haya definido como Activar,<br>se utilizará la dirección del servidor DNS que<br>se haya definido aquí. |

## Ajustes de nombre de host y nombre de dominio

| Opciones                                                                   | Explicaciones                                                                                                    |
|----------------------------------------------------------------------------|----------------------------------------------------------------------------------------------------|
| Adquirir nombre del<br>servidor y nombre del<br>dominio<br>automáticamente | Seleccione Activar o Desactivar para adquirir<br>el nombre de host y el de dominio del servidor<br>DHCP.                                                                                                    |
| Nombre del servidor                                                        | Escriba el nombre del servidor ("host")<br>admitido por el DNS dinámico (de 2 a 63<br>caracteres). El número total de caracteres<br>del nombre de host y del de dominio no<br>podrá exceder de 251.                                                                                                    |
| Nombre del dominio                                                         | Déjelo en blanco o escriba dos o más<br>caracteres del nombre de dominio. El<br>número total de caracteres del nombre de<br>host y del de dominio no podrá exceder de<br>251.                                                                                                    |
| Registrar la dirección de<br>interfaz de red en el<br>servidor DNS         | Seleccione Activar si desea enviar el nombre<br>del host y el de dominio al servidor DHCP<br>compatible con la actualización del servidor<br>DNS dinámico para solicitar actualizaciones<br>para este servidor.                                                                                                    |
| Registrar directamente<br>en el servidor DNS                               | Seleccione Activar si desea enviar<br>directamente el nombre del host y el de<br>dominio al servidor DHCP compatible con la<br>actualización del servidor DNS dinámico para<br>solicitar actualizaciones para este servidor.<br>Cuando la opción Registrar la dirección de la<br>interfaz de red en el servidor DNS está<br>configurada como Desactivar, también está<br>inhabilitada esta opción. |

## Ajustes de Plug and Play Universal

| Opciones                        | Explicaciones                                                |
|---------------------------------|--------------------------------------------------------------|
| Usar Universal Plug and<br>Play | Activa o desactiva el "Plug and Play"<br>universal.          |
| Nombre de dispositivo           | Escriba el nombre del dispositivo (entre 2 y 63 caracteres). |

#### Ajustes de Rendezvous/Bonjour

| Opciones                          | Explicaciones                                                        |
|-----------------------------------|----------------------------------------------------------------------|
| Usar Rendezvous                   | Seleccione Activar o Desactivar para utilizar<br>Rendezvous/Bonjour. |
| Nombre de Rendezvous              | Escriba aquí el nombre Rendezvous.                                   |
| Nombre de impresora<br>Rendezvous | Escriba aquí el nombre de la impresora para<br>Rendezvous.           |

#### Ajustes de SLP

| Opciones      | Explicaciones                                                                                                    |
|---------------|----------------------------------------------------------------------------------------------------|
| Usar SLP      | Seleccione Activar o Desactivar para utilizar<br>la función SLP.                                                                                                    |
| ΠL (-1, 1-15) | Escriba el número de enrutadores a través de<br>los cuales puede transmitirse un paquete<br>antes de descartarse o devolverse al usar la<br>función. Si no usa el ajuste de TTL, escriba -1. |

# AppleTalk

| Opciones                                    | Explicaciones                                                                                                    |
|---------------------------------------------|----------------------------------------------------------------------------------------------------|
| Usar AppleTalk                              | Activa o desactiva AppleTalk.                                                                                                    |
| Nombre de impresora                         | Escriba aquí el nombre del dispositivo<br>conectado a la interfaz de red (hasta 32<br>caracteres).                                                                                                    |
| Nombre de zona                              | Escriba el nombre de la zona de red (32<br>caracteres como máximo). Para<br>seleccionar la zona automáticamente,<br>seleccione Auto (Automático) para la<br>opción Configuración del número de red y<br>escriba un asterisco (*) en este cuadro de<br>texto. |
| Tipo de entidad                             | Muestra el tipo de entidad del dispositivo. No<br>cambie el tipo de entidad a no ser que<br>aparezca "epson". Si aparece la palabra<br>"epson", escriba un tipo de entidad que<br>coincida con su dispositivo.                                               |
| Configuración del número<br>de red          | Seleccione Auto (Automático) o Manual.<br>Normalmente se recomienda Auto.                                                                                                    |
| Número de red para<br>modo Manual (0-65534) | Escriba el número de red si ha seleccionado<br>Manual como ajuste de Configuración del<br>número de red.                                                                                                    |

# MS Network

| Opciones                                         | Explicaciones                                                                       |
|--------------------------------------------------|-------------------------------------------------------------------------------------|
| Usar impresión<br>compartida en red<br>Microsoft | Activa o desactiva la impresión compartida<br>de red Microsoft.                     |
| Nombre del servidor                              | Escriba el nombre del servidor (15 caracteres<br>como máximo).                      |
| Nombre trabajo en grupo                          | Escriba el nombre de grupo de trabajo o<br>nombre de dominio (hasta 15 caracteres). |

| Opciones                             | Explicaciones                                                                                                    |
|--------------------------------------|----------------------------------------------------------------------------------------------------|
| Nombre compartido de la<br>impresora | Escriba el nombre de uso compartido de<br>archivos (12 caracteres como máximo). No<br>se pueden utilizar los nombres LPT "X" ni COM<br>(siendo "X" un número igual o superior a 0). |

#### IPP

Debe realizar los ajustes siguientes antes de configurar el dispositivo para Impresión en Internet en Windows XP/Me/2000/Server 2003 o de utilizar EpsonNet Internet Print en Windows 98/95/NT 4.0. Si desea más información, consulte "Acerca de EpsonNet Internet Print" de la página 149.

| Opciones               | Explicaciones                                                                                                    |
|------------------------|----------------------------------------------------------------------------------------------------|
| IPP URL                | Muestra la dirección URL del dispositivo para<br>imprimir por Internet.                                                |
|                        | <i>Formato:</i><br>http://dirección IP de la interfaz de red:631/nombre<br>de la impresora configurado más abajo       |
|                        | <i>Ejemplo:</i><br>http://192.168.100.201:631/impresora_IPP_EPSON                                                      |
| Nombre de<br>impresora | Escriba el nombre de un dispositivo que vaya a<br>utilizar para imprimir por Internet (127 caracteres<br>como máximo). |
|                        | <b>Ejemplo:</b><br>Impresora_IPP_EPSON                                                                                 |
| Ubicación              | Escriba el nombre de la ubicación física del dispositivo (64 caracteres como máximo).                                  |

SNMP

# Comunidad

| Opciones          | Explicaciones                                                                    |
|-------------------|----------------------------------------------------------------------------------|
| Comunidad         | Muestra el nombre de la comunidad.                                               |
| Sólo lectura      | Siempre aparece la palabra "public" (público).                                   |
| Lectura/Escritura | Escriba el nombre de comunidad Lectura/Escritura<br>(32 caracteres como máximo). |

# IP Trap (Detección de IP)

| Opciones         | Explicaciones                                                                               |
|------------------|---------------------------------------------------------------------------------------------|
| Trap (Detección) | Activa o desactiva la detección ("trap").                                                   |
| Dirección        | Escriba la dirección IP de la interfaz de red a la que se envía la detección ("trap").      |
| Comunidad        | Escriba el nombre de la comunidad (32 caracteres como máximo).                              |
| Número de puerto | Escriba el numero de puerto del host de destino, en<br>notación decimal (entre 0 y 065535). |

# IPX Trap (Detección IPX)

| Opciones         | Explicaciones                                                                                                    |
|------------------|----------------------------------------------------------------------------------------------------|
| Trap (Detección) | Activa o desactiva la detección ("trap").                                                                                                    |
| Dirección        | Escriba la dirección de red y el número de nodo<br>(dirección MAC) de la interfaz de red a la que se<br>envía la detección ("trap").                                  |
|                  | <i>Formato:</i><br>Dirección de red: número de nodo                                                                                                    |
|                  | Ejemplo: si la dirección de red fuera A7E00BB0<br>(hexadecimal) y el número de nodo fuera<br>000048930000 (hexadecimal), la dirección sería<br>A7E00BB0:000048930000. |
| Comunidad        | Escriba el nombre de la comunidad (32 caracteres<br>como máximo).                                                                                                    |
| Número de socket | Escriba el numero de socket del host de destino, en notación hexadecimal (entre 0 y FFFF).                                                                            |

## Control de impresión

## Ajustes de Control de impresión

| Opciones                                     | Explicaciones                                                                                                    |
|----------------------------------------------|----------------------------------------------------------------------------------------------------|
| Control de impresión                         | Activa o desactiva el control de impresión.                                                                                                    |
| Control de acceso a la<br>impresora          | Seleccione Permitir o Denegar. Si selecciona<br>Permitir, se permitirá el acceso a la red<br>desde las direcciones IP registradas en la lista<br>de control de acceso a la impresora. Si<br>selecciona Denegar, se impedirá el acceso<br>a la red desde las direcciones IP registradas<br>en la lista de control de acceso a la<br>impresora. |
| Lista de control de acceso<br>a la impresora | Escriba los intervalos de direcciones IP por los<br>que se restringirá el acceso a la red.                                                                                                    |

# Timeout

# Impresión

| Opciones         | Explicaciones                                                                                                    |
|------------------|----------------------------------------------------------------------------------------------------|
| LPR(0-3600)      | Configure el tiempo que esperará LPR antes<br>de considerar la comunicación fallida (entre<br>0 y 3600 segundos). Escriba 0 si no desea<br>aplicar ningún tiempo de espera.                 |
| RAW (Puerto9100) | Configure el tiempo que esperará RAW<br>(Puerto9100) antes de considerar la<br>comunicación fallida (entre 0 y 3600<br>segundos). Escriba 0 si no desea aplicar<br>ningún tiempo de espera. |
| IPP(0-3600)      | Configure el tiempo que esperará IPP antes<br>de considerar la comunicación fallida (entre<br>0 y 3600 segundos). Escriba 0 si no desea<br>aplicar ningún tiempo de espera.                 |

# Hora

| Opciones | Explicaciones                                                                                                    |
|----------|----------------------------------------------------------------------------------------------------|
| Hora     | Muestra la hora actual. Haga clic en el<br>botón Obtener hora para mostrar la hora.<br>Cuando está activado el servidor de hora,<br>la hora se obtiene de este servidor. |

## Ajustes manuales

Si la interfaz de red tiene RTC (Reloj de tiempo real), puede definir manualmente la hora.

| Opciones                   | Explicaciones                                                                                               |
|----------------------------|----------------------------------------------------------------------------------------------------|
| Fecha (AAAA-MM-DD)         | Escriba el año, el mes y el día.                                                                            |
| Hora (HH:MM:SS)            | Escriba la hora, los minutos y los segundos                                                                 |
| Diferencia horaria (HH:DD) | Escriba la diferencia horaria del huso donde<br>se encuentre y la hora del meridiano de<br>Greenwich (GMT). |
| Botón Aplicar              | Aplica los ajustes.                                                                                         |

## Ajustes del servidor de hora

| Opciones                           | Explicaciones                                                                                               |
|------------------------------------|----------------------------------------------------------------------------------------------------|
| Servidor de hora                   | Active o desactive la sincronización horaria<br>con el servidor de hora.                                    |
| Dirección del servidor de<br>hora  | Escriba aquí la dirección del servidor de hora.                                                             |
| Sincronizar intervalo<br>(1-10080) | Escriba un intervalo de tiempo en minutos<br>para sincronizar la hora automáticamente.                      |
| Diferencia<br>horaria(GMT+/-HH:MM) | Escriba la diferencia horaria del huso donde<br>se encuentre y la hora del meridiano de<br>Greenwich (GMT). |
| Estado del servidor de hora        | Muestra el estado de la conexión con el<br>servidor de la hora.                                             |
| Botón Aplicar                      | Aplica los ajustes.                                                                                         |

# Configuración - Pantallas opcionales

#### Administrador

Puede establecer un vínculo al sitio Web especificado en esta pantalla haciendo clic en Fovoritos (el nombre se puede cambiar) en el Índice.

| Opciones                 | Explicaciones                                                   |
|--------------------------|-----------------------------------------------------------------|
| Nombre del administrador | Escriba el nombre del administrador (hasta<br>255 caracteres).  |
| Ubicación                | Escriba la ubicación del dispositivo (hasta<br>255 caracteres). |

#### **Favoritos**

| Opciones            | Explicaciones                                                                                    |
|---------------------|--------------------------------------------------------------------------------------------------|
| Nombre del favorito | Escriba el nombre del vínculo (20 caracteres<br>como máximo) que aparecerá en el menú<br>Índice. |
| URL del favorito    | Escriba una dirección URL (hasta 64<br>caracteres).                                              |
| Descripción         | Escriba cualquier comentario sobre la dirección URL anterior (hasta 64 caracteres).              |

*Nota:* No se admiten vínculos a ftp.

Reiniciar

Puede reiniciar la interfaz de red o recuperar los ajustes predeterminados.

| Opciones                          | Explicaciones                                                                                                    |
|-----------------------------------|----------------------------------------------------------------------------------------------------|
| Botón Reiniciar                   | Apaga el producto y luego vuelve a<br>encenderlo. Haga clic en este botón para<br>que los cambios surtan efecto. |
| Botón Volver a valores<br>defecto | Recupera los ajustes predeterminados de la<br>interfaz de red.                                                   |

## Contraseña

La contraseña que se configura aquí protege los ajustes. Se le solicitará la contraseña cuando actualice o cambie los ajustes en cada pantalla de configuración. En las contraseñas se distingue entre mayúsculas y minúsculas. No hay ninguna contraseña predeterminada.

| Opciones                       | Explicaciones                                              |
|--------------------------------|------------------------------------------------------------|
| Contraseña antigua             | Escriba la contraseña en vigor.                            |
| Contraseña nueva               | Escriba aquí la contraseña nueva (hasta 20<br>caracteres). |
| Contraseña nueva (otra<br>vez) | Vuelva a escribir la contraseña nueva para<br>confirmarla. |

#### Nota:

- □ Se utiliza la misma contraseña en EpsonNet Config para Windows y Macintosh que en EpsonNet Config con explorador Web.
- Si olvida la contraseña, tendrá que inicializar la interfaz de red. Consulte las instrucciones en "Inicialización de la interfaz de red" de la página 227.

# **EpsonNet Print**

# Acerca de EpsonNet Print

EpsonNet Print es una utilidad que permite imprimir de igual a igual con dispositivos Epson en una red TCP/IP.

Con EpsonNet Print, puede buscar un dispositivo ubicado en el mismo segmento o más allá del enrutador. Puede seleccionar Impresión LPR estándar, Impresión LPR mejorada o Impresión alta velocidad.

# Requisitos del sistema

EpsonNet Print es compatible con los siguientes entornos.

| Sistemas operativos         | Windows XP (con Service Pack 1 o superior)                        |
|-----------------------------|-------------------------------------------------------------------|
|                             | Windows Me, 98, 98 Second Edition                                 |
|                             | Windows 95 OSR2 (con Internet Explorer versión 5.0<br>o superior) |
|                             | Windows 2000 (con Service Pack 4 o superior)                      |
|                             | Windows NT 4.0 (con Service Pack 6 o superior)                    |
|                             | Windows Server 2003                                               |
| CPU                         | Procesador Pentium II de 400 MHz (se recomienda<br>superior)      |
| Memoria                     | 64 MB o más                                                       |
| Espacio en el disco<br>duro | 20 MB o más                                                       |
| Pantalla                    | Resolución de 800 × 600, 256 o más colores                        |

# Instalación de EpsonNet Print

Siga estos pasos para instalar EpsonNet Print. Asegúrese de instalarlo en un ordenador conectado a la red.

- 1. Inserte el CD-ROM del software en la unidad de CD-ROM.
- 2. La pantalla de instalación del software se abrirá automáticamente.

Si no aparece la pantalla Instalación del software, haga doble clic en el archivo EPSetup.exe del CD-ROM.

- 3. Compruebe que estén cerradas todas las aplicaciones y haga clic en el botón Siguiente.
- 4. Lea el contrato de licencia y, si está de acuerdo, haga clic en Aceptor. Si fuera necesario, seleccione el modelo de su impresora.
- 5. Seleccione Instalar utilidad de red.
- 6. Haga clic en el icono situado junto a EpsonNet Print.
- 7. Siga las instrucciones que aparecen en la pantalla para completar la instalación.

Ya ha terminado la instalación. Puede añadir un puerto para la impresora con EpsonNet Print.

- □ En Windows XP, 2000, NT 4.0 o Server 2003, consulte "En Windows XP/2000/Server 2003/NT 4.0" de la página 130
- □ En Windows Me, 98 ó 95, consulte "Para usuarios de Windows Me/98/95" de la página 139.

# En Windows XP/2000/Server 2003/NT 4.0

Siga estos pasos para agregar un puerto con el Asistente para agregar impresoras.

- Si desea añadir un puerto para un dispositivo cuya dirección IP sea asignada directamente por el servidor DHCP o el enrutador, consulte "Adición de un puerto para un dispositivo que tenga asignada una dirección IP dinámica" de la página 130.
- Si desea añadir un puerto para un dispositivo cuya dirección IP se asigne manualmente, consulte "Adición de un puerto para un dispositivo que tenga asignada una dirección IP estática" de la página 135.

#### Nota:

- Compruebe que el ordenador esté conectado a la red y que TCP/IP esté configurado correctamente.
- La interfaz de red debe tener asignada una dirección IP válida.

# Adición de un puerto para un dispositivo que tenga asignada una dirección IP dinámica

1. En Windows XP: Haga clic en Inicio y después en Impresoras y faxes. En Tareas de impresora, haga clic en Agregar una impresora para iniciar el Asistente para agregar impresoras.

**En Windows 2000:** Haga clic en Inicio, señale Configuración y seleccione Impresoras. Haga doble clic en Agregar impresora en la carpeta Impresoras para iniciar el Asistente para agregar impresoras.

**En Windows Server 2003:** Haga clic en Inicio y después en Impresoras y faxes. Haga doble clic en Agregar impresora en la carpeta Impresoras para iniciar el Asistente para agregar impresoras. En Windows NT 4.0: Haga clic en Inicio, señale Configuración y seleccione Impresoras. Haga doble clic en el icono Agregar impresoras.

- 2. Haga clic en Siguiente.
- 3. En Windows XP/Server 2003: Haga clic en Impresora local conectada a este equipo, desactive la casilla de verificación Detectar e instalar mi impresora Plug and Play automáticamente y haga clic en Siguiente. Active el botón de opción Crear nuevo puerto y seleccione Puerto de EpsonNet Print en la lista. Haga clic en Siguiente.

### Nota:

Si aparece la siguiente pantalla, haga clic en el botón Desbloquear y luego en el botón Buscar de nuevo para buscar los dispositivos.

| 🖗 Alert                           | a de seguridad de Windows 🛛 🗙                                                                                                    |
|-----------------------------------|----------------------------------------------------------------------------------------------------|
| $\bigcirc$                        | Para ayudar a proteger su equipo, Firewall de Windows<br>bloqueó algunas características de este programa.                                                                                     |
| ¿Desea                            | mantener este programa bloqueado?                                                                                                    |
|                                   | Nombre: Explorador de Windows                                                                                                    |
| J.                                | Eabricante: Microsoft Corporation                                                                                                    |
|                                   | Continuar bloqueo Desbloquear Preguntarme más adelante                                                                                                    |
| Firewall<br>Internet<br>emisor. , | le Windows bloqueó este programa para que no acepte conexiones de<br>o de una red. Puede desbloquearlo si reconoce este programa o confía en el<br><u>Cuándo debo desbloquear un programa?</u> |

**En Windows 2000**: Haga clic en Impresora local, desactive la casilla de verificación Detectar e instalar mi impresora Plug and Play automáticamente y haga clic en Siguiente. Active el botón de opción Crear nuevo puerto y seleccione Puerto de EpsonNet Print en la lista. Haga clic en Siguiente. **En Windows NT 4.0**: Seleccione el botón Mi PC y haga clic en Siguiente. Haga clic en el botón Agregor puerto del cuadro de diálogo del Asistente para agregar impresoras. Seleccione Puerto EpsonNet Print en la lista Puertos de impresora disponibles y haga clic en Nuevo puerto.

4. Seleccione el dispositivo de destino y haga clic en Siguiente.

| Add EpsonNet Print Port Wizard               |                               | ×      |
|----------------------------------------------|-------------------------------|--------|
| EpsonNet<br>Print                            | m                             | EPSON  |
| ¿Para qué impresora quiere añadir el puerto? |                               |        |
| Modelo de Impresora                          | Nombre de Host o Dirección IP | ]      |
| Ajuste manual                                |                               |        |
| AL-CXXXX                                     | *****                         |        |
|                                              |                               |        |
|                                              |                               |        |
|                                              |                               |        |
|                                              |                               |        |
|                                              |                               |        |
| l.                                           |                               |        |
|                                              | Aiustes N/W Buscar otra v     | ez     |
|                                              |                               |        |
|                                              |                               |        |
|                                              | Cook Manta                    | Canaal |
|                                              | < Dack Next >                 | Lancel |

#### Nota:

- □ Si el dispositivo de destino no figura en la lista, haga clic en el botón Buscar de nuevo para buscar los dispositivos con otros parámetros.
- Las columnas se pueden organizar por orden ascendente o descendente haciendo clic en su encabezado. Pero la opción Ajuste manual siempre aparece en la parte superior de la lista, independientemente del orden.

Si desea buscar dispositivos en otros segmentos, haga clic en el botón Configuración de N/W. Seleccione la casilla de verificación Segmentos de red específicos y escriba la dirección de red y la máscara de subred del segmento de red de la búsqueda. Después, haga clic en el botón Añadir. También puede especificar Tiempo antes de indicar Error de Comunicación.

| Buscar Ajustes                                                                                                    |
|----------------------------------------------------------------------------------------------------|
| ✓ Segmentos de red específicos         Dirección de Red:       Máscara de Subred:         Orrección de Red       Máscara de Subred         Dirección de Red       Máscara de Subred |
| Tiempo antes de indicar Error de 6 segundos<br>Comunicación: Aceptar Cancelar                                                                                                    |

5. Revise los datos del puerto del dispositivo que desea configurar y haga clic en Finish.

| Add EpsonNet Print Port Wizard            |                       | ×      |
|-------------------------------------------|-----------------------|--------|
| EpsonNet<br>Print                         | o m                   | EPSON  |
| Se añadirá el siguiente puerto EpsonNet l | Print.                |        |
| Tipo de puerto:                           | Dirección IP (manual) |        |
| Nombre de Puerto:                         | XXXXXXXXXXXXAL-CXXXX  |        |
| Modelo de Impresora:                      | AL-CXXXX              |        |
| Nombre de Host o Dirección IP:            | ******                |        |
| Protocolo:                                | Enhanced LPR          |        |
|                                           |                       |        |
|                                           |                       |        |
|                                           | < <u>B</u> ack Finish | Cancel |

| Opciones       | Explicaciones                                                                                                    |  |  |
|----------------|----------------------------------------------------------------------------------------------------|--|--|
| Tipo de puerto | Las siguientes opciones figuran en el menú<br>desplegable, y puede seleccionar el puerto que<br>necesite.                                                                                                    |  |  |
|                | <b>Dirección IP (Auto)</b> : Configura el puerto<br>automáticamente. Si la dirección IP del<br>dispositivo se adquiere automáticamente y el<br>ordenador y el dispositivo están en el mismo<br>segmento, puede seleccionar este tipo de<br>puerto. |  |  |
|                | Dirección IP (Manual): Utiliza la dirección IP del<br>dispositivo como nombre del puerto.                                                                                                    |  |  |
|                | <b>NombreHost (DNS)</b> : Utiliza el nombre de host del<br>dispositivo registrado en el servidor DNS como<br>nombre del puerto.                                                                                                    |  |  |
|                | <b>MS Network (Red de MS)</b> : Utiliza el nombre<br>NetBIOS registrado en el dispositivo como<br>nombre del puerto.                                                                                                    |  |  |

| Información<br>sobre el puerto | Opciones disponibles:<br>- Nombre de puerto (asignado<br>automáticamente según el tipo de puerto<br>seleccionado.)<br>- Modelo de impresora<br>- Nombre de host o Dirección IP (asignados<br>automáticamente según el tipo de puerto<br>seleccionado.) |
|--------------------------------|----------------------------------------------------------------------------------------------------|
|                                | - Protocolo                                                                                                    |
| Botón Finalizar                | Registra los datos del puerto en el sistema y cierra<br>el Asistente para agregar puerto de EpsonNet<br>Print.                                                                                                    |
| Botón Atrás                    | Regresa a la ventana de la lista de dispositivos.                                                                                                    |
| Botón Cancelar                 | Cierra el Asistente para agregar puerto de<br>EpsonNet Print.                                                                                                    |

El puerto nuevo se ha creado en su ordenador. Para instalar el controlador de impresora, consulte "Instalación del controlador de impresora" de la página 138.

# Adición de un puerto para un dispositivo que tenga asignada una dirección IP estática

1. En Windows XP: Haga clic en Inicio y después en Impresoras y faxes. En Tareas de impresora, haga clic en Agregar una impresora para iniciar el Asistente para agregar impresoras.

**En Windows 2000:**Haga clic en Inicio, señale Configuración y seleccione Impresoras. Haga doble clic en Agregar impresora en la carpeta Impresoras para iniciar el Asistente para agregar impresoras.

**En Windows Server 2003:** Haga clic en Inicio y después en Impresoras y faxes. Haga doble clic en Agregar impresora en la carpeta Impresoras para iniciar el Asistente para agregar impresoras.

En Windows NT 4.0: Haga clic en Inicio, señale Configuración y seleccione Impresoras. Haga doble clic en el icono Agregar impresoras.

- 2. Haga clic en Siguiente.
- 3. En Windows XP/Server 2003: Haga clic en Impresora local conectada a este equipo, desactive la casilla de verificación Detectar e instalar mi impresora Plug and Play automáticamente y haga clic en Siguiente. Active el botón de opción Crear nuevo puerto y seleccione Puerto de EpsonNet Print en la lista. Haga clic en Siguiente.

**En Windows 2000**: Haga clic en Impresora local, desactive la casilla de verificación Detectar e instalar mi Impresora Plug and Play automáticamente y haga clic en Siguiente. Active el botón de opción Crear nuevo puerto y seleccione Puerto de EpsonNet Print en la lista. Haga clic en Siguiente.

**En Windows NT 4.0**: Seleccione el botón Mi PC y haga clic en Siguiente. Haga clic en el botón Agregor puerto del cuadro de diálogo del Asistente para agregar impresoras. Seleccione Puerto EpsonNet Print en la lista Puertos de impresora disponibles y haga clic en Nuevo puerto.

4. Seleccione Ajuste manual en la lista y luego haga clic en Next.

| Add EpsonNet Print Port Wizard       |                               | ×      |
|--------------------------------------|-------------------------------|--------|
| EpsonNet<br>Print                    |                               | EPSON  |
| ¿Para qué impresora quiere añadir el | puerto?                       |        |
| Modelo de Impresora                  | Nombre de Host o Dirección IP |        |
| Ajuste manual                        |                               |        |
| ALCONY .                             | mamamam                       |        |
|                                      |                               |        |
|                                      |                               |        |
|                                      |                               |        |
|                                      |                               |        |
| 1                                    |                               | 4      |
|                                      | Ajustes N/W Buscar otra vez   | :      |
|                                      |                               |        |
|                                      | Charles Marita                | Conset |
|                                      | < Back Next >                 | Lancel |

5. Escriba el nombre del dispositivo y el nombre del puerto se escribirá automáticamente en el cuadro Nombre del puerto. Haga clic en Next.

| Add EpsonNet Print Port Wizard                             | ×      |
|------------------------------------------------------------|--------|
| EpsonNet                                                   | EPSON  |
|                                                            |        |
| Entre el nombre de host de la impresora o la dirección IP. |        |
| XXXX, XXXX, XXXX                                           |        |
|                                                            |        |
|                                                            |        |
|                                                            |        |
|                                                            |        |
|                                                            |        |
|                                                            |        |
| < <u>B</u> ack <u>N</u> ext>                               | Cancel |

6. Revise los datos del puerto del dispositivo que desea configurar y haga clic en Finish.

| Add EpsonNet Print Port Wiz    | zard                | ×            |
|--------------------------------|---------------------|--------------|
| EpsonNet<br>Print              |                     | EPSON        |
|                                |                     |              |
| Se añadirá el siguiente puerto | EpsonNet Print.     |              |
| Nombre de Puerto:              | XXX. XXX. XXX. XXX. |              |
|                                |                     |              |
| Nombre de Host o               | XXX. XXX. XXX. XXX  |              |
| Protocolo:                     | Enhanced LPR        |              |
|                                |                     |              |
|                                |                     |              |
|                                |                     |              |
|                                |                     |              |
|                                | < <u>B</u> ack      | inish Cancel |

| Opciones                       | Explicaciones                                                                                                  |
|--------------------------------|----------------------------------------------------------------------------------------------------|
| Información<br>sobre el puerto | Opciones disponibles:<br>- Nombre del puerto<br>- Dirección IP o nombre de host<br>- Protocolo                 |
| Botón Finalizar                | Registra los datos del puerto en el sistema y cierra<br>el Asistente para agregar puerto de EpsonNet<br>Print. |
| Botón Atrás                    | Regresa a la ventana de la lista de dispositivos.                                                              |
| Botón Cancelar                 | Cierra el Asistente para agregar puerto de<br>EpsonNet Print.                                                  |

El puerto nuevo se ha creado en su ordenador. Para instalar el controlador de impresora, consulte "Instalación del controlador de impresora" de la página 138.

# Instalación del controlador de impresora

Instale el controlador que acompaña a su dispositivo.

#### Nota:

Algunos botones descritos en estos pasos pueden ser algo distintos, según el sistema operativo.

- 1. Inserte el CD-ROM del software que acompaña al dispositivo.
- 2. Si aparece la pantalla del programa de instalación de EPSON, ciérrela.
- 3. Haga clic en el botón Us¤r disco. Aparecerá el cuadro de diálogo Instalar desde disco.
- 4. Haga clic en Examinar.

- 5. Seleccione la unidad de CD-ROM de los controladores y haga doble clic en la carpeta del sistema operativo que emplee. Haga clic en Aceptor.
- 6. Haga clic en Aceptor en el cuadro de diálogo Instalar desde disco.
- 7. Seleccione el nombre del modelo del dispositivo y haga clic en Siguiente.

*Nota: Si el Asistente para agregar impresoras le solicita que elija entre* Conservar el controlador existente y Reemplazar el controlador existente, *active el botón de opción* Reemplazar el controlador existente. *Haga clic en* Siguiente.

8. Haga clic en Finolizor y siga las instrucciones que aparecen en la pantalla para terminar la instalación.

La impresora ya está lista para la impresión de igual a igual. Si desea configurar el puerto de la impresora, vaya a "Configuración del puerto de la impresora" de la página 147.

# Para usuarios de Windows Me/98/95

Siga estos pasos para agregar un puerto con el Asistente para agregar impresoras.

- Si desea añadir un puerto para un dispositivo cuya dirección IP sea asignada directamente por el servidor DHCP o el enrutador, consulte "Adición de un puerto para un dispositivo que tenga asignada una dirección IP dinámica" de la página 140.
- Si desea añadir un puerto para un dispositivo cuya dirección IP se asigne manualmente, consulte "Adición de un puerto para un dispositivo que tenga asignada una dirección IP estática" de la página 144.

#### Nota:

- Compruebe que el ordenador esté conectado a la red y que TCP/IP esté configurado correctamente.
- Compruebe que esté instalado en el ordenador el controlador del dispositivo de destino.
- La interfaz de red debe tener asignada una dirección IP válida.

# Adición de un puerto para un dispositivo que tenga asignada una dirección IP dinámica

Antes de añadir un puerto para el dispositivo, instale el controlador de impresora. Consulte el manual suministrado con su dispositivo para saber cómo instalar el controlador de impresora.

- 1. Haga clic en Inicio, señale Configuración y seleccione Impresoras.
- 2. Haga clic, con el botón secundario, en el icono del dispositivo y seleccione Propiedades.
- 3. Haga clic en la ficha Detalles y luego en el botón Agregar puerto. Seleccione el botón de opción Otro y haga clic en Puerto de EpsonNet Print. Haga clic en Aceptar.

4. Seleccione el dispositivo de destino y haga clic en Siguiente.

| Add EpsonNet Print Port Wizar       | d         |                    |                | ×      |
|-------------------------------------|-----------|--------------------|----------------|--------|
| EpsonNet<br>Print                   | A of Em   | 1 second           | £3.            | EPSON  |
| ¿Para qué impresora quiere añadir e | I puerto? |                    |                |        |
| Modelo de Impresora                 | Nombre de | Host o Dirección I | P              |        |
| Ajuste manual<br>AL-CXXXX           | ******    |                    |                |        |
|                                     |           |                    |                |        |
|                                     |           |                    |                |        |
|                                     |           |                    |                |        |
|                                     |           |                    |                |        |
|                                     |           | Ajustes N/W        | Buscar otra v  | ez     |
|                                     |           |                    |                |        |
|                                     |           | < <u>B</u> ack     | <u>N</u> ext > | Cancel |

#### Nota:

- □ Si el dispositivo de destino no figura en la lista, haga clic en el botón Buscar de nuevo para buscar los dispositivos con otros parámetros.
- Las columnas se pueden organizar por orden ascendente o descendente haciendo clic en su encabezado. Pero la opción Ajuste manual siempre aparece en la parte superior de la lista, independientemente del orden.

Si desea buscar dispositivos en otros segmentos, haga clic en el botón Configuración de N/W. Seleccione la casilla de verificación Segmentos de red específicos y escriba la dirección de red y la máscara de subred del segmento de red de la búsqueda. Después, haga clic en el botón Agregar. También puede especificar Tiempo antes de declarar error de comunicación.

| Buscar Ajustes                                                                |
|-------------------------------------------------------------------------------|
| ✓ Segmentos de red específicos                                                |
| Dirección de Red: Máscara de Subred:                                          |
| Dirección de Red Máscara de Subred Eliminar                                   |
| Tiempo antes de indicar Error de 6 segundos<br>Comunicación: Aceptar Cancelar |

5. Revise los datos del puerto del dispositivo que desea configurar y haga clic en Finalizar.

| Add EpsonNet Print Port Wizard            |                        | $\mathbf{X}$ |
|-------------------------------------------|------------------------|--------------|
| EpsonNet<br>Print                         |                        | EPSON        |
| Se añadirá el siguiente puerto EpsonNet l | Print.                 |              |
| Tipo de puerto:                           | Dirección IP (manual)  |              |
| Nombre de Puerto:                         | XXXXXXXXXXXXXAL-CXXXXX |              |
| Modelo de Impresora:                      | AL-CXXXX               |              |
| Nombre de Host o Dirección IP:            | *****                  |              |
| Protocolo:                                | Enhanced LPR           |              |
|                                           |                        |              |
|                                           |                        |              |
|                                           | < <u>B</u> ack Finish  | Cancel       |

| Opciones       | Explicaciones                                                                                                    |
|----------------|----------------------------------------------------------------------------------------------------|
| Tipo de puerto | Las siguientes opciones figuran en el menú<br>desplegable, y puede seleccionar el puerto que<br>necesite.                                                                                                    |
|                | <b>Dirección IP (Auto)</b> : Configura el puerto<br>automáticamente. Si la dirección IP del<br>dispositivo se adquiere automáticamente y el<br>ordenador y el dispositivo están en el mismo<br>segmento, puede seleccionar este tipo de<br>puerto. |
|                | Dirección IP (Manual): Utiliza la dirección IP del<br>dispositivo como nombre del puerto.                                                                                                    |
|                | NombreHost (DNS): Utiliza el nombre de host del<br>dispositivo registrado en el servidor DNS como<br>nombre del puerto.                                                                                                    |
|                | <b>MS Network (Red de MS)</b> : Utiliza el nombre<br>NetBIOS registrado en el dispositivo como<br>nombre del puerto.                                                                                                    |

| Información<br>sobre el puerto | Opciones disponibles:                                                                                                    |
|--------------------------------|----------------------------------------------------------------------------------------------------|
|                                | <ul> <li>Nombre de puerto (asignado<br/>automáticamente según el tipo de puerto<br/>seleccionado)</li> <li>Modelo de impresora</li> <li>Nombre de host o Dirección IP (asignados<br/>automáticamente según el tipo de puerto<br/>seleccionado.)</li> <li>Protocolo</li> </ul> |
| Botón Finalizar                | Registra los datos del puerto en el sistema y cierra<br>el Asistente para agregar puerto de EpsonNet<br>Print.                                                                                                    |
| Botón Atrás                    | Regresa a la ventana de la lista de dispositivos.                                                                                                    |
| Botón Cancelar                 | Cierra el Asistente para agregar puerto de<br>EpsonNet Print.                                                                                                    |

La impresora ya está lista para la impresión de igual a igual. Si desea configurar el puerto de la impresora, vaya a "Configuración del puerto de la impresora" de la página 147.

# Adición de un puerto para un dispositivo que tenga asignada una dirección IP estática

Antes de añadir un puerto para el dispositivo, instale el controlador de impresora. Consulte el manual suministrado con su dispositivo para saber cómo instalar el controlador de impresora.

- 1. Haga clic en Inicio, señale Configuración y seleccione Impresoras.
- 2. Haga clic, con el botón secundario, en el icono del dispositivo y seleccione Propiedades.
- 3. Haga clic en la ficha Detalles y luego en el botón Agregar puerto. Seleccione el botón de opción Otro y haga clic en Puerto de EpsonNet Print. Haga clic en Aceptar.
4. Seleccione Ajuste manual en la lista y luego haga clic en Añadir.

| Add EpsonNet Print Port Wizard               |                               | $\mathbf{X}$ |
|----------------------------------------------|-------------------------------|--------------|
| EpsonNet                                     |                               | EPSON        |
| Print                                        |                               |              |
| ¿Para qué impresora quiere añadir el puerto" | ?                             |              |
| Modelo de Impresora                          | Nombre de Host o Dirección IP |              |
| Ajuste manual<br>AL-CXXXX                    | ******                        |              |
|                                              |                               |              |
|                                              |                               |              |
|                                              |                               |              |
|                                              |                               |              |
|                                              |                               |              |
|                                              | Aiustes N/W Busc              | ar otra vez  |
|                                              |                               |              |
|                                              |                               |              |
|                                              | < <u>B</u> ack. <u>N</u> ext  | > Cancel     |

5. Escriba el nombre del dispositivo y el nombre del puerto se escribirá automáticamente en el cuadro Nombre del puerto. Haga clic en Siguiente.

| Add EpsonNet Print Port Wizard                             | $\mathbf{X}$ |
|------------------------------------------------------------|--------------|
| EpsonNet                                                   | EPSON        |
|                                                            |              |
| Entre el nombre de host de la impresora o la dirección IP. |              |
| XXX.XXXX.XXX                                               |              |
| Nombre de Pueto:                                           |              |
| 800.800.800.                                               |              |
|                                                            |              |
|                                                            |              |
|                                                            |              |
|                                                            |              |
| < <u>B</u> ack Ne                                          | ext > Cancel |

6. Revise los datos del puerto del dispositivo que desea configurar y haga clic en Finɑlizɑr.

| Add EpsonNet Print Port Wizard            |                         | $\mathbf{X}$ |
|-------------------------------------------|-------------------------|--------------|
| EpsonNet<br>Print                         |                         | EPSON        |
|                                           |                         |              |
| Se añadirá el siguiente puerto EpsonNet I | Print.                  |              |
| Nombre de Puerto:                         | XXX, XXX, XXX, XXX      |              |
|                                           |                         |              |
| Nombre de Host o                          | XXX XXX XXX XXX         |              |
| Protocolo:                                | Enhanced LPR            |              |
|                                           |                         |              |
|                                           |                         |              |
|                                           |                         |              |
|                                           |                         |              |
|                                           | < <u>B</u> ack [Finish] | Cancel       |

| Opciones                       | Explicaciones                                                                                                  |
|--------------------------------|----------------------------------------------------------------------------------------------------|
| Información<br>sobre el puerto | Opciones disponibles:<br>- Nombre del puerto<br>- Dirección IP o nombre de host<br>- Protocolo                 |
| Botón Finalizar                | Registra los datos del puerto en el sistema y cierra<br>el Asistente para agregar puerto de EpsonNet<br>Print. |
| Botón Atrás                    | Regresa a la ventana de la lista de dispositivos.                                                              |
| Botón Cancelar                 | Cierra el Asistente para agregar puerto de<br>EpsonNet Print.                                                  |

La impresora ya está lista para la impresión de igual a igual. Si desea configurar el puerto de la impresora, vaya a "Configuración del puerto de la impresora" de la página 147.

### Configuración del puerto de la impresora

Siga estos pasos para configurar el puerto de la impresora. La velocidad de impresión variará según su selección.

1. En Windows Me/98/95/2000/NT 4.0:Haga clic en Inicio, señale Configuración y seleccione Impresoras.

En Windows XP/Server 2003: Haga clic en Inicio y después en Impresoras y faxes.

- 2. Haga clic, con el botón secundario, en el dispositivo de destino y seleccione Propiedades.
- 3. En Windows Me/98/95: Haga clic en la ficha Detalles y luego en el botón Configuración de puerto.

En Windows XP/Server 2003/2000/NT 4.0:Haga clic en la ficha Puertos y luego en el botón Configurar puerto.

4. Configure los ajustes adecuados para el puerto deseado.

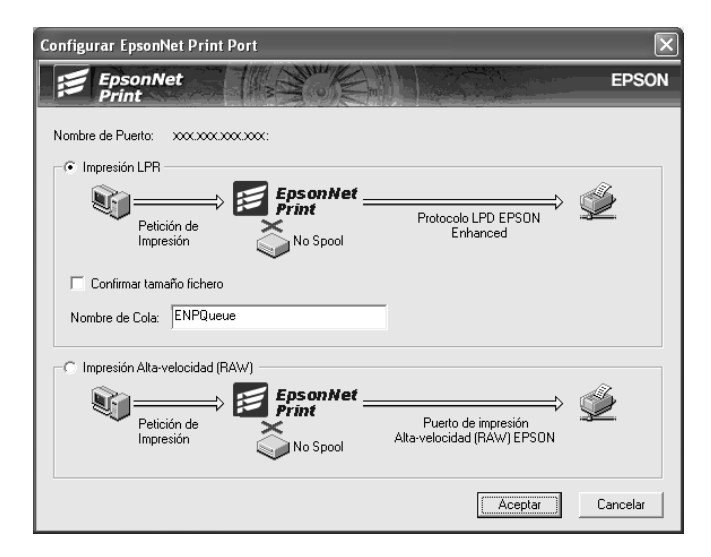

### Impresión LPR mejorada:

Seleccione el botón de opción IMPresión LPR y especifique el nombre de la cola (32 caracteres como máximo). La impresión LPR mejorada envía un trabajo de impresión al dispositivo de red de destino sin poner en la cola todos los datos de impresión. La impresión LPR mejorada es más rápida que la impresión LPR estándar.

#### Impresión LPR estándar:

Seleccione el botón de opción Confirmar tamaño archivo y especifique el nombre de la cola (32 caracteres como máximo). El ordenador pone en la cola de impresión los datos de impresión antes de enviarlos al dispositivo de red de destino.

#### Nota:

*Si el tamaño de los datos de impresión supera los 20 MB, le recomendamos la impresión LPR mejorada.* 

### Impresión de alta velocidad o bidireccional.

Seleccione el botón de opción Impresión alta velocidad (RAW). El puerto Epson de impresión de alta velocidad envía un trabajo de impresión al dispositivo de red de destino sin poner en cola todos los datos de impresión. La impresión de alta velocidad es más rápida que los otros dos métodos de impresión.

5. Haga clic en Aceptor.

Si selecciona el botón de opción Impresión alta velocidad (RAW) y la impresora no admite la impresión a alta velocidad, aparecerá un mensaje de error. Siga las indicaciones del mensaje para solucionar el problema.

### EpsonNet Internet Print

### Acerca de EpsonNet Internet Print

EpsonNet Internet Print es una utilidad que admite la impresión a través de Internet mediante el Protocolo de impresión en Internet (IPP). Como la interfaz de red es compatible con IPP, se puede imprimir por Internet con esta utilidad. Puede imprimir o configurar la impresora para los sistemas Windows 98, 95 y NT 4.0 que tengan acceso a Internet. También se puede imprimir a través de un servidor proxy con esta utilidad.

Antes de usar la utilidad EpsonNet Internet Print, lea el archivo Léame.txt que se encuentra en la carpeta EpsonNet Internet Print. Este archivo contiene la información más reciente acerca de EpsonNet Internet Print.

#### Nota:

- EPSON Status Monitor es una utilidad que supervisa el dispositivo y ofrece información acerca de su estado actual. Esta utilidad no admite IPP, por lo que los dispositivos conectados a Internet no se pueden supervisar con EPSON Status Monitor. Si utiliza EpsonNet Internet Print en un ordenador que tenga instalado EPSON Status Monitor, es posible que aparezca un mensaje de error de comunicación cuando vea las propiedades de la impresora. Para evitarlo, haga clic en la ficha Ajustes opcionales del cuadro de diálogo de las propiedades de la impresora de destino y seleccione el botón de opción Actualizar la información de opción de la impresora manualmente.
- □ En Windows XP/Me/2000, utilice el cliente IPP estándar del sistema operativo para la impresión por Internet.

### Requisitos del sistema

#### Sistemas operativos

- Windows 98, Windows 95 o Windows NT 4.0 Server y Workstation
- **U**n procesador de la serie Intel x86 o compatible

#### Productos compatibles

Interfaces de red Epson compatibles con IPP (EpsonNet Internet Print se suministra con productos de interfaz de red Epson compatibles con IPP)

### Instalación de EpsonNet Internet Print

Siga estos pasos para instalar EpsonNet Internet Print.

- 1. Inserte el CD-ROM del software en la unidad de CD-ROM.
- 2. La pantalla de instalación del software se abrirá automáticamente.

Si no aparece la pantalla Instalación del software, haga doble clic en el archivo EPSetup.exe del CD-ROM.

- 3. Compruebe que estén cerradas todas las aplicaciones y haga clic en el botón Siguiente.
- 4. Lea el contrato de licencia y, si está de acuerdo, haga clic en Aceptor. Si fuera necesario, seleccione el modelo de su impresora.
- 5. Seleccione Instalar utilidad de red.
- 6. Haga clic en el icono situado junto a EpsonNet Internet Print.

- 7. Siga las instrucciones que aparecen en la pantalla para completar la instalación.
- 8. Cuando haya terminado la instalación, reinicie el ordenador.

### Configuración del dispositivo con EpsonNet Internet Print

EpsonNet Internet Print admite la impresión a través de Internet con el Protocolo de impresión en Internet (IPP). Siga los pasos que se indican a continuación para configurar el dispositivo.

### Nota:

Antes de seguir estos pasos, debe configurar correctamente IPP en EpsonNet Config. Encontrará las instrucciones de configuración de IPP en el Manual de usuario de EpsonNet Config o en "IPP" de la página 121. En los pasos siguientes se le solicitará la dirección URL del IPP que definió en la pantalla de configuración del IPP de EpsonNet Config.

### Windows 98/95

- 1. Compruebe que TCP/IP está instalado y configurado correctamente en el ordenador y que se ha establecido una dirección IP válida en el ordenador y el dispositivo.
- 2. Compruebe que la configuración del IPP en EpsonNet Config es correcta. Encontrará las instrucciones de configuración de IPP en el *Manual de usuario de EpsonNet Config* o en "IPP" de la página 121.
- 3. Para iniciar EpsonNet Internet Print, haga clic en Inicio, señale Programas y luego EpsonNet Internet Print. Después, haga clic en Agregar puerto de EpsonNet Internet Print.

4. Aparecerá la siguiente pantalla. La dirección que se establezca aquí será el puerto para la impresión por Internet. Configure los ajustes descritos a continuación.

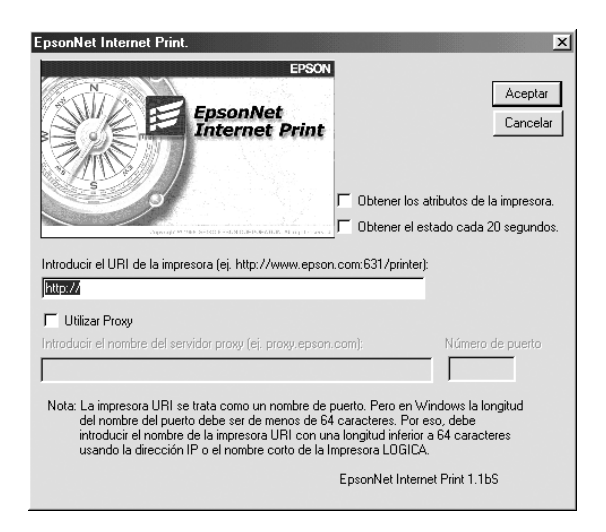

### Introducir el URI de la impresora:

Escriba el URI del dispositivo de destino (de 49 caracteres como máximo). El URI que se defina aquí debe ser igual a la dirección URL del IPP que definió en la pantalla de configuración del IPP de EpsonNet Config. No utilice estos caracteres:  $| \setminus [] \{\} <> #$ "

*Formato:* http://dirección IP del dispositivo:631/nombre de la impresora

Ejemplo: http://192.168.100.201:631/impresora\_IPP\_EPSON

### **Utilizar Proxy:**

Si utiliza el servidor proxy, active esta casilla y escriba el nombre del servidor proxy y el número de puerto. Todas las comunicaciones se realizarán a través del servidor proxy.

### Introducir el nombre del servidor proxy:

Escriba el nombre o la dirección IP del servidor proxy. Puede escribir hasta 256 caracteres, pero sólo 127 caracteres son válidos. No utilice estos caracteres:  $| \ [ ] \{ \} < > \# "`$ 

#### Número de puerto:

Escriba el número de puerto del servidor proxy (de 0 a 65535).

#### Obtener los atributos de la impresora:

Si selecciona esta casilla y hace clic en ACeptor, EpsonNet Internet Print se comunicará con el dispositivo y obtendrá información. Pueden pasar unos minutos antes de que aparezca un mensaje. Este ajuste sólo está disponible cuando se crea un puerto.

### Obtener el estado cada 20 segundos:

Active esta casilla si desea recibir actualizaciones del estado de la impresora a intervalos regulares (cada 5 segundos durante la impresión y cada 20 segundos cuando esté inactiva). Si se selecciona esta casilla de verificación, aparecerá un mensaje si se produce un error durante la impresión. También se puede comprobar el estado de la impresora haciendo doble clic en el icono de la impresora.

### **Botón Aceptar:**

Guarda los ajustes.

### **Botón Cancelar:**

Cancela todos los cambios.

### Nota:

Los ajustes anteriores se pueden cambiar desde el controlador de impresora. En el cuadro de diálogo Propiedades de la impresora, haga clic en la ficha Detalles y en el botón Configuración de puerto para cambiar los ajustes.

- Tenga en cuenta que si se conecta a Internet con un enrutador de acceso telefónico y activa la casilla de verificación Obtener el estado cada 20 segundos, se le facturará la conexión adicional de línea telefónica.
- Si activa la casilla de verificación Obtener los atributos de la impresora y hace clic en Aceptar, es posible que aparezca un mensaje de error. Compruebe que el dispositivo esté encendido y correctamente conectado a la red.
- Si el dispositivo está apagado o se produce un problema en la red, la casilla de verificación Obtener el estado cada 20 segundos se desactivará automáticamente. Si esto ocurre, compruebe que el dispositivo esté encendido y conectado correctamente a la red y vuelva a activar la casilla de verificación Obtener el estado cada 20 segundos.
- 5. Haga clic en Aceptor para guardar los ajustes.
- 6. Cuando aparezca un mensaje diciendo que los ajustes se han configurado correctamente, haga clic en Aceptor para iniciar el Asistente para agregar impresoras. Haga clic en Siguiente.

#### Nota:

Si hace clic en Cancelar y más adelante quiere agregar el dispositivo, inicie el Asistente para agregar impresoras y siga los pasos que se indican a continuación.

7. Active el botón de opción Impresora local y haga clic en Siguiente.

8. Seleccione el controlador de impresora y haga clic en Siguiente.

Si aparece el cuadro de diálogo siguiente, seleccione Reemplazar el controlador existente y haga clic en Siguiente.

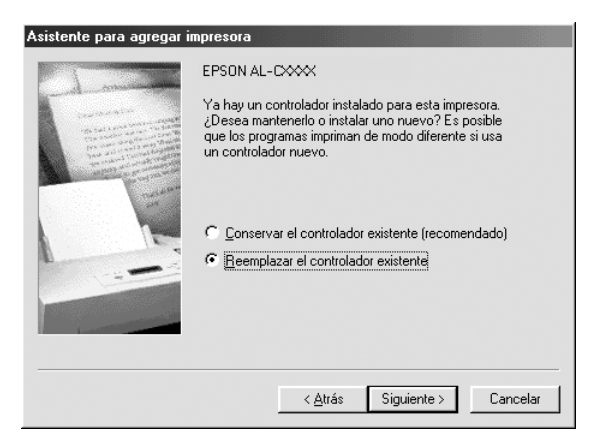

9. Seleccione el puerto agregado por EpsonNet Internet Print en la sección anterior. Haga clic en Siguiente.

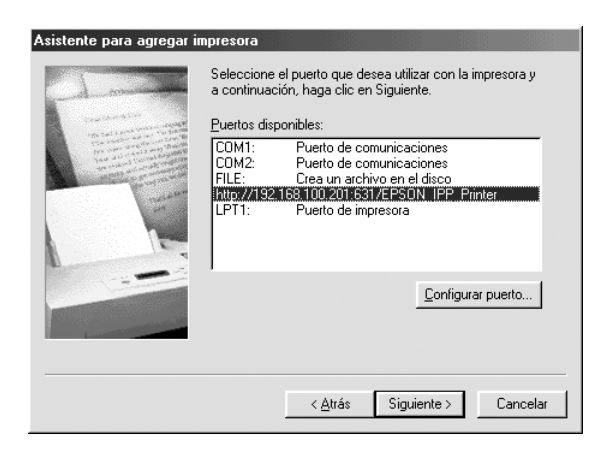

- 10. Siga las instrucciones que aparecen en la pantalla para instalar el controlador de impresora.
- 11. Si aparece un cuadro de diálogo que solicita la instalación de EPSON Status Monitor, haga clic en Cancelar y termine la instalación.

### Nota:

- □ Si borra el puerto que ha configurado anteriormente en la ficha Detalles de propiedades de la impresora, no podrá volver a usar el nombre del puerto borrado como nuevo nombre de puerto (el URI de la impresora) hasta que reinicie el ordenador.
- Si utiliza EPSON Status Monitor e imprime con EpsonNet Internet Print, aparecerá el mensaje "Ha ocurrido un error de comunicación". Puede evitar este mensaje desactivando la casilla de verificación Monitorizor el estado de la impresora en el menú Utilidades de las propiedades de la impresora.

### Windows NT 4.0

- 1. Compruebe que TCP/IP está instalado y configurado correctamente en el ordenador y que se ha establecido una dirección IP válida en el ordenador y el dispositivo.
- 2. Compruebe que la configuración del IPP en EpsonNet Config es correcta. Encontrará las instrucciones de configuración de IPP en el *Manual de usuario de EpsonNet Config* o en "IPP" de la página 121.
- 3. Haga clic en Inicio, señale Configuración y seleccione Impresoras.
- 4. Haga doble clic en el icono Agregar impresora, y haga clic en Siguiente.
- 5. Active el botón de opción Mi PC y haga clic en Siguiente.

6. Haga clic en el botón Agregar puerto y seleccione Puerto IPP EPSON en la lista. Después, haga clic en el botón Puerto nuevo.

| Puertos de impresora                                                                                                    | ? ×                   |
|----------------------------------------------------------------------------------------------------|-----------------------|
| Puertos de impresora disponibles:<br>Digital Network Port<br>IEPSON IPP Port<br>Lexmark DLC Network Port<br>Lexmark TCP/IP Network Port<br>Local Port<br>LPR Port |                       |
|                                                                                                    | <u>N</u> uevo monitor |
| Puerto                                                                                                    | nuevo Cerrar          |

7. Aparecerá la siguiente pantalla. La dirección que se establezca aquí será el puerto para la impresión por Internet. Configure los ajustes descritos a continuación.

| EpsonNet Internet Print.                                                                                                    | × |  |
|----------------------------------------------------------------------------------------------------|---|--|
| EpsonNet<br>Internet Print<br>• Obtener los atributos de la impresora.<br>• Obtener el estado cada 20 segundos.                                                                                                    |   |  |
| Introducir el URI de la impresora (ej. http://www.epson.com:631/printer):                                                                                                    |   |  |
| http://                                                                                                    |   |  |
| Utilizar Proxy                                                                                                    |   |  |
| Introducir el nombre del servidor proxy (ej. proxy.epson.com): Número de puerto                                                                                                    |   |  |
|                                                                                                    |   |  |
| Nota: La impresora URI se trata como un nombre de puerto. Pero en Windows la<br>longitud del nombre del puerto debe ser de menos de 127 caracteres. Por eso,<br>debe introducir el nombre de la impresora URI con una longitud inferior a 127<br>caracteres usando la dirección IP o el nombre corto de la Impresora LOGICA.<br>EpsonNet Internet Print 1.1bS |   |  |

### Introducir el URI de la impresora:

Escriba el URI del dispositivo de destino (hasta 127 caracteres). El URI que se defina aquí debe ser igual a la dirección URL del IPP definida en la configuración del IPP en EpsonNet Config. No utilice estos caracteres: | \ [] { } <> #"`

*Formato:* **http:**//dirección IP del dispositivo:**631**/nombre de la impresora

Ejemplo: http://192.168.100.201:631/impresora\_IPP\_EPSON

### **Utilizar Proxy:**

Si utiliza un servidor proxy, active esta casilla y escriba el nombre del servidor proxy y el número de puerto. Todas las comunicaciones se realizarán a través del servidor proxy.

### Introducir el nombre del servidor proxy:

Escriba el nombre o la dirección IP del servidor proxy (de 256 caracteres como máximo). No utilice estos caracteres:  $| \setminus [ ]$  { } < > # "`

#### Número de puerto:

Escriba el número de puerto del servidor proxy (de 0 a 65535).

### Obtener los atributos de la impresora:

Si selecciona esta casilla y hace clic en ACeptor, EpsonNet Internet Print se comunicará con el dispositivo y obtendrá información. Pueden pasar unos minutos antes de que aparezca un mensaje. Este ajuste sólo está disponible cuando se crea un puerto.

### Obtener el estado cada 20 segundos:

Active esta casilla si desea recibir actualizaciones del estado de la impresora a intervalos regulares (cada 5 segundos durante la impresión y cada 20 segundos cuando esté inactiva). Si se selecciona esta casilla de verificación, aparecerá un mensaje si se produce un error durante la impresión. También se puede comprobar el estado de la impresora haciendo doble clic en el icono de la impresora.

#### **Botón Aceptar:**

Guarda los ajustes.

### **Botón Cancelar:**

Cancela todos los cambios.

### Nota:

- □ Los ajustes se pueden cambiar una vez configurado el dispositivo. En el cuadro de diálogo Propiedades de la impresora, haga clic en la ficha Puertos y en el botón Configurar puerto para cambiar los ajustes.
- Tenga en cuenta que si se conecta a Internet con un enrutador de acceso telefónico y activa la casilla de verificación Obtener el estado cada 20 segundos, se le facturará la conexión adicional de línea telefónica.
- Cuando seleccione la casilla de verificación Obtener los atributos de la impresora y haga clic en Aceptar, es posible que aparezca un mensaje de error. Compruebe que el dispositivo esté encendido y conectado a la red.
- Si el dispositivo está apagado o se produce un problema en la red, la casilla de verificación Obtener el estado cada 20 segundos se desactivará automáticamente. Si esto ocurre, compruebe que el dispositivo esté encendido y conectado correctamente a la red y vuelva a activar la casilla de verificación Obtener el estado cada 20 segundos.
- 8. Haga clic en Aceptor para guardar los ajustes.
- 9. Seleccione el controlador de impresora y siga las instrucciones que aparecen en la pantalla para instalarlo.

### Nota:

Si utiliza EPSON Status Monitor e imprime desde EpsonNet Internet Print, aparecerá el mensaje "Ha ocurrido un error de comunicación". Para borrar este mensaje, haga clic, con el botón secundario en el icono de la impresora, seleccione Valores predeterminados del documento y seleccione la ficha Ajustes opcionales. A continuación, active la casilla de verificación Monitorizar el estado de la impresora.

### Ventana Alerta de estado

La utilidad EpsonNet Internet Print actualiza el estado de la impresora IPP si se ha seleccionado la casilla de verificación Obtener el estado cada 20 segundos en el cuadro de diálogo EpsonNet Internet Print.

La ventana de alerta de estado aparece cuando el dispositivo se queda sin papel, tóner o tinta, si se produce un atasco de papel, si la tapa está abierta o cuando el dispositivo está desconectado.

La utilidad EpsonNet Internet Print comprueba el estado de la impresora cada 5 segundos durante la impresión y cada 20 segundos cuando está inactiva. Si no desea comprobar el estado de la impresora, desactive la casilla de verificación Obtener el estado cada 20 segundos en el cuadro de diálogo EpsonNet Internet Print.

### EpsonNet WebManager

### Acerca de EpsonNet WebManager

EpsonNet WebManager es una aplicación diseñada para administrar dispositivos de red. Permite a los administradores de red controlar fácilmente dispositivos de red tales como impresoras, tarjetas de interfaz y adaptadores de red conectados a una impresora. EpsonNet WebManager ofrece las características siguientes:

- Admite plataformas Windows, Macintosh y UNIX para ofrecer al administrador de red flexibilidad en la gestión de dispositivos.
- □ Permite buscar, supervisar y configurar dispositivos de red.
- Ofrece una función de gestión de grupo para administrar dispositivos en grupo.

#### Nota:

- Antes de la instalación, y con EpsonNet WebManager, lea el archivo Léame.txt. Este archivo contiene la información más reciente acerca de EpsonNet WebManager.
- □ En este manual, el término "dispositivo" se refiere a una impresora, una tarjeta de interfaz o un adaptador de red.

### Requisitos del sistema

### Nota:

- □ Antes de utilizar EpsonNet WebManager, el ordenador y otros dispositivos deben estar correctamente conectados a la red.
- □ EpsonNet WebManager se ejecuta en un explorador Web, por lo que deberá instalar en primer lugar TCP/IP y un explorador Web. Consulte en el archivo Léame.txt los navegadores compatibles.

### Sistemas operativos del servidor EpsonNet WebManager

El servidor EpsonNet WebManager es el ordenador donde está instalado EpsonNet WebManager.

| Sistema operativo                                                 | Windows Server 2003                                                    |
|-------------------------------------------------------------------|------------------------------------------------------------------------|
|                                                                   | Windows 2000 Server/Advanced Server<br>(con Service Pack 3 o superior) |
|                                                                   | Windows NT 4.0 Server/Terminal Server Edition                          |
| Sistema operativo<br>únicamente<br>comprobar el<br>funcionamiento | Windows XP Home Edition/Professional                                   |
|                                                                   | Windows 2000 Professional (con Service Pack 3 o superior)              |
|                                                                   | Windows NT 4.0 Workstation (con Service Pack 6 o superior)             |
| Sistema                                                           | Procesador Pentium de 300 MHz o superior,<br>recomendado               |
| Memoria                                                           | 256 MB                                                                 |
| Espacio en el disco<br>duro                                       | 100 MB                                                                 |

Sistemas operativos de los clientes de EpsonNet WebManager

Se puede acceder con un explorador Web al servidor EpsonNet WebManager desde estos sistemas operativos:

□ Windows XP/Me/98/2000/Server 2003/NT 4.0

- Macintosh
- UNIX (consulte los sistemas UNIX compatibles en el archivo Léame.txt)
- □ Monitor: Monitor VGA de 1024 × 768 de resolución o más compatible con 65535 o más colores de pantalla

### Funciones de EpsonNet WebManager

EpsonNet WebManager ofrece las funciones siguientes:

- Función Lista de dispositivos Busca dispositivos en la red y muestra una lista de los encontrados con información acerca de su estado actual.
- Función Detalles de dispositivo Permite configurar o cambiar los ajustes de la impresora a través de EpsonNet WebManager. Los ajustes de la función Detalles de dispositivo varían según el dispositivo.
- Función Ajustes de la red Permite configurar o cambiar los ajustes de la interfaz de red a través de EpsonNet WebManager.
- Función Gestión de grupo Permite administrar dispositivos de red con más eficacia porque se pueden agrupar.

### Nota:

- Algunas funciones de EpsonNet WebManager pueden no estar disponibles según la combinación de dispositivos de red. Encontrará información más detallada en la introducción del Manual de referencia de EpsonNet WebManager.
- Si utiliza EpsonNet WebManager con Internet Explorer en el sistema operativo Mac, es posible que no estén disponibles las ventanas Diseño de impresión, Notificación de error y Detalles de dispositivo.

### Estructura de funcionamiento de EpsonNet WebManager

EpsonNet WebManager debe estar instalado en el ordenador que funciona como servidor de red. Puede utilizar EpsonNet WebManager de cualquiera de las dos formas descritas a continuación.

## EpsonNet WebManager y un explorador Web que se ejecuten en el mismo ordenador

No se necesita un servidor especial. Sólo hay que instalar EpsonNet WebManager y un explorador Web en el ordenador que funciona como servidor. Se pueden realizar todas las tareas de administración en el ordenador Windows XP/2000/Server 2003/NT 4.0 del administrador de la red.

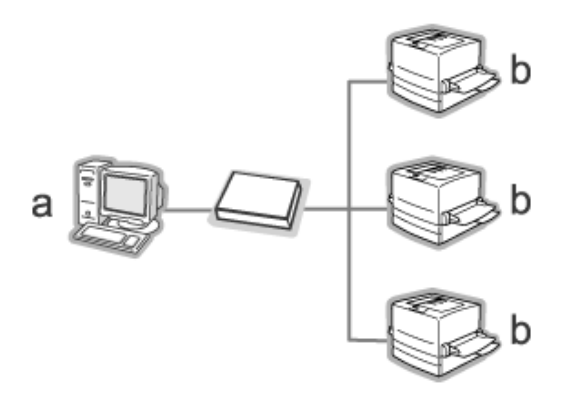

a. Servidor EpsonNet WebManager

b. Dispositivo Epson con interfaz de red incorporada

# EpsonNet WebManager y un explorador Web que se ejecuten en ordenadores diferentes

Instale EpsonNet WebManager en el servidor y el explorador Web en los ordenadores cliente. Ejecute el explorador Web en un ordenador cliente para acceder a EpsonNet WebManager en el servidor. Es posible administrar una red multiplataforma desde Windows, Macintosh y plataformas UNIX con el explorador Web.

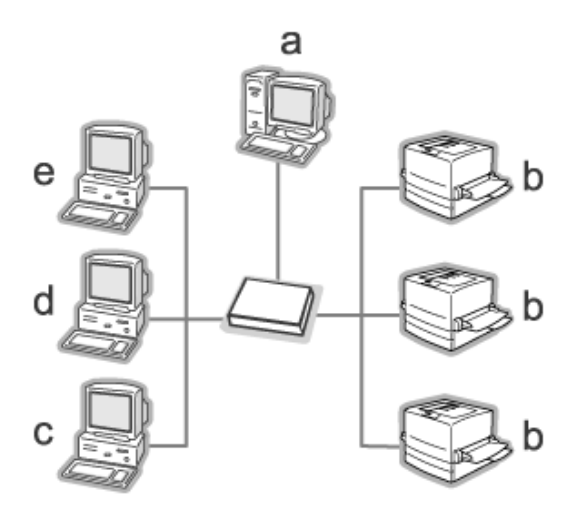

- a. Servidor EpsonNet WebManager
- b. Dispositivo Epson con interfaz de red incorporada
- c. Ordenador cliente que ejecute Windows
- d. Ordenador cliente que ejecute Macintosh
- e. Ordenador cliente que ejecute UNIX

### Instalación de EpsonNet WebManager

Siga estos pasos para instalar EpsonNet WebManager.

- 1. Inserte el CD-ROM del software en la unidad de CD-ROM.
- 2. La pantalla de instalación del software se abrirá automáticamente.

Si no aparece la pantalla Instalación del software, haga doble clic en el archivo EPSetup.exe del CD-ROM.

- 3. Compruebe que estén cerradas todas las aplicaciones y haga clic en el botón Siguiente.
- 4. Lea el contrato de licencia y, si está de acuerdo, haga clic en Aceptor. Si fuera necesario, seleccione el modelo de su impresora.
- 5. Seleccione Instalar utilidad de red.
- 6. Haga clic en el icono situado junto a EpsonNet WebManager.
- 7. Siga las instrucciones que aparecen en la pantalla para completar la instalación.

### Nota:

No es necesario instalar EpsonNet WebManager en el ordenador cliente. Notifique la dirección IP o el nombre del host del servidor a los clientes que utilicen EpsonNet WebManager desde un ordenador cliente.

### Inicio de EpsonNet WebManager

Compruebe que TCP/IP esté instalado y que se haya configurado la dirección IP o el nombre de host del ordenador. (Registre el nombre del host en el archivo hosts del directorio Windows.)

### Desde el servidor

Para iniciar EpsonNet WebManager, haga clic en Inicio, señale Todos los programas (en Windows XP/Server 2003) o Programas (en Windows 2000/NT 4.0), y seleccione EpsonNet WebManager. Haga clic en EpsonNet WebManager.

**Nota para los usuarios de Windows XP Service Pack 2:** Si está instalado EpsonNet WebManager en el ordenador con Windows XP Service Pack 2, configure los siguientes ajustes, porque si no los ordenadores clientes no podrán acceder a EpsonNet WebManager.

- 1. Haga clic en Inicio, señale Panel de control y seleccione Centro de seguridad. Haga clic en Windows Firewall.
- 2. Haga clic en la ficha Excepciones y luego en el botón Agregor puerto.

3. Escriba el nombre del puerto en el cuadro de texto Nombre y 8090 en el cuadro Número de puerto. Después, seleccione el botón de opción TCP.

| Agregar un puerto                                                                                                    |                             |
|----------------------------------------------------------------------------------------------------|-----------------------------|
| Use esta configuración para abrir un puerto a través de Firewall de Windows.<br>Para encontrar el número y protocolo del puerto, consulte la documentación<br>del programa o servicio que desea usar. |                             |
| N <u>o</u> mbre:                                                                                                    | WebManager                  |
| <u>N</u> úmero de puerto:                                                                                                    | 8090                        |
|                                                                                                    | ⊙ <u>I</u> CP ○ <u>U</u> DP |
| ¿Qué riesgo existe al abrir un puerto?                                                                                                    |                             |
| Ca <u>m</u> biar ámbito                                                                                                    | Aceptar Cancelar            |

### Nota:

Si fuera necesario, haga clic en el botón Cambiar ámbito y especifique las direcciones IP de los ordenadores clientes para los que el puerto esté desbloqueado.

4. Haga clic en Aceptor.

### Desde el cliente

Ejecute el explorador Web y escriba la dirección IP (o el nombre de host) del servidor y el número de puerto predeterminado.

- Formato: http://dirección IP o nombre de host del servidor:8090/wm
  - mp., / ancelon n o nombre de nost del servidor.ob/
- □ Ejemplo: http://192.168.100.201:8090/wm

### Cómo abrir el Manual on-line

Después de iniciar EpsonNet WebManager, no olvide leer su manual de referencia on-line. Ofrece información importante e instrucciones acerca de la utilización de EpsonNet WebManager.

Puede acceder al manual on-line de cualquiera de estas formas:

- Ejecute EpsonNet WebManager. En el menú Ayuda, seleccione Manual on-line.
- Haga clic en el botón del signo de interrogación en la pantalla actual, y aparecerá una pantalla de ayuda que describe las funciones de esa página.
- Haga clic en Inicio, señale Todos los programas (en Windows XP/Server 2003) o Programas (en Windows 2000/NT 4.0), y seleccione EpsonNet WebManager. Haga clic en el Manual on-line.

### EpsonNet SetupManager

### Acerca de EpsonNet SetupManager

EpsonNet SetupManager es una utilidad que simplifica a los administradores de red las tareas de instalación y la configuración del dispositivo. Para los clientes, esta utilidad hace más sencilla la instalación de un dispositivo de red. EpsonNet SetupManager instala el controlador ("driver") de los dispositivos recién conectados a la red, y ayuda a administradores de red y a clientes a instalar y configurar con eficacia los nuevos dispositivos de red en sistemas operativos Windows que ejecuten TCP/IP.

EpsonNet SetupManager ofrece las siguientes funciones.

- □ Instalación sencilla del controlador ("driver") de impresora.
- Instalación automática del monitor de puerto (EpsonNet Print).
- Creación de un puerto de impresora.
- Creación de un acceso directo (un icono que ejecuta el archivo de comandos ["script"] residente en el servidor) o un paquete (que contiene todos los archivos necesarios para la instalación) para la instalación automática del controlador de impresora.
- □ Emisión del resultado de la instalación del controlador de impresora mediante el archivo de comandos ("script").
- □ Edición de varios archivos de comandos ("script") a la vez.
- Registro de los dispositivos desconectados en un archivo de comandos ("script").
- □ Instalación de utilidades tales como EPSON Status Monitor y EPSON Scan que admiten la instalación automática.

### Requisitos del sistema

En la tabla siguiente figuran los requisitos del sistema para utilizar EpsonNet SetupManager.

| Sistema operativo | Windows XP Home Edition/Professional                              |
|-------------------|-------------------------------------------------------------------|
|                   | Windows Me                                                        |
|                   | Windows 2000 Professional (con Service Pack 4 o superior)         |
|                   | Windows 98 Second Edition                                         |
|                   | Windows 95 OSR2 (con Internet Explorer versión 5.0 o<br>superior) |
|                   | Windows Server 2003                                               |
|                   | Windows 2000 Advanced Server                                      |
|                   | Windows NT Workstation 4.0 (con Service Pack 6 o superior)        |
| Protocolo         | TCP/IP                                                            |
| Pantalla          | $800 \times 600$ píxeles, Color de alta densidad (16 bits)        |

### Nota:

- Si utiliza Windows 95, no podrá crear ningún archivo ("script"). Sólo puede ejecutar un archivo "script".
- Si su sistema operativo es Windows 2000 Advanced Server o Windows Server 2003, podrá crear un archivo de comandos ("script"), pero no ejecutarlo.
- En los sistemas operativos Windows XP (Home/Professional), Windows Server 2003, Windows 2000 (Professional/Advanced Server), o Windows NT 4.0, el usuario debe tener privilegios de administrador para ejecutar el programa.
- En el archivo Léame.txt encontrará información sobre las impresoras e interfaces de red compatibles. Este archivo se entrega junto con EpsonNet SetupManager.

No se puede utilizar EpsonNet SetupManager si hay más de un adaptador de red instalado en el ordenador y conectado a distintos segmentos de red.

### Servicio de impresión

| Sistemas operativos                     | Servicios de monitor de puerto               |
|-----------------------------------------|----------------------------------------------|
| Windows XP/2000                         | EpsonNet Print o puerto TCP/IP estándar      |
| Windows Me                              | EpsonNet Print o<br>Add-Ons IPP Port Monitor |
| Windows 98 Second Edition<br>Windows 95 | EpsonNet Print                               |
| Windows NT 4.0                          | EpsonNet Print o LPR                         |

### Nota:

- Si utiliza Windows Me/98/95 y no está instalado EpsonNet Print, EpsonNet Print se instalará automáticamente. Para poder utilizar EpsonNet Print en Windows 95, debe estar instalado Microsoft Internet Explorer 5.0 en el ordenador.
- Si utiliza Windows NT 4.0 y la impresión LPR, le recomendamos que instale el servicio de impresión LPR en el ordenador. Si no está instalado el servicio de impresión LPR, EpsonNet Print se instalará automáticamente.
- Si utiliza Windows Me, IPP Port Monitor estará incluido en la carpeta Add-Ons (Complementos) del CD-ROM de Windows Me.

### Si utiliza EPSON Status Monitor

En algunos dispositivos, EPSON Status Monitor se instala automáticamente al instalar el controlador de impresora con EpsonNet SetupManager. En el archivo Léame.txt encontrará los nombres de los dispositivos en los que EPSON Status Monitor se instala automáticamente. Si EPSON Status Monitor no se ha instalado automáticamente, instálelo de forma manual. Consulte el manual que acompaña a su dispositivo.

### Instalación de EpsonNet SetupManager

Siga estos pasos para instalar EpsonNet SetupManager en su ordenador.

- 1. Inserte el CD-ROM del software en la unidad de CD-ROM.
- 2. La pantalla de instalación del software se abrirá automáticamente.

Si no aparece la pantalla Instalación del software, haga doble clic en el archivo EPSetup.exe del CD-ROM.

- 3. Compruebe que estén cerradas todas las aplicaciones y haga clic en el botón Siguiente.
- 4. Lea el contrato de licencia y, si está de acuerdo, haga clic en Aceptor. Si fuera necesario, seleccione el modelo de su impresora.
- 5. Seleccione Instalar utilidad de red.
- 6. Haga clic en el icono situado junto a EpsonNet SetupManager.
- 7. Siga las instrucciones que aparecen en la pantalla para completar la instalación.

#### Nota:

Si aparece el cuadro de diálogo de alerta de seguridad de Windows después de iniciar EpsonNet SetupManager, haga clic en el botón Desbloquear.

### Acceso al Manual de usuario de EpsonNet SetupManager

El *Manual de usuario de EpsonNet SetupManager* ofrece información detallada sobre EpsonNet SetupManager. Siga estos pasos para abrir el *Manual de usuario de EpsonNet SetupManager*.

Haga clic en Inicio, señale Todos los programas (en Windows XP/Server 2003) o Programas (en Windows Me/98/2000/NT 4.0), y seleccione EpsonNet. Haga clic en EpsonNet SetupManager, y seleccione Manual de usuario para abrirlo.

Aparecerá el *Manual de usuario de EpsonNet SetupManager*. Allí encontrará instrucciones de uso de EpsonNet SetupManager.

### Consejos para el administrador

### Ajustes para los usuarios de NetWare

### Introducción a los ajustes de NetWare

En este capítulo se explica cómo configurar la interfaz de red para NetWare. En primer lugar, deberá configurar el dispositivo en un entorno NetWare y luego configurar la interfaz de red con EpsonNet Config.

#### Sistemas compatibles

□ Entorno de servidor

NetWare 4.1/4.11/4.2 (NDS, emulación de enlace) IntranetWare (NDS, emulación de enlace) NetWare 5.0/5.1 (NDS, NDPS) NetWare 6.0 (NDS, NDPS)

Entorno cliente

El entorno cliente debe ser compatible con NetWare. Los clientes pueden usar el controlador de impresora montado en la interfaz de red.

Se admiten las siguientes versiones de Novell Client

- En Windows 98/95: Novell Client 3.3 o posterior para Windows 98/95
- En Windows 2000/NT 4.0: Novell Client 4.8 o posterior para Windows 2000/NT 4.0

 En Windows XP: Novell Client 4.9 o posterior para Windows XP

### Acerca de los modos

Puede elegir entre los modos Servidor de impresión, Impresora remota o Reposo. Se recomienda el modo Servidor de impresión a menos que el número de usuarios supere el límite.

A continuación, se describen las características de los modos.

## Modo Servidor de impresión NDS/Servidor de impresión de enlace:

- □ Impresión de alta velocidad con impresión directa
- □ Usa la cuenta de usuario NetWare
- Capacidad para conectar hasta 8 servidores de archivos simultáneamente
- Capacidad para registrar hasta 32 colas de impresión

#### Modo Impresora remota:

- □ No se necesita ninguna cuenta de usuario NetWare.
- □ Se necesita una interfaz de red para controlar la impresora remota.
- Development Puede incorporar hasta 255 impresoras.

#### Nota:

Cuando se enciende el dispositivo, se accede a la cuenta de usuario momentáneamente en el modo Impresora remota. Si no hay espacio en la cuenta de usuario, encienda el dispositivo antes de conectar el cliente a la red.

### Modo Reposo (modo predeterminado de fábrica):

El modo Reposo es el predeterminado. Este modo desactiva todas las funciones relacionadas con NetWare. Use el modo Reposo cuando no esté utilizando la interfaz de red en un entorno NetWare.

### Instrucciones para utilizar NetWare

### Impresión de un archivo de texto

Cuando se imprime un archivo de texto con el comando NPRINT de NetWare o DOS, en función del entorno cliente pueden producirse cambios de dirección, conversiones incorrectas o vacíos en los caracteres.

### Protocolo de enrutamiento IPX "NLSP"

Es posible establecer el protocolo de enrutamiento IPX "NLSP" desde NetWare 4.x o posterior; no obstante, la interfaz de red no admite NLSP. RIP/SAP controla la comunicación.

Puede seleccionar el protocolo de enrutamiento desde a) NLSP con compatibilidad RIP/SAP, o b) sólo RIP/SAP. Si quita el enlace de RIP o SAP cuando se ha especificado NLSP con compatibilidad RIP/SAP, la interfaz de red no podrá ponerse en contacto con el servidor de archivos y NDS. (Consulte "Protocolos" y "Enlaces" en la utilidad INETCFG de NetWare.)

### Enlace y NDS

- Puede comprobar la ruta de acceso del contexto de enlace desde la consola del servidor con el comando SET BINDERY CONTEXT (CONFIGURAR CONTEXTO DE ENLACE).
- Si no se ha configurado la ruta de acceso del contexto de enlace, o si desea utilizar el entorno de impresión de otro contexto desde un cliente no NDS, deberá especificar el contexto del contexto de enlace. Use el comando SET BINDERY CONTEXT (CONFIGURAR CONTEXTO DE ENLACE) para configurar el contexto en el archivo AUTOEXEC.NCF.

Si ejecuta Novell Client para Windows 95/98 versión 3.00 o Novell Client para Windows NT versión 4.50, no podrá usar el modo de servidor de impresión de enlace con EpsonNet Config. Para configurar la interfaz de red para el modo de enlace, utilice Novell IntranetWare Client o EpsonNet Config con explorador Web.

Consulte la documentación de NetWare para obtener más información.

#### Tiempo necesario para que se reconozca la interfaz de red

Una vez encendido el dispositivo, se necesitan unos dos minutos para que el servidor NetWare reconozca la interfaz de red. Durante este momento inicial, la hoja de estado no muestra la información correcta.

#### Tipo de trama

Debe usarse el mismo tipo de marco para el servidor NetWare y el enrutador IPX en la misma red. Si se usa más de un tipo de marco en la misma red, enlace todos los tipos de marco a los servidores NetWare y enrutadores IPX.

#### En NetWare 5.x

El protocolo IPX debe estar instalado (enlazado) en el servidor NetWare 5.x

#### Acerca de los modos

Si el modo en que ha iniciado sesión es diferente del modo establecido para la interfaz de red, aparecerá un mensaje cuando intente configurar la interfaz de red para NetWare. Si no quiere cambiar la configuración actual, haga clic en Cancelar e inicie sesión otra vez con el mismo modo establecido para la interfaz de red.

# Uso del Servidor de impresión de enlace (NetWare 4.x)

En esta sección, se explica cómo utilizar la interfaz de red en el modo Servidor de impresión en NetWare 4.x/IntranetWare con emulación de enlace.

- 1. Encienda el dispositivo.
- 2. Desde cualquier cliente NetWare, inicie sesión en el servidor NetWare de destino con privilegios de supervisor. Debe iniciar sesión con la conexión de enlace.
- 3. Configure la interfaz de red con EpsonNet Config. Encontrará más detalles en el *Manual de usuario de EpsonNet Config*.

Si ya se han creado objetos NetWare, también puede usar EpsonNet Config con explorador Web. Si desea más información, consulte "NetWare" de la página 115.

# Uso del Servidor de impresión NDS (NetWare 4.x/5.x/6.0)

Esta sección ofrece instrucciones de uso de la interfaz de red en el modo Servidor de impresión en NetWare 4.x, IntranetWare, NetWare 5.x o NetWare 6.0 con modo NDS.

- 1. Encienda el dispositivo.
- 2. Desde cualquier cliente NetWare, inicie sesión en el contexto de destino del árbol NDS como ADMIN.
- 3. Configure la interfaz de red con EpsonNet Config. Encontrará más detalles en el *Manual de usuario de EpsonNet Config*.

Si ya se han creado objetos NetWare, también puede usar EpsonNet Config con explorador Web. Si desea más información, consulte "NetWare" de la página 115.

### Uso del modo Impresora remota de enlace (NetWare 4.x)

Siga los pasos que se indican a continuación para crear el entorno de la impresora en NetWare 4.x e IntranetWare con emulación de enlace.

### Nota:

- □ Asigne derechos de acceso para los usuarios si es necesario.
- **Utilice PCONSOLE para configurar la cola de impresión y el** *servidor de impresión en lugar de NWAdmin.*

### Creación de objetos

1. Desde cualquier cliente NetWare, inicie sesión en el servidor como ADMIN. Compruebe que inicia sesión con conexión de enlace.

### Nota:

Si el cliente que se usa para esta configuración ha iniciado sesión con el modo NDS, pulse la tecla F4 mientras se inicia PCONSOLE para cambiar al modo de enlace.

2. Ejecute PCONSOLE. En la pantalla Opciones disponibles, seleccione Colas de impresión y pulse Entrar. Pulse Insert y escriba el nombre de la cola de impresión. Pulse Entrar.

### Nota:

Ya que los clientes necesitarán el nombre de la cola de impresión que defina aquí cuando utilicen la impresora, comunique el nombre de la cola de impresión a sus clientes.

3. En la lista Cola de impresión, seleccione el nombre de la cola de impresión que acaba de escribir y pulse Entrar. Desde la lista Información de la cola de impresión, seleccione Usuarios en cola y pulse Entrar. A continuación, seleccione TODOS en la lista. Si TODOS no figura en la lista, pulse Insert y seleccione TODOS en la lista de usuarios en cola.
- 4. En la pantalla Opciones disponibles, seleccione Servidores de impresión y pulse Entrar. Pulse Insert y escriba el nombre del servidor de impresión. Pulse Entrar.
- 5. Pulse Esc para salir de PCONSOLE y cerrar la sesión en el servidor.
- 6. Inicie sesión en el servidor como ADMIN. Compruebe que inicia sesión con conexión NDS.
- 7. Inicie NWAdmin.
- 8. Para crear el objeto de impresora, haga clic en el contenedor especificado como Contexto de enlace y seleccione Crear en el menú Objeto. Después, haga clic en Impresora. Escriba el nombre de la impresora y haga clic en Crear.
- 9. Para asignar la cola de impresión, haga doble clic en el icono Objeto de impresora (creado en el paso 8). Aparecerá el cuadro de diálogo Impresora.
- 10. Haga clic en Asignaciones y luego en Agregar. En la lista de la cola de impresión, seleccione la cola que ha creado en el paso 2 y haga clic en Aceptar.
- 11. Haga clic en Configuración del cuadro de diálogo Impresora, y seleccione Paralelo en el menú desplegable Tipo de impresora.
- 12. Haga clic en Comunicación. Aparecerá el cuadro de diálogo Comunicación de paralelo.
- 13. Seleccione LPT1 en Puerto; active Sondeo en Interrumpe y Carga manual (Remota desde servidor de impresión) en Tipo de conexión. Después, haga clic en Aceptar.
- 14. Haga clic en Aceptor en el cuadro de diálogo Impresora.

- 15. Para asignar la impresora, haga doble clic en el icono Objeto de servidor de impresión (creado en el paso 4). Aparecerá el cuadro de diálogo Servidor de impresión.
- 16. Haga clic en Asignaciones y luego en Agregar. En la lista de objetos de impresora, seleccione el objeto que ha creado en el paso 8 y haga clic en Aceptar.
- 17. En el cuadro de diálogo Servidor de impresión, seleccione la impresora asignada en la lista de objetos de impresora, y haga clic en el botón Número de impresora para determinar el número de impresora y, a continuación, haga clic en Aceptar.
- Para confirmar los objetos que ha asignado, haga doble clic en el icono Objeto de servidor de impresión. Haga clic en Diseño de impresión y compruebe que el servidor de impresión, la impresora y la cola de impresión están conectados.

### Configuración para NetWare con EpsonNet Config

- 1. Encienda el dispositivo.
- 2. Cargue el servidor de impresión desde la consola del sistema del servidor de archivos en la que se ha configurado el volumen de la cola de impresión.
  >LOAD PSERVER nombre del servidor configurado con PCONSOLE
- 3. Configure la interfaz de red con EpsonNet Config. Encontrará más detalles en el *Manual de usuario de EpsonNet Config*.

Si ya se han creado objetos NetWare, también puede usar EpsonNet Config con explorador Web. Si desea más información, consulte "NetWare" de la página 115.

# Uso del modo Impresora remota NDS (NetWare 4.x, 5.x o 6.0)

Siga los pasos que se indican a continuación para crear el entorno de impresora mediante NWAdmin con NetWare 4.x, IntranetWare, NetWare 5.x o NetWare 6.0 con modo NDS.

#### Creación de objetos

- 1. Desde cualquier cliente NetWare, inicie sesión en el contexto de destino del árbol NDS como ADMIN.
- 2. Ejecute la herramienta del administrador (NWAdmin).
- 3. Cree una impresora:

Haga clic en el icono del contexto de directorio y seleccione Crear en el menú Objeto y luego Impresora. Escriba el nombre de la impresora y haga clic en Crear.

| Create Printer                           | ×              |
|------------------------------------------|----------------|
| Printer <u>n</u> ame:                    | <u>C</u> reate |
| AL-CXXX     Define additional properties | Cancel         |
|                                          | <u>H</u> elp   |
| Ureate another Printer                   |                |

4. Cree un servidor de impresión:

Haga clic en el icono del contexto de directorio y seleccione Crear en el menú Objeto y luego Servidor de impresión. Escriba el nombre del servidor de impresión y haga clic en Crear.

| Create Print Server         | ×              |
|-----------------------------|----------------|
| Print Server <u>n</u> ame:  | <u>C</u> reate |
| AL-CXXX-PS                  | Cancel         |
|                             | <u>H</u> elp   |
| Create another Print Server |                |

5. Cree una cola de impresión:

Haga clic en el icono del contexto de directorio y seleccione Crear en el menú Objeto y luego Cola de impresión. Escriba el nombre de la cola de impresión, seleccione el Volumen de la cola de impresión y haga clic en Crear. Haga doble clic en el objeto de cola de impresión y registre al usuario.

#### Nota:

Ya que los clientes necesitarán el nombre de la cola de impresión que defina aquí cuando utilicen la impresora, comunique el nombre de la cola de impresión a sus clientes.

| Create Print Queue                  | ×              |
|-------------------------------------|----------------|
| Directory Service Queue             | <u>C</u> reate |
| C <u>R</u> eference a bindery queue | Cancel         |
| Print Queue <u>n</u> ame:           |                |
| JAL-CXXXX-Q                         |                |
| Print Queue Volume:                 |                |
| MAXNW411_313.IIIax.EPROWA           |                |
| Define additional properties        |                |
| Create another Print Queue          |                |

6. Haga doble clic en el icono Objeto de impresora en la pantalla Administrador de NetWare.

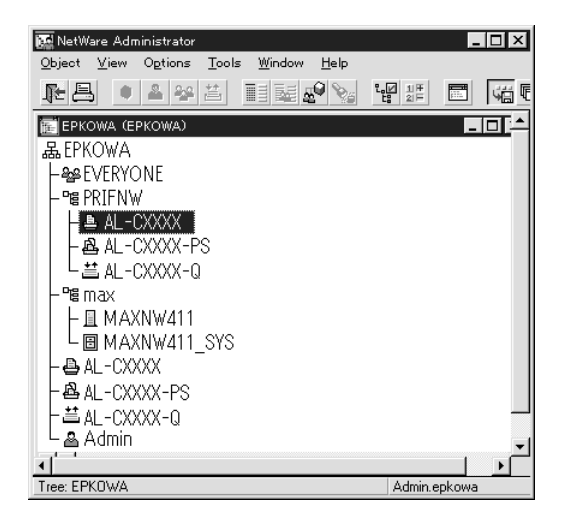

7. En el cuadro de diálogo Impresora que aparecerá, haga clic en Asignaciones y en Agregar.

| 📴 Printer : AL-CXXXX                                   | ×              |
|--------------------------------------------------------|----------------|
| Assignments                                            | Identification |
| Print server:<br>AL-CXXX-PS.PRIFNW.epkowa              |                |
| Print gueues:                                          | Assignments    |
| Queue Priority                                         | Configuration  |
|                                                        | Notification   |
|                                                        | Features       |
| Add Delete Priority: 1                                 | See Also       |
| Default print queue:           AL-DXXX-Q.PRIFNW.epkowa |                |
| OK Cancel Page Options Help                            |                |

8. En la lista de la cola de impresión, seleccione la cola que ha creado en el paso 5 y haga clic en Aceptor.

9. Haga clic en Configuración y seleccione Otros/Desconocido en el cuadro de lista Tipo de impresora y haga clic en Aceptar.

| ₩ Printer : AL-CXXXX                      | ×              |
|-------------------------------------------|----------------|
| Configuration                             | Identification |
| Printer type: Other/Unknown               |                |
| Banner type: Text                         | Assignments    |
| Service interval: 5                       | Configuration  |
| Buffer size in KB: 3                      |                |
| Starting form: 0                          | Notification   |
| Network address restriction:              | Features       |
| Service mode for forms:                   | See Also       |
| Minimize form changes within print queues |                |
|                                           |                |
| OK Cancel Page Options Help               | ]              |

10. Haga doble clic en el icono Objeto de servidor de impresión en la pantalla Administrador de NetWare.

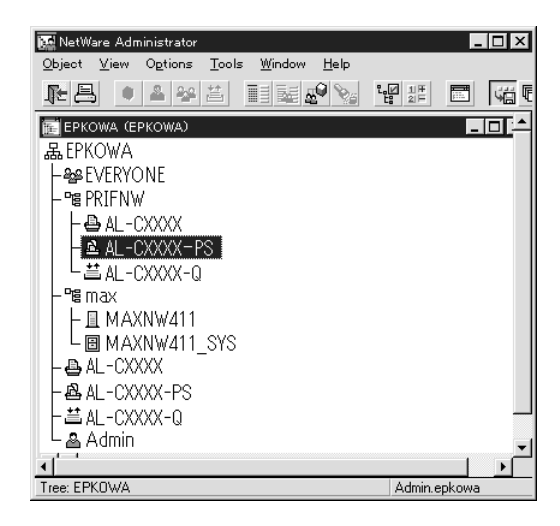

11. En el cuadro de diálogo Servidor de impresión que aparecerá, haga clic en Asignaciones y en Agregar.

| 碅 Print Server:AL-CVVX-PS   | ×              |
|-----------------------------|----------------|
| Assignments Printers:       | Identification |
| Printer Number              | Assignments    |
| AL-CXXX.PRIFNW.epkowa 0     | Users          |
|                             | Operator       |
|                             | Auditing Log   |
|                             |                |
|                             | Print Layout   |
|                             |                |
|                             |                |
| Add Delete Erinter Number   |                |
| OK Cancel Page Options Help |                |

- 12. En la lista de objetos de impresora, seleccione el objeto de impresora que desee asignar y haga clic en Aceptor.
- 13. Retroceda a la pantalla del paso 11 y haga clic en el botón Número de impresora para definir el número de impresora entre 0 y 254.

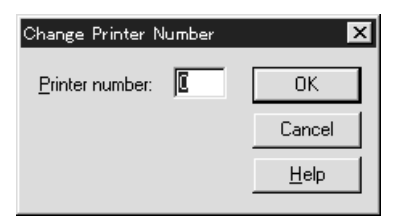

 Para confirmar los objetos que ha asignado, haga doble clic en el icono Objeto de servidor de impresión. Haga clic en Diseño de impresión y compruebe que el servidor de impresión, la impresora y la cola de impresión están conectados. Configuración para NetWare con EpsonNet Config

- 1. Encienda el dispositivo.
- Cargue el servidor de impresión desde la consola del sistema del servidor de archivos en la que se ha configurado el volumen de la cola de impresión.
   >LOAD PSERVER nombre del servidor configurado con NWAdmin
- 3. Configure la interfaz de red con EpsonNet Config. Encontrará más detalles en el *Manual de usuario de EpsonNet Config*.

Si usa los objetos NetWare que ya se han creado, también puede utilizar EpsonNet Config con explorador Web. Si desea más información, consulte "NetWare" de la página 115.

# Uso de la puerta de enlace ("gateway") NDPS

En esta sección, se explica cómo imprimir con Novell Distributed Print Services<sup>®</sup> (NDPS<sup>®</sup>) y Novell<sup>®</sup>.

NetWare<sup>®</sup> 5.x/6.0. Novell Distributed Print Services (NDPS) es la nueva generación de servicios de impresión de NetWare.

#### Nota:

- □ No se pueden imprimir titulares o "banners" con NDPS.
- La utilidad Status Monitor 3 no se puede usar con NDPS.
- □ Enlace el IP o los protocolos IP o IPX en el servidor NetWare que ejecuta NDPSM.NLM y EPSONGW.NLM.

Compruebe los puntos siguientes antes de empezar.

- En las estaciones de trabajo cliente, instale el software cliente adecuado, como Novell Client para Windows 95/98 versión 3.3 o posterior, Novell Client para Windows 2000/NT 4.0 versión 4.8, o Novell Client para Windows XP versión 4.9 o posterior. Compruebe que instalan NDPS.
- Cuando use la interfaz de red con Enlace, tanto en modo Servidor de impresión como en modo Impresora remota, necesitará PCONSOLE.EXE para crear objetos de enlace como los de cola de impresión y servidor de impresión. Ni NetWare 5.x ni 6.0 incluyen PCONSOLE.EXE, por lo que deberá solicitar el archivo a Novell.

## Esquema de los ajustes

A continuación, se indican los pasos básicos para usar la interfaz de red con el sistema de impresión NDPS. Los procedimientos detallados se describen en secciones posteriores.

- 1. Seleccione el tipo de conexión y configure el entorno de impresión en el servidor y los clientes.
- 2. Cree un objeto NDPS Manager en el Administrador de NetWare.
- 3. Cree un Agente de impresora en el Administrador de NetWare.
- 4. Configure la interfaz de red con EpsonNet Config.
- 5. Configure la impresora en las estaciones de trabajo cliente.

El entorno, la configuración que lleve a cabo y las herramientas variarán en función del tipo de impresora y de conexión que elija. Puede crear un Gestor NDPS y un Agente de impresora en Administrador de NetWare o crearla parcialmente a través de Consola del servidor. Consulte la documentación online de Novell para obtener más detalles.

# Configuración del entorno de la impresora

- 1. Elija uno de los siguientes tipos de conexión: Remoto (rprinter en IPX), Remoto (LPR en IP), o Reenviar trabajos a una cola (a través de los servicios de impresión actuales heredados basados en cola).
- 2. Instale (enlace) los siguientes protocolos en el servidor según el tipo de conexión que utilice.
  - Para la conexión Remoto (rprinter en IPX), instale IPX.
  - Para la conexión Remoto (LPR en IP), instale TCP/IP.
  - Para la conexión Reenviar trabajos a una cola, instale IPX.
- 3. Instale el software cliente adecuado en las estaciones de trabajo cliente. Compruebe que instalan NDPS.
- 4. Instale controladores de impresora en las estaciones de trabajo cliente. Para información sobre la instalación, consulte el manual de la impresora.

#### Nota:

- No instale los controladores de impresora a través del servidor NetWare.
- □ No añada impresoras ni instale controladores de impresora con Novell Print Manager (NWPMW32.EXE).

# Creación de un Gestor de NDPS

- 1. Ejecute el Administrador de NetWare (NWADMN32.EXE) en la máquina cliente. Aparecerá la ventana principal del explorador Web.
- 2. Para crear un gestor de NDPS, haga clic en el icono Contexto de directorio y seleccione Crear en el menú Objeto.
- 3. Seleccione Gestor de NDPS en la lista.
- 4. Escriba el nombre del gestor de NDPS en el campo Nombre del gestor de NDPS.
- 5. Busque el Servidor residente y seleccione dónde quiere asignar el Gestor de NDPS.
- 6. Examine el Volumen de base de datos y seleccione dónde quiere asignar la base de datos del gestor de NDPS.
- 7. Haga clic en Creor. Aparecerá el icono de Gestor de NDPS en la ventana principal del explorador Web.
- 8. Escriba LOAD NDPSM en la consola del servidor y seleccione el gestor de NDPS que ha creado.

### Creación de un agente de impresora

Una vez creado un gestor de NDPS, puede crear Agentes de impresora para impresoras tanto de acceso público como de acceso controlado. La manera de crear un agente de impresora varía en función del tipo de impresora que elija. A continuación, se indican las características de las impresoras de acceso público y de las impresoras de acceso controlado. □ Impresoras de acceso público:

Las impresoras NDPS que están disponibles para todos los usuarios de la red y no están asociadas con ningún objeto NDS. Los usuarios pueden seleccionar e imprimir en cualquier impresora de acceso público que vean desde sus estaciones de trabajo. No obstante, estas impresoras no aprovechan todas las ventajas de servicios como seguridad y notificación de evento de trabajo.

- Impresoras de acceso controlado: Las impresoras NDPS que el Administrador de NetWare ha agregado al árbol NDS. Sólo están disponibles para el usuario de la estación de trabajo a través de la lista de objeto NDS. Estas impresoras aprovechan todas las ventajas de seguridad y características de gestión que ofrece NDS.
- 1. Seleccione el tipo de impresora (de acceso público o de acceso controlado).
- 2. Cree una impresora de acceso público. Si desea crear una impresora de acceso controlado, vaya al paso 3.

En Administrador de NetWare, haga doble clic en el gestor de NDPS que ha creado. Haga clic en la Lista de agentes de impresora y luego en Nuevo. Escriba el nombre del Agente de impresora y seleccione Puerta de enlace Novell de impresora como Tipo de puerta de enlace. Haga clic en Aceptar. Vaya al paso 4.

3. Cree una impresora de acceso controlado.

En Administrador de NetWare, seleccione el icono Contexto de directorio. Seleccione Crear en el menú Objeto y luego Impresora NDPS. Escriba el nombre del agente de impresora, seleccione Crear un agente de impresora nuevo y haga clic en Crear. Seleccione el gestor de NDPS que ha creado y seleccione Puerta de enlace Novell de impresora como Tipo de puerta de enlace. Haga clic en Aceptar.

- 4. En el Tipo de impresora, seleccione Ninguno. En Tipo de controlador de puerto, seleccione Controlador Novell de puerto y haga clic en Aceptar.
- 5. Seleccione el tipo de conexión y configúrelo como se indica a continuación.

 Para la conexión Remoto (rprinter en IPX) Imprima una hoja de estado de la interfaz de red y configure las opciones correspondientes.
 Tipo de puerto: Seleccione LPT1.
 Nombre SAP: Escriba el nombre del servidor de impresión principal.
 Número de impresora: Escriba el número del puerto de la impresora.
 Red: Escriba la dirección de red.
 Nodo: Escriba la dirección MAC.
 Interrupción: Seleccione Ninguna.

- Para la conexión Remoto (LPR en IP)
   Dirección IP: Escriba la dirección IP de la interfaz de red.
   Puede consultar la dirección IP en una hoja de estado.
- Para la conexión Reenviar trabajos a una cola Nombre de cola: Escriba el nombre de cola que utilice la interfaz de red en los servicios de impresión heredados basados en cola (tanto en el modo Servidor de impresión como en el modo Impresora remota).
   Nombre de usuario de cola: Escriba un nombre de usuario que tenga derechos sobre la cola anterior.
   Password: Escriba la contraseña que el usuario de la cola utilice para iniciar sesión en el servidor.
- 6. Seleccione Ninguno como Controlador de impresora.

7. Revise el agente de impresora que acaba de crear.

En Administrador de NetWare, haga doble clic en el objeto Gestor de NDPS y en el botón Lista de agentes de impresora. Compruebe que el estado del agente de impresora que acaba de crear es "Inactivo".

#### Nota:

Si ha seleccionado Remoto (rprinter en IPX), configure la interfaz de red con EpsonNet Config, como se describe en la sección siguiente, y luego imprima una hoja de estado.

Si ha seleccionado Remoto (rpinter en IPX), vaya a la sección siguiente.

Si ha seleccionado Remoto (LPR en IP) o Reenviar trabajos a una cola, vaya a "Configuración de la impresora en estaciones de trabajo cliente" de la página 195.

# Configuración para NetWare con EpsonNet Config

Siga los pasos que se indican a continuación si desea usar la impresora en una red IPX.

#### Nota:

*Compruebe que uno de los clientes siguientes está instalado en el ordenador: Novell Client 32, Novell IntranetWare Client o Novell Client.* 

- 1. Encienda el dispositivo.
- 2. Desde cualquier cliente NetWare, inicie sesión en el servidor NetWare de destino como ADMIN.
- Ejecute EpsonNet Config desde el menú Inicio. Si desea más información, consulte "Cómo acceder al Manual de usuario de EpsonNet Config para Windows" de la página 100.

Si la dirección IP de la impresora ya se ha asignado, también puede usar EpsonNet Config con explorador Web. Si desea más información, consulte "NetWare" de la página 115.

# Configuración de la impresora en estaciones de trabajo cliente

Después de configurar la interfaz de red, configure la impresora en las estaciones de trabajo cliente.

#### Instalación automática de impresoras

- Ejecute Novell Printer Manager desde Windows. Si su sistema operativo es Windows, ejecute: \PUBLIC\WIN32\NWPMW32.EXE
- 2. En el cuadro de diálogo de Novell Printer Manager, seleccione NUOVO en el menú Impresora.
- 3. Haga clic en Agregor. Aparecerá una lista de las impresoras disponibles.
- 4. Seleccione la impresora deseada y haga clic en Instalar.

Aparecerá el cuadro de diálogo Impresoras Novell---Instalar. Puede modificar el nombre de la impresora que aparece y seleccionar una configuración predefinida.

- Haga clic en ACeptor. El controlador de impresora para ese modelo de impresora se instala automáticamente desde el Servicio de gestión de recursos (RMS).
- Haga clic en Cerror. La impresora aparecerá en la ventana principal de Gestor de impresora y estará disponible para trabajos de impresión.

## Instalación manual de las impresoras

- 1. Instale el controlador de impresora.
- 2. Cambie los Puertos en el cuadro de diálogo Propiedades de la impresora. Especifique los objetos siguientes para el puerto.
  - Para Impresoras de acceso público: El agente de impresora que ha creado en "Impresoras de acceso público NDPS", bajo Toda la red.
  - Para Impresoras de acceso controlado:
     El agente de impresora que ha creado en el árbol NDS.

Consulte la documentación online de Novell para obtener más información.

# Instrucciones de uso de una red de acceso telefónico

En esta sección se explica el uso de una red de acceso telefónico.

#### Nota:

*El servidor principal que se describe en este manual indica un servidor de reloj principal que ofrece la hora a estaciones de trabajo en la red.* 

# Uso de una red de acceso telefónico en cada modo

#### Modo Servidor de impresión

Hay que utilizar una línea de acceso telefónico dedicada. El sondeo se realiza en el servidor de archivos en modo de servidor de impresión, por lo que no es posible obtener una respuesta indirecta del enrutador. Por lo tanto, en este caso la conexión de acceso telefónico no es posible.

### Modo Impresora remota

En el modo Impresora remota, el uso de un enrutador con función de respuesta indirecta permite que se instale el servidor principal en el destino de acceso telefónico. No obstante, se puede generar un gasto extra cuando el servidor principal está suspendido. Para evitarlo, se recomienda usar conexiones a través de una línea de acceso telefónico dedicada.

Siga las instrucciones para usar una línea de acceso telefónico.

# Si existe un servidor principal en el destino de acceso telefónico

Para redes locales con servidores de archivos:

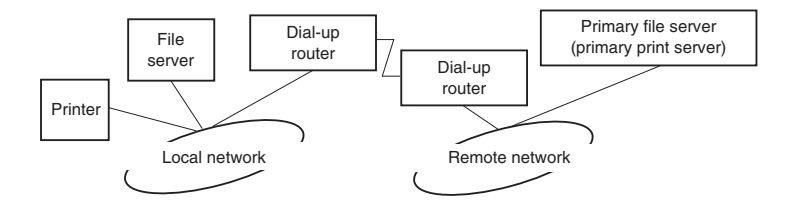

Cuando se enciende

Se genera un acceso telefónico porque el acceso se realiza primero a un servidor de archivos local y después al servidor principal. Esto no supone ningún problema, porque este acceso telefónico sólo se produce en el inicio.

Cuando la interfaz de red no está configurada correctamente.

Se genera un acceso telefónico porque el acceso se realiza primero a un servidor de archivos local y después al servidor principal. Este acceso telefónico se repite a intervalos de aproximadamente 5 minutos. Corrija la configuración de la interfaz de red para evitar este problema. Durante el funcionamiento normal (reposo)

Se envía un paquete SPX Watchdog conforme a la convención del protocolo NetWare. Use un enrutador con función de respuesta indirecta para evitar un acceso telefónico.

Durante el funcionamiento normal (impresión)

Se genera un acceso telefónico mientras se transfieren datos de impresión. Esto no supone ningún problema porque se trata de un acceso telefónico específico para la red de acceso telefónico.

 Si el servidor principal está suspendido durante el funcionamiento

Se genera un acceso telefónico porque se intenta establecer periódicamente una conexión al servidor principal. Esto se puede atribuir a la función de volver a conectar automáticamente, por lo que deberá apagar la impresora una vez.

□ Si el servidor de archivos en la red local está suspendido

Si no hay ningún servidor de archivos en la red local, no se puede usar NetWare en la red local. En este caso, el protocolo NetWare para la interfaz de red tampoco está disponible. No se genera ningún acceso telefónico en estas condiciones. Cuando se restaura el servidor de archivos en la red local, la interfaz de red también se restaura automáticamente. Para redes locales sin servidor de archivos:

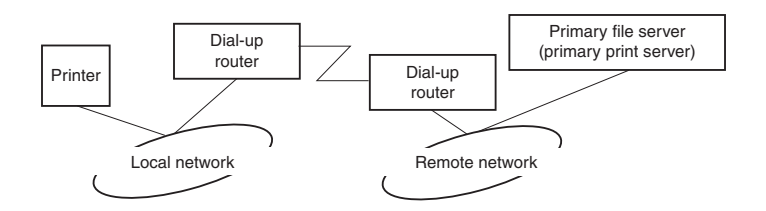

En función de la configuración del enrutador, se puede usar el protocolo NetWare sin un servidor de archivos en la red local. Esta configuración sigue el mismo modelo que la descrita anteriormente.

## Si existe un servidor principal en la red local

Incluso si un servidor principal está instalado en la red local, se puede generar un acceso telefónico innecesario en función de la configuración.

Los problemas siguientes son comunes al modo Servidor de impresión y al modo Impresora remota.

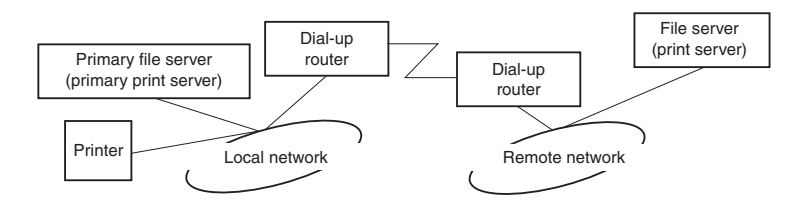

Cuando se enciende

Sólo se accede al servidor principal, por lo que no se genera un acceso telefónico.

**u** Cuando la interfaz de red no está configurada correctamente.

Sólo se accede al servidor principal, por lo que no se genera un acceso telefónico. No obstante, si el servidor de archivos/servidor de impresión de la red remota está configurado erróneamente como servidor principal, se puede generar un acceso telefónico innecesario. Corrija la configuración para evitar este problema.

Durante el funcionamiento normal (reposo o impresión)

Sólo se accede al servidor principal, por lo que no se genera un acceso telefónico.

 Si el servidor principal está suspendido durante el funcionamiento

Se intenta establecer periódicamente una conexión al servidor principal, pero no se genera un acceso telefónico. No obstante, si el enrutador está configurado para pasar paquetes SAP (Buscar el servidor más cercano), se puede generar un acceso telefónico innecesario. Para evitarlo, apague la impresora una vez o impida que el enrutador pase paquetes SAP (Buscar el servidor más cercano).

# Ajustes para los usuarios de UNIX

# Introducción a los ajustes de UNIX

En este capítulo se explica cómo se configura el dispositivo para los diferentes sistemas UNIX mediante el comando lpr.

Este dispositivo puede funcionar como impresora remota en sistemas que usen transferencia TCP/IP Ethernet con protocolo lpr de impresión remota o ftp estándar (siglas del inglés "File transfer protocol": protocolo de transferencia de archivos).

#### Nota:

Dado que este dispositivo no convierte datos al lenguaje del controlador de impresora, se necesita un controlador de impresora y un filtro para cada sistema.

# Filtros Ipr

Los filtros para lpr se controlan por el nombre que se ha dado a la impresora remota. Cuando se configura una entrada de impresora lpr, se escribe un nombre para:

- le nombre de la impresora local que se va a redirigir
- le nombre del host de la estación a la que se envía la impresión
- el nombre de la impresora remota (el nombre del puerto de impresora en la estación remota)

Se pueden configurar varios nombres de impresora remota, todos dirigidos al mismo host remoto de Ethernet, y a cada uno se le da un nombre de impresora local diferente para redirigirlo. Se pueden enviar diferentes tipos de trabajos de impresión a diferentes nombres de impresora, los cuales se imprimirán todos en la misma impresora y mediante la misma interfaz Ethernet, pero mediante filtros diferentes.

Las opciones de nombre de impresora remota que se usan para llamar a los diferentes filtros son las siguientes:

| lpb  | Archivos binarios (sin filtros)                          |
|------|----------------------------------------------------------|
| lpa  | Archivos ASCII (retornos de carro a final de línea)      |
| lpbf | Archivo binario con avance de papel al final del archivo |
| lpaf | Archivo ASCII con avance de papel al final del archivo   |

Las demás opciones de nombre de impresora remota se tratarán igual que lpb.

El ejemplo siguiente es un envío de un archivo de texto, "txtfile", a través de lpr con un avance de papel adjunto:

% lpr -plpaf txtfile

# Configuración de diferentes sistemas UNIX con el comando Ipr

Los sistemas UNIX siguientes pueden imprimir mediante el comando lpr estándar.

SunSoft Solaris 2.4 o posterior SunOS 4.1.4 o posterior IBM AIX 3.2.5 o posterior y 4.1.3 o posterior HP-UX 9.05 o posterior SCO UNIX 4.2 o posterior

# Configuración para SunSoft Solaris 2.4 o posterior

En los pasos siguientes, sustituya por NOMBREHOST el nombre por el que se conocerá al dispositivo y por impresoraR el nombre por el que desea que se conozca al dispositivo.

1. Agregue la dirección IP y el nombre del host de la impresora al archivo \etc\hosts.

*Por ejemplo:* 22.33.44.55 NOMBREHOST

2. Defina el nombre del host como servidor de impresión.

Por ejemplo: Ipsystem -t bsd NOMBREHOST

3. Cree la impresora.

Por ejemplo: Ipadmin - p impresoraR -s NOMBREHOST \ aux-T unknown-1 any

4. Active el dispositivo para su uso.

*Por ejemplo:* accept impresoraR enable impresoraR

5. Para imprimir, use el comando lp.

*Por ejemplo:* Ip -d impresoraR Print-NombreArchivo

# Configuración para SunOS 4.1.4 o posterior

En los pasos siguientes, sustituya por NOMBREHOST el nombre por el que se conocerá a su dispositivo y por impresoraR el nombre por el que desea que se conozca a su dispositivo.

1. Agregue la dirección IP y el nombre del host de la impresora al archivo \etc\hosts.

*Por ejemplo:* 22.33.44.55 NOMBREHOST

2. Cree un directorio spool.

*Por ejemplo:* mkdir\var\spool\lpd\PRIFx

3. Agregue la entrada de impresora al archivo \etc\printcap.

```
Por ejemplo:
impresoraR |
ALCXXXX:lp=:rm=NOMBREHOST:rp=aux:sd=/var/spool/
lpd/PRIFx
```

4. Para imprimir, use el comando lpr.

*Por ejemplo:* lpt -s -PimpresoraR Print-NombreArchivo

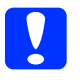

#### Precaución:

*Es posible que no se impriman los archivos de tamaño superior a 1 MB a menos que se use la opción -s.* 

# Configuración para IBM AIX 3.2.5 o posterior y 4.1.3 o posterior.

En los pasos siguientes, sustituya por NOMBREHOST el nombre por el que se conocerá a su dispositivo y por impresoraR el nombre por el que desea que se conozca a su dispositivo.

1. Agregue la dirección IP y el nombre del host de la impresora al archivo /etc/hosts.

*Por ejemplo:* 22.33.44.55 NOMBREHOST

2. Ejecute smit.

*Por ejemplo:* smit printer

3. Configure el nombre de la impresora (por ejemplo, impresoraR) en:

"Manage Remote Printer" "Client Services" "Remote Printer Queues" "NAME of queue to add".

Configure el nombre del host (por ejemplo, NOMBREHOST) en:

"DESTINATION HOST for remote jobs".

Configure el nombre del puerto (por ejemplo, aux) en:

"Name of QUEUE on remote printer".

4. Para imprimir, use el comando lpr.

*Por ejemplo:* Ipr -PimpresoraR Print-NombreArchivo

# Configuración para HP-UX 9.05 o posterior

En los pasos siguientes, sustituya por NOMBREHOST el nombre por el que se conocerá a su dispositivo y por impresoraR el nombre por el que desea que se conozca a su dispositivo.

1. Agregue la dirección IP y el nombre del host al archivo /etc/hosts.

*Por ejemplo:* 22.33.44.55 NOMBREHOST

2. Concluya el servicio de la impresora.

*Por ejemplo:* Ipshut

3. Cree una impresora.

Por ejemplo: Ipadmin -pImpresoraR -v/dev/null -mrmodel -ormNOMBREHOST -orpaux

4. Reinicie el servicio de impresión.

*Por ejemplo:* Ipshed

5. Active la impresora para su uso.

*Por ejemplo:* accept impresoraR enable impresoraR

6. Para imprimir, use el comando lp.

*Por ejemplo:* Ip -DimpresoraR Print-NombreArchivo

# Configuración para SCO UNIX 4.2 o posterior (Open Server)

En los pasos siguientes, sustituya por NOMBREHOST el nombre por el que se conocerá a su dispositivo y por impresoraR el nombre por el que desea que se conozca a su dispositivo.

1. Agregue la dirección IP y el nombre del host al archivo /etc/hosts.

*Por ejemplo:* 22.33.44.55 NOMBREHOST

2. Ejecute rlpconf para registrar la impresora.

*Por ejemplo:* rlpconf

3. Escriba el nombre de la impresora.

*Por ejemplo:* Please enter the printer name (q to quit):impresoraR

4. Especifique la impresora remota como tipo de impresora.

*Por ejemplo:* Is impresoraR a remote printer or a local printer (r/l)? r

5. Escriba el nombre del host de la impresora remota.

Por ejemplo: Please enter the name of the remote host that impresoraR is attached to: NOMBREHOST Printer impresoraR is connected to host NOMBREHOST 6. Confirme que estas entradas son correctas.

*Por ejemplo:* Is this correct?(y/n)y

7. Especifique que la función de extensión RLP (válida cuando el servidor de impresión es SCO-UNIX) no se usará.

Por ejemplo:

If HOSTNAME currently runs SCO OpenServer Release 5 or above, it can support the extended remote line printer protocol. Do you want to turn on the "extended RLP protocol" support flag? If you are not sure, answer "n"? (y/n)(n)n

8. Especifique si la impresora que se ha creado será la predeterminada.

Por ejemplo: Would you like this to be the system default printer? (y/n)y

9. Para imprimir, use el comando lpr.

Por ejemplo: Ipr -d impresoraR Print-NombreArchivo

# Utilizar el comando ftp

Los comandos ftp son comunes a todos los sistemas UNIX.

Los programas ftp utilizan interfaces que son comunes para todos los sistemas UNIX.

El ejemplo siguiente es una impresión mediante el comando ftp (las operaciones de entrada están **resaltadas**).

ftp> open 22.33.44.55

Connected to 22.33.44.55

220 PR-Ifx(22.33.44.55) ftp server ready.

Name: XXXX

331 Password Required for (No Name).

Password: XXXX

230 User logged in.

200 Type set to I.

#### ftp> put binary file

200 PORT command successful.

150 Opening data connection for binary\_file

226 Transfer complete

ftp> bye

# Consejos

# Instrucciones de uso de DHCP

Cuando asigne una dirección IP a la interfaz de red mediante la función DHCP, tendrá que cambiar el ajuste del puerto de la impresora cada vez que encienda el dispositivo.

Le recomendamos que configure uno de los ajustes indicados a continuación en el servidor DHCP o en el enrutador y luego asigne una dirección IP válida a la interfaz de red:

- □ Asigne una dirección IP válida a la dirección MAC de la interfaz de red.
- □ Asigne una dirección IP comprendida en el intervalo de la asignación del servidor DHCP. No deje que el servidor DHCP asigne la dirección IP a ningún otro dispositivo.

Si no puede configurar dichos ajustes en el servidor DHCP, configure uno de los siguientes ajustes:

- □ Asigne una dirección IP que no esté comprendida en el intervalo de la asignación del servidor DHCP.
- Asigne una dirección IP comprendida en el intervalo de la asignación del servidor DHCP. En ese caso, primero tendrá que encender la interfaz de red y luego encender el servidor DHCP.

# Configuración de una dirección IP con el comando arp/ping

Si utiliza UNIX u OS/2, tiene que utilizar el comando arp y el comando ping para configurar la dirección IP de la interfaz de red. También puede usar estos comandos con Windows, si ha instalado correctamente el funcionamiento por red TCP/IP en ese sistema.

#### Nota:

- Compruebe que la función Configurar usando PING está activada en el menú TCP/IP de EpsonNet Config. Si esta función está desactivada, no podrá configurar la dirección IP con el comando arp o ping.
- Compruebe que la interfaz de red y el ordenador estén en el mismo segmento.

Antes de comenzar, necesita los siguientes datos:

- Una dirección IP válida para la interfaz de red. Solicite al administrador de la red una dirección IP que no entre en conflicto con otros dispositivos en la red. Si usted es el administrador de la red, elija una dirección de la subred que no entre en conflicto con otros dispositivos.
- La dirección MAC (hardware de Ethernet) de la interfaz de red. Puede averiguar la dirección MAC en una hoja de estado de la red.

# Revisión de la LAN (red de área local)

En primer lugar, debe comprobar que el ordenador puede alcanzar a otro ordenador ubicado en el mismo segmento, como se indica a continuación: 1. Defina la puerta de enlace predeterminada del host en el que va a configurar la interfaz de red.

Si existe un servidor o un enrutador que actúa como puerta de enlace, escriba la dirección del servidor o del enrutador. Si no hay ninguna puerta de enlace, escriba la dirección IP del ordenador como puerta de enlace.

- Ponga por caso que desea acceder al ordenador con la dirección IP "192.168.100.101". Compruebe que puede acceder al ordenador enviando un "ping" desde la línea de comandos: ping 192.168.100.101
- Si puede hacerlo, verá el resultado siguiente (la forma exacta de este mensaje varía según el sistema operativo, y el tiempo también puede variar): 64 bytes from 192:168:100:101:icmp\_seq=0. Time=34.ms
- 4. Si no se accede al ordenador, verá algo parecido a esto: PING 192:168:100:101:56 data bytes

Si pulsa Ctrl+C, verá algo parecido a esto: 192:168:100:101 Estadísticas PING 3 packets transmitted, 0 packets received, 100% packet loss

Una vez más, la redacción exacta del mensaje que aparece puede variar en función del sistema operativo. Si no puede enviar un "ping" al ordenador, compruebe que:

- La dirección escrita junto al comando ping sea correcta.
- La conexión Ethernet al ordenador se haya realizado correctamente y todos los concentradores, enrutadores, etc., estén encendidos.

# Configuración y revisión de la nueva dirección IP

Para configurar la dirección IP nueva de la interfaz de red que le ha indicado el administrador de la red, use el comando ping y el comando arp con el señalizador -s (crear una entrada ARP).

#### Nota:

En el procedimiento siguiente, supondremos que la dirección MAC de su interfaz de red es 00:00:48:93:00:00 (hexadecimal) y que la dirección IP que va a asignar es 192.168.100.201 (decimal). Sustituya estas direcciones por sus valores cuando escriba los comandos.

- 1. En la línea de comandos, escriba: Ejemplo: arp -s 192.168.100.201 00-00-48-93-00-00
- Ejecute el comando ping para especificar la dirección IP enviando un "ping": Ejemplo: ping 192.168.100.201
- 3. Ahora, la interfaz de red debería responder al "ping". Si no lo hace, puede que haya escrito incorrectamente la dirección MAC o la dirección IP en el comando arp -s. Compruébelo y vuelva a intentarlo. Si ninguna de estas acciones surte efecto, vuelva a inicializar la interfaz de red e inténtelo de nuevo.
- 4. Imprima una hoja de estado para comprobar si se ha asignado la nueva dirección IP a la interfaz de red.

#### Nota:

Cuando la dirección IP se configura con el comando ping, la máscara de subred resulta automáticamente modificada por la clase de la dirección IP. Para cambiar la máscara de subred y la puerta de enlace predeterminada de acuerdo con su entorno de red, utilice EpsonNet Config en los sistemas operativos Windows o en Macintosh.

# Instrucciones de uso de un enrutador de acceso telefónico

En esta sección, se ofrecen instrucciones de uso de un enrutador de acceso telefónico.

Si se utiliza DHCP para asignar una dirección IP a la interfaz de red cuando no se admite la función de servidor DNS dinámico, tendrá que cambiar el ajuste del puerto de la impresora cada vez que encienda el dispositivo. Por lo tanto, se recomienda configurar una dirección IP válida para la interfaz de red mediante uno de los métodos siguientes.

- Configure la dirección IP de la interfaz de red manualmente. Utilice EpsonNet Config. Encontrará más detalles en el Manual de usuario de EpsonNet Config.
- □ Especifique la interfaz de red mediante el enlace de la función DHCP.
- Configure la dirección exclusiva de la función DHCP.

#### Nota:

- Use la impresión NetBEUI si prefiere no seguir estos pasos.
- Consulte el manual del enrutador de acceso telefónico para obtener más información acerca del rango de alcance, el enlace y la dirección exclusiva de la función DHCP.

# Función de Universal Plug and Play

Cuando conecte su dispositivo a la red, se asignará al dispositivo automáticamente una dirección IP y aparecerá el icono de la impresora en la carpeta Mis sitiOs de red. Al hacer doble clic en el icono de la impresora, podrá acceder a EpsonNet Config con explorador Web para obtener información básica acerca del dispositivo, como el fabricante, el nombre del modelo, la ubicación y el nombre del administrador.

Haga clic, con el botón secundario del ratón, en el icono de la impresora en la carpeta Mis sitios de red y seleccione Propiedades. Encontrará una breve información acerca de la interfaz de red.

Para usar esta función, debe estar instalado Universal Plug and Play en Windows Me o un sistema operativo superior. Para obtener más información acerca de cómo instalar Universal Plug and Play, consulte la ayuda en pantalla de Windows Me.

#### Nota:

Antes de usar la función Universal Plug and Play, debe activar la función Universal Plug and Play en EpsonNet Config. Consulte el Manual de usuario de EpsonNet Config o "Configuración de la interfaz de red con EpsonNet Config con explorador Web" de la página 105.

# Desinstalación del software

Siga los pasos que se indican a continuación para desinstalar el software de red.

### En Windows XP/Server 2003

- 1. Haga clic en Inicio, haga clic en Panel de control y luego en Agregar o quitar programas.
- 2. Seleccione la utilidad que desee desinstalar y haga clic en el botón Cambiar o quitar.
- 3. Siga las instrucciones que aparecen en pantalla para terminar la desinstalación.

#### En Windows Me/98/95/2000/NT 4.0

- 1. Haga clic en Inicio, señale Configuración y seleccione Panel de control.
- 2. Haga doble clic en el icono Agregar o quitar programas.
- 3. Seleccione la utilidad que desee desinstalar y haga clic en el botón Agregar o quitar (Windows Me/98/95/NT 4.0) o en el botón Cambiar o quitar (Windows 2000).
- 4. Siga las instrucciones que aparecen en pantalla para terminar la desinstalación.

#### Macintosh

- 1. Haga doble clic en el icono Instalador de EpsonNet Config.
- 2. Haga clic en el botón Continuar.
- En el cuadro de diálogo Licencia, lea el contrato de licencia y, si está de acuerdo con las cláusulas, haga clic en el botón Acepto.
- 4. Seleccione Desinstalar en el menú desplegable.
- 5. Haga clic en el botón Desinstalar.
- 6. Siga las instrucciones que aparecen en pantalla para terminar la desinstalación.

#### Nota:

*Otra forma de desinstalar el software es arrastrar la carpeta* EpsonNet *y colocarla en la Papelera.* 

# Problemas generales

No puedo configurar la interfaz de red o no puedo imprimir desde la red.

| Causa                                                                 | Qué hacer                                                                                                    |
|-----------------------------------------------------------------------|----------------------------------------------------------------------------------------------------|
| Los ajustes de la impresora o<br>de la red pueden ser<br>incorrectos. | Primero, compruebe si puede imprimir<br>una hoja de estado, tal como se describe<br>en "Botón de hoja de estado" de la página<br>20. Si puede imprimir una hoja de estado,<br>revise los ajustes de la red o configure el<br>modo de interfaz en el panel de control<br>de la impresora como Auto u Opción. |

| No puedo imprimir a pesar de haber asignado la dirección IP al |
|----------------------------------------------------------------|
| ordenador y a la interfaz de red.                              |

| Causa                                                                                                    | Qué hacer                                                                                                    |
|----------------------------------------------------------------------------------------------------|----------------------------------------------------------------------------------------------------|
| Ha asignado manualmente<br>una dirección IP al<br>ordenador, pero ha asignado<br>la dirección IP a la interfaz de<br>red mediante Automatic<br>Private IP Addressing<br>(APIPA). | Asigne una dirección IP de la interfaz de<br>red que corresponda al mismo segmento<br>que el ordenador. Use EpsonNet Config<br>o el panel de control de la impresora. |

### No puedo iniciar EpsonNet Config.

| Causa                                                                         | Qué hacer                                                                                                    |
|-------------------------------------------------------------------------------|----------------------------------------------------------------------------------------------------|
| Ha agregado o suprimido<br>protocolos después de<br>instalar EpsonNet Config. | Desinstale EpsonNet Config y vuelva a<br>instalarlo. Consulte "Desinstalación del<br>software" de la página 216 y "Instalación<br>de EpsonNet Config para Windows" de<br>la página 98. |

Cuando configuro la interfaz de red aparece el mensaje "No se ha podido instalar el controlador de impresora".

| Causa                                           | Qué hacer                                                                                                    |
|-------------------------------------------------|----------------------------------------------------------------------------------------------------|
| No ha instalado el<br>controlador de impresora. | Instale el controlador de impresora en su<br>ordenador antes de configurar la interfaz<br>de red. En "Acerca de la instalación del<br>controlador de la impresora" de la<br>página 61 o en el manual que acompaña<br>a la impresora encontrará las<br>instrucciones de instalación del<br>controlador de impresora. |

#### Cuando inicio EpsonNet Config, aparece el mensaje "EpsonNet Config no se puede utilizar porque no hay ninguna red instalada".

| Causa                                                                                                 | Qué hacer                                              |
|----------------------------------------------------------------------------------------------------|--------------------------------------------------------|
| No están instalados en el<br>ordenador ni TCP/IP ni<br>IPX/SPX.                                       | Instale el protocolo TCP/IP o el<br>IPX/SPX.           |
| TCP/IP está instalado en el<br>sistema, pero su dirección IP<br>no está correctamente<br>configurada. | Configure una dirección IP correcta para el ordenador. |

#### Cuando envío ajustes a la interfaz de red, aparece el mensaje "No se pudo terminar la comunicación de datos de configuración".

| Causa                                                                     | Qué hacer                                                                                                    |
|---------------------------------------------------------------------------|----------------------------------------------------------------------------------------------------|
| Esto puede ocurrir cuando se<br>usa un enrutador de acceso<br>telefónico. | Ejecute el símbolo del sistema desde el<br>ordenador en el que esté instalado<br>EpsonNet Config y escriba el comando<br>siguiente: |
|                                                                           | Formato: >ROUTE_ADD_dirección IP<br>de la interfaz de red_dirección IP del<br>ordenador (el guión bajo representa un<br>espacio)    |
|                                                                           | Ejemplo: >ROUTE ADD 192.168.192.168<br>22.33.44.55.                                                                                 |

| No puedo iniciar EpsonNet Config con explorador Web.           |                                                                                                    |
|----------------------------------------------------------------|----------------------------------------------------------------------------------------------------|
| Causa                                                          | Qué hacer                                                                                                    |
| No ha configurado la<br>dirección IP de la interfaz de<br>red. | Configure la dirección IP de la interfaz<br>de red con EpsonNet Config para<br>Windows o para Macintosh, con el panel<br>de control de la impresora o con los<br>comandos arp/ping. Puede consultar la<br>dirección IP actual en una hoja de estado.<br>Consulte el <i>Manual de usuario de</i><br><i>EpsonNet Config</i> o "Configuración de<br>una dirección IP con el comando<br>arp/ping" de la página 211. |

No puedo configurar la dirección IP con los comandos arp o ping.

| Causa                                                  | Qué hacer                                                          |
|--------------------------------------------------------|--------------------------------------------------------------------|
| La interfaz de red no está<br>conectada a la red.      | Conecte la interfaz de red a la red y compruebe el entorno de red. |
| El dispositivo está ubicado<br>más allá del enrutador. | El dispositivo y el ordenador deben estar<br>en el mismo segmento. |

En el cuadro de diálogo de EpsonNet Config no aparecen ni el nombre del modelo ni la dirección IP.

| Causa                                                                                                    | Qué hacer                                                                                                    |
|----------------------------------------------------------------------------------------------------|----------------------------------------------------------------------------------------------------|
| Si no está configurada la<br>dirección IP, es posible que<br>los elementos arriba citados<br>no aparezcan en el cuadro de<br>diálogo. | Configure una dirección IP válida.<br>Ponga al día el estado seleccionando la<br>opción Refrescar del menú Ver.<br>Aumente el tiempo de espera o<br>"timeout" (que se dedicará a establecer<br>la conexión antes de considerarla<br>fallida). Para hacerlo, seleccione<br>Opciones en el menú Herramientas y<br>luego Timeout. Tenga en cuenta que esto<br>puede hacer que EpsonNet Config<br>funcione más despacio. |

| Cuando uso la red de acceso telefónico | , se genera un cargo |
|----------------------------------------|----------------------|
| adicional.                             |                      |

| Causa                     | Qué hacer                          |
|---------------------------|------------------------------------|
| NetWare está configurado  | Configure NetWare como Desactivar  |
| como Ac†ivor aunque no lo | en la pantalla NetWare de EpsonNet |
| esté utilizando.          | Config con explorador Web.         |

### La interfaz de red no figura en la vista Lista de EpsonNet Config.

| Causa |
|-------|
|-------|

Qué hacer

Hay muchas posibles causas. Revise los elementos descritos a la derecha. Compruebe que la impresora esté encendida.

#### Cómo obtener una dirección IP.

Para obtener una dirección IP, debe solicitarla al NIC (Network Information Center o Centro de Información de Internet) de su país.

# Problemas específicos del entorno de red

## Entorno Windows Me/98/95

Aparece un cuadro de diálogo de conexión de acceso telefónico cuando imprimo con TCP/IP a través de EpsonNet Print.

| Causa                                                                                                    | Qué hacer                                                                                                    |
|----------------------------------------------------------------------------------------------------|----------------------------------------------------------------------------------------------------|
| Ha seleccionado una línea<br>telefónica o un módem (en<br>Internet Explorer 4.0x) para la<br>conexión de Internet. | La impresión terminará normalmente<br>cuando cancele este cuadro de diálogo,<br>pero el mensaje aparecerá cada vez que<br>imprima. Conéctese a Internet a través<br>de una red de área local (LAN) o inicie<br>manualmente una red de acceso<br>telefónico. |

Aparece un mensaje de error de comunicación cuando empiezo a imprimir o cuando abro las propiedades de la impresora.

| Causa                                                                             | Qué hacer                                                                                                    |
|-----------------------------------------------------------------------------------|----------------------------------------------------------------------------------------------------|
| Cuando se imprime con<br>NetBEUI o IPP, no se puede<br>usar EPSON Status Monitor. | Abra las propiedades de la impresora y<br>haga clic en la ficha Ajustes opcionales.<br>Seleccione el botón Actualizar la<br>información de opción de la<br>impresora manualmente, haga clic en<br>el botón Ajustes de aviso, y desactive la<br>casilla de verificación Monitor the<br>printing status. |

## Entorno Windows XP/2000/NT

Aparece un cuadro de diálogo de conexión de acceso telefónico cuando estoy imprimiendo con TCP/IP a través de EpsonNet Print.

| Causa                                                                                                    | Qué hacer                                                                                                    |
|----------------------------------------------------------------------------------------------------|----------------------------------------------------------------------------------------------------|
| Ha seleccionado una línea<br>telefónica o un módem (en<br>Internet Explorer 4.0x) para la<br>conexión de Internet. | La impresión terminará normalmente<br>cuando cancele este cuadro de diálogo,<br>pero el mensaje aparecerá cada vez que<br>imprima. Conéctese a Internet a través<br>de una red de área local (LAN) o inicie<br>manualmente una red de acceso<br>telefónico. |

# Aparece un mensaje de error de comunicación cuando empiezo a imprimir o cuando abro las propiedades de la impresora.

| Causa                                                                             | Qué hacer                                                                                                    |
|-----------------------------------------------------------------------------------|----------------------------------------------------------------------------------------------------|
| Cuando se imprime con<br>NetBEUI o IPP, no se puede<br>usar EPSON Status Monitor. | Abra las propiedades de la impresora y<br>haga clic en la ficha Ajustes opcionales.<br>Seleccione el botón Actualizar la<br>información de opción de la<br>impresora manualmente, haga clic en<br>el botón Ajustes de aviso, y desactive la<br>casilla de verificación Monitor the<br>printing status. |

# Salvo el administrador, los clientes no pueden imprimir a través de Windows NT Server 4.0.

| Causa                                                                                                    | Qué hacer                                                                                                    |
|----------------------------------------------------------------------------------------------------|----------------------------------------------------------------------------------------------------|
| Se ha borrado CREATOR<br>OWNER (Creador<br>propietario) de la lista<br>Permisos de impresora o<br>CREATOR OWNER está<br>configurado como Imprimir o<br>como Sin Occeso | Agregue CREATOR OWNER haciendo<br>clic en el botón Añadir del cuadro de<br>diálogo Permisos de impresora o<br>recupere el ajuste predeterminado de<br>CREATOR OWNER: Gestionar<br>documentos. |

\_

| Los dispositivos no aparecen en el Selector.                                                                                                    |                                                                                                    |
|----------------------------------------------------------------------------------------------------|----------------------------------------------------------------------------------------------------|
| Causa                                                                                                    | Qué hacer                                                                                                    |
| Es posible que haya<br>seleccionado un método de<br>conexión incorrecto en la<br>opción "Conectar vía" del<br>panel de control de<br>AppleTalk. | Asegúrese de seleccionar Ethernet<br>incorporado en el panel de control de<br>AppleTalk y compruebe que AppleTalk<br>esté activo en el Selector. Asimismo,<br>revise el hardware de la red, incluido el<br>cable del concentrador. |

Cuando una impresora se configura con AppleTalk después de haber sido configurada con Rendezvous, el ajuste de impresora de AppleTalk sustituye al de Rendezvous.

| Causa | Qué hacer |
|-------|-----------|
|       |           |

Cambie el nombre AppleTalk de la impresora para que no entre en conflicto con el nombre Rendezvous de la impresora.

# Entorno NetWare

No se imprime nada a pesar de que los clientes han enviado datos al dispositivo.

| Causa                                                                                                    | Qué hacer                                                                                                    |
|----------------------------------------------------------------------------------------------------|----------------------------------------------------------------------------------------------------|
| Quizá los clientes no estén<br>registrados o la interfaz de<br>red no haya iniciado sesión en<br>el servidor NetWare. | Compruebe que los clientes estén<br>registrados como usuarios de la cola de<br>impresión y del servidor de impresión.<br>Asimismo, compruebe que la interfaz de<br>red haya iniciado sesión en el servidor<br>NetWare. |

### **EpsonNet Config no se inicia correctamente.**

| Causa                                                       | Qué hacer                                                                 |
|-------------------------------------------------------------|---------------------------------------------------------------------------|
| Microsoft NetWare Directory<br>Service está instalado en el | Si utiliza el servicio NDS, instale el<br>servicio Novell NetWare Client. |
| ordenador.                                                  |                                                                           |

| EpsonNet Config tarda mucho en iniciarse.    |                                                                                                    |
|----------------------------------------------|----------------------------------------------------------------------------------------------------|
| Causa                                        | Qué hacer                                                                                                    |
| El servicio Novell Client está<br>instalado. | Haga doble clic en ROC en Panel de<br>control y luego en el adaptador de red<br>que no use el protocolo compatible con<br>IPX/SPX. Desactive las opciones<br>relacionadas con IPX para desenlazar<br>IPX. |

# Los dispositivos de la red IPX no aparecen en el cuadro de diálogo EpsonNet Config.

| Causa                                                                                            | Qué hacer                                                                                                    |
|--------------------------------------------------------------------------------------------------|----------------------------------------------------------------------------------------------------|
| El dispositivo está apagado.                                                                     | Encienda el dispositivo.                                                                                                    |
| El dispositivo no está en el<br>segmento del ordenador<br>donde ha instalado EpsonNet<br>Config. | Para buscar interfaces de red en otros<br>segmentos, use las Opciones de<br>búsqueda de EpsonNet Config.                                          |
| No ha iniciado sesión en el<br>servidor NetWare de destino<br>con privilegios de supervisor.     | Desde el ordenador en que está instalado<br>EpsonNet Config, inicie sesión en el<br>servidor NetWare de destino con<br>privilegios de supervisor. |

| No se puede supervisar la impresora con EPSON St | atus |
|--------------------------------------------------|------|
| Monitor.                                         |      |

| Causa                                                                                                    | Qué hacer                                                                                                    |
|----------------------------------------------------------------------------------------------------|----------------------------------------------------------------------------------------------------|
| Ha configurado los ajustes<br>del servidor de impresión<br>NDS para la impresora<br>utilizando EpsonNet Config<br>para Windows. | Vuelva a configurar la impresora<br>asignada como servidor de impresión<br>utilizando el Administrador de<br>NetWare. |

# Inicialización de la interfaz de red

Para inicializar la interfaz de red, encienda el dispositivo. Después, mientras estén apagados los indicadores de estado y de datos, mantenga pulsado el botón de hoja de estado de la interfaz de red durante 20 segundos. El tiempo que hay que mantener pulsado el botón de hoja de estado varía según el modelo de dispositivo. El indicador verde se pondrá intermitente y se encenderá el indicador verde de datos, indicando que se está inicializando la interfaz de red.

Cuando haya terminado la inicialización, pulse el botón de la hoja de estado para imprimir una hoja de estado. Revise los datos de la hoja de estado.

#### Nota:

*También puede inicializar la interfaz de red con EpsonNet Config haciendo clic en el botón Ajustes predeterminados.* 

# Restricciones en cuanto a EPSON Status Monitor

El funcionamiento de EPSON Status Monitor varía si la impresora o el dispositivo "todo en uno" está conectado a la interfaz de red para su uso en el entorno LAN (red de área local) inalámbrico o al ordenador directamente, como se explica a continuación.

## Para las impresoras láser

#### Para los usuarios Windows XP con el Service Pack 2

Si comparte las impresoras láser en el ordenador con Windows XP Service Pack 2 por la red, los ordenadores cliente con las siguientes condiciones no podrán supervisar las impresoras con EPSON Status Monitor:

- □ Ordenadores cliente con Windows Me/98/95
- Ordenadores cliente situados en otro segmento de red

#### Solución

- 1. Haga clic en Inicio, señale Panel de control y seleccione Centro de seguridad. Haga clic en Windows Firewall.
- 2. Haga clic en la ficha Excepciones y luego en el botón Agregar programa.
- 3. Haga clic en el botón Examinar.
- 4. Seleccione el programa situado en la siguiente carpeta con el menú desplegable Buscor.

C:\Archivos de programa\Archivos comunes\EPSON\EBAPI\EEBAgent.exe

# *Nota: Sustituya la letra de unidad de su sistema operativo.*

- 5. Compruebe que EEBAgent.exe esté registrado en la lista Programas y luego haga clic en Aceptar.
- 6. Compruebe que esté seleccionada la casilla de verificación de EEBAgent.exe en la lista Programas y servicios. Después, haga clic en Aceptar.

No se puede utilizar la función Gestión del trabajo (excepto en la conexión LAN alámbrica)

En el cuadro de diálogo Preferencias de monitorización, no aparece el ajuste Gestión del trabajo. Por lo tanto, la ficha Datos del trabajo y el cuadro de diálogo Notificación del término de trabajo de impresión no aparecen.

*Nota: Se excluyen los modelos disponibles en el mercado después de 2004.* 

# Capítulo 5 **Especificaciones**

# Especificación de la interfaz de red

| Interfaz de red:       | Conector RJ-45                                                                                                    |
|------------------------|----------------------------------------------------------------------------------------------------|
| Botón:                 | Botón de hoja de estado, botón ENSP                                                                                    |
| Indicadores luminosos: | Indicadores luminosos de estado y de datos                                                                             |
| Dimensiones:           | Anchura: 100 mm (aprox. 3,94 pulg.)<br>Profundidad: 115 mm<br>(aprox. 4,53 pulg.)<br>Altura: 30 mm (aprox. 1,18 pulg.) |
| Peso:                  | Aprox. 0,5 kg (unas 1,1 libras)                                                                                        |

# Especificaciones eléctricas

| Voltaje nominal:    | CC 5 V±5%       |
|---------------------|-----------------|
| Intensidad nominal: | 300 mA          |
| Consumo actual:     | Menos de 300 mA |

# Homologaciones reguladoras

CEM:

VCCI Clase B FCC parte 15 subapartado B clase B CSA C108.8 clase B CISPR Pub.22 clase B

Especificaciones de la CE (CEM):

Directiva CEM 89/336/CEE EN 55022 clase B EN 55024

AS/NZS CISPR 22 Clase B

# Fiabilidad

| MTBF: | 10.000 horas<br>(encendido, rendimiento del 100%) |
|-------|---------------------------------------------------|
| MTTR: | No disp.                                          |

# **Ambientales**

| Temperatura de funcionamiento: | De 0 a 40° C<br>(de 32 a 104° F)    |
|--------------------------------|-------------------------------------|
| Temperatura de almacenamiento: | De -40 a 70° C<br>(de -40 a 158° F) |
| Humedad de funcionamiento:     | De 30 a 90% HR                      |
| Humedad de almacenamiento:     | De 0 a 95% HR                       |
| Vibración en funcionamiento:   | 1 G (de 5 a 55 Hz)                  |
| Vibración en almacenamiento:   | 1,5 G (de 5 a 55 Hz)                |
| Sacudidas en funcionamiento:   | 1 G                                 |
| Sacudidas en almacenamiento:   | 2 G                                 |

# Declaración de conformidad con FCC para los usuarios de Estados Unidos

Este aparato ha sido sometido a pruebas y se ha comprobado que cumple los límites para los dispositivos digitales de Clase B, de acuerdo con la Parte 15 de las Normas FCC. Estos límites garantizan una protección razonable contra interferencias perjudiciales en una instalación doméstica. Este producto genera, utiliza y puede emitir energía de radiofrecuencia y, si no se instala y utiliza según sus instrucciones, puede causar interferencias perjudiciales en la recepción de radio o televisión. No obstante, no hay ninguna garantía de que no se produzcan interferencias en una instalación en particular. Si este aparato provoca interferencias en la recepción de radio o de televisión (lo que puede comprobarse apagando y encendiendo el aparato), se recomienda al usuario que intente corregir la interferencia tomando una o varias de estas medidas:

- Cambiar la orientación o ubicación de la antena receptora.
- □ Aumentar la distancia entre el aparato y el receptor.
- □ Conectar el aparato a una toma de un circuito distinto del circuito al que está conectado el receptor.
- Consultar al proveedor o a un técnico cualificado de radio/TV.

# ADVERTENCIA

La conexión de un cable de interfaz no blindado a este aparato puede invalidar la Certificación FCC de este dispositivo, así como provocar niveles de interferencia superiores a los límites establecidos por FCC para este aparato. Es responsabilidad del usuario adquirir y utilizar un cable de interfaz blindado con este dispositivo. Si este aparato tiene más de un conector de interfaz, no deje cables conectados a las interfaces que no se utilicen.

Los cambios o modificaciones no aprobados expresamente por el fabricante pueden desautorizar al usuario para utilizar el aparato.

## Para los usuarios de Canadá

Este aparato digital de Clase B cumple la norma canadiense ICES-003.

Cet appareil numérique de la classe B est conforme à la norme NMB-003 du Canada.

# DECLARACIÓN DE CONFORMIDAD

Según 47CFR, Partes 2 y 15 para Ordenadores personales y Periféricos de Clase B; y/o Placas de CPU y Suministros de Alimentación utilizados con Ordenadores Personales de Clase B:

| Nosotros:    | EPSON AMERICA, INC.                                                                         |
|--------------|---------------------------------------------------------------------------------------------|
| Con sede en: | MS 3-13<br>3840 Kilroy Airport Way<br>Long Beach, CA 90806, EE.UU<br>Teléfono: 562-290-5254 |

Declaramos, bajo nuestra responsabilidad, que el producto aquí identificado cumple las Partes 2 y 15 de 47CFR de las Normas FCC para dispositivos digitales de Clase B. Todos los productos comercializados son idénticos al aparato de muestra probado y cumplen las normas. Los registros reflejan que el equipamiento fabricado estará dentro de los límites de variación aceptados, según la cantidad producida y la comprobación sobre la base estadística requerida por 47CFR §2.909. El funcionamiento está sujeto a las dos condiciones siguientes: (1) este dispositivo no debe causar interferencias perjudiciales, y (2) este dispositivo debe aceptar toda interferencia recibida, incluidas las provocadas por un manejo erróneo.

| Nombre de marca:  | EPSON                      |
|-------------------|----------------------------|
| Tipo de producto: | Tarjeta de interfaz de red |
| Modelo:           | EU-113                     |

# Índice

## A

Administrador, 126 Agente de impresora NDPS, 191 Ajustes de la dirección del servidor DNS, 117 Ajustes de nombre de host y nombre de dominio, 118 Ajustes de Rendezvous/Bonjour, 119 Ajustes de SLP, 119 Ajustes manuales, 125 Alerta de estado, ventana, 160 AppleTalk, 120 arp, 211, 213 Automatic Private IP Addressing (APIPA), 108

#### В

Bindery (enlace), 116 Botón de hoja de estado, 20

### С

Cola de impresión, 22 Comando NET USE, 87, 92 Comunidad, 122 Conector RJ-45, 21 Configuración, 22 Configuración de la impresora (Macintosh), 59 Configuración de la interfaz de red, 23, 46 Control de impresión, 123

#### D

Desinstalación del software, 216 DHCP, 22 Dirección IP, 106, 211, 222 Dirección IP, ajustes, 117 Dirección IP, configuración de la, 105, 211, 213 Dirección MAC, 114 DNS dinámico, 109

#### Ε

Emulación de enlace, 177, 179 Enrutador, 108 EpsonNetConfig con explorador Web, Aspectos generales, 104 Contraseña, 127 Exploradores Web admitidos, 104 Explorador Web, configuración del, 104Interfaz de red, configuración de la, 105Ventana inicial, 111 EpsonNet Config para Macintosh, 95 Acceso al manual de usuario, 103 Aspectos generales, 101 Instalación, 102 Requisitos del sistema, 101 EpsonNet Config para Windows, 95 Acceso al manual de usuario, 100 Aspectos generales, 97 Instalación, 98 Requisitos del sistema, 98 EpsonNet Internet Print, 96 Aspectos generales, 149 Configuración del dispositivo, 151 Instalación, 150 Requisitos del sistema, 150 EpsonNet Print, 95 Aspectos generales, 128 Instalación, 129 Requisitos del sistema, 128 EpsonNet SetupManager, 96 Acceso al manual de usuario, 174

Aspectos generales, 170 Instalación, 173 Requisitos del sistema, 171 EpsonNet WebManager, 96 Aspectos generales, 161 Estructura de funcionamiento, 164 Funciones, 163 Inicio, 167 Instalación, 166 Manual on-line, 169 Requisitos del sistema, 162 Especificaciones, 230 Ethernet, ajustes de, 115 EtherTalk, 22

## F

Filtros lpr, 201 ftp, 22, 209

#### G

Gateway por defecto o Puerta de enlace predeterminada, 108 Gestor de NDPS, 191

### Η

Hora, 124

### I

Impresión de alta velocidad o bidireccional, 148 Impresión LPR estándar, 148 Impresión LPR mejorada, 148 Impresión por Internet, 151, 156 Impresora remota, 22 Impresora remota, modo, 116, 176, 180, 183, 197 Impresoras de acceso controlado, 192, 196 Impresoras de acceso público, 192, 196 Indicador luminoso de datos, 19 Indicador luminoso de estado, 19 Índice, marco, 112 Información, marco, 114 Inicialización de la interfaz de red, 227 Instalación de componentes, 29 Instalación de la interfaz de red, 46 Instalación del controlador de impresora, 61 Interfaz de red Aspectos generales, 8 Características, 17 Contenido del paquete, 12 Dispositivo compatible, 16 Entorno operativo, 13 Software, 95 Interfaz de red, configuración de la para Macintosh, 54 para Windows, 49 IntranetWare, 179 IPP, 121 IP Trap (Detección de IP), 122 IPX Trap (Detección IPX), 123

## L

lpd, 22

#### М

Máscara de subred, 108 Menú, marco, 112 Métodos de impresión Características, 26 Impresión desde Macintosh, 26 Impresión desde Windows, 25 Microsoft, red, 120 MS Network, 120

#### Ν

NDPS, 188 NDS, 116, 177 NetWare, 115 4.x, 179, 180, 183 5.x, 179, 183, 188 6.0, 179, 183, 188 Nombre SAP, 193

### Ρ

Pantallas de red, 115 Pantallas opcionales, 126 PCONSOLE, 189 Ping, 212 Protocolo, 13, 22 Protocolo de impresión en Internet, 149

### R

Red de acceso telefónico, 196 Reiniciar, 113, 127 Revisión de la LAN (red de área local), 211

### S

Servidor de hora, ajustes, 125 Servidor de impresión, modo, 115, 176, 179, 196 SNMP, 122

### T

TCP/IP, 22, 107, 117 Timeout, 124

### U

Universal Plug and Play, 109 Ajustes, 119 Función, 215 UNIX, configuración para diferentes sistemas operativos, 202 Uso de DHCP, 210 Uso de la impresora con Macintosh, 92 NetWare, 175 UNIX, 201 Windows 2000, 73 Windows Me/98/95, 68

Windows NT 4.0, 88 Windows Server 2003, 80 Windows XP, 61 Uso de la puerta de enlace ("gateway") NDPS, 188 Uso del comando ftp, 209 Uso del comando lpr, 202 Uso del modo Impresora remota de enlace, 180 Uso del servidor de impresión de enlace, 179 Uso del servidor de impresión NDS, 179 Uso de NetWare, 177 Uso de una red de acceso telefónico, 196 Uso de un enrutador de acceso telefónico, 214

#### V

Volver a valores defecto, botón, 127